## |Arduino Programmering|

#### Hans-Petter Halvorsen

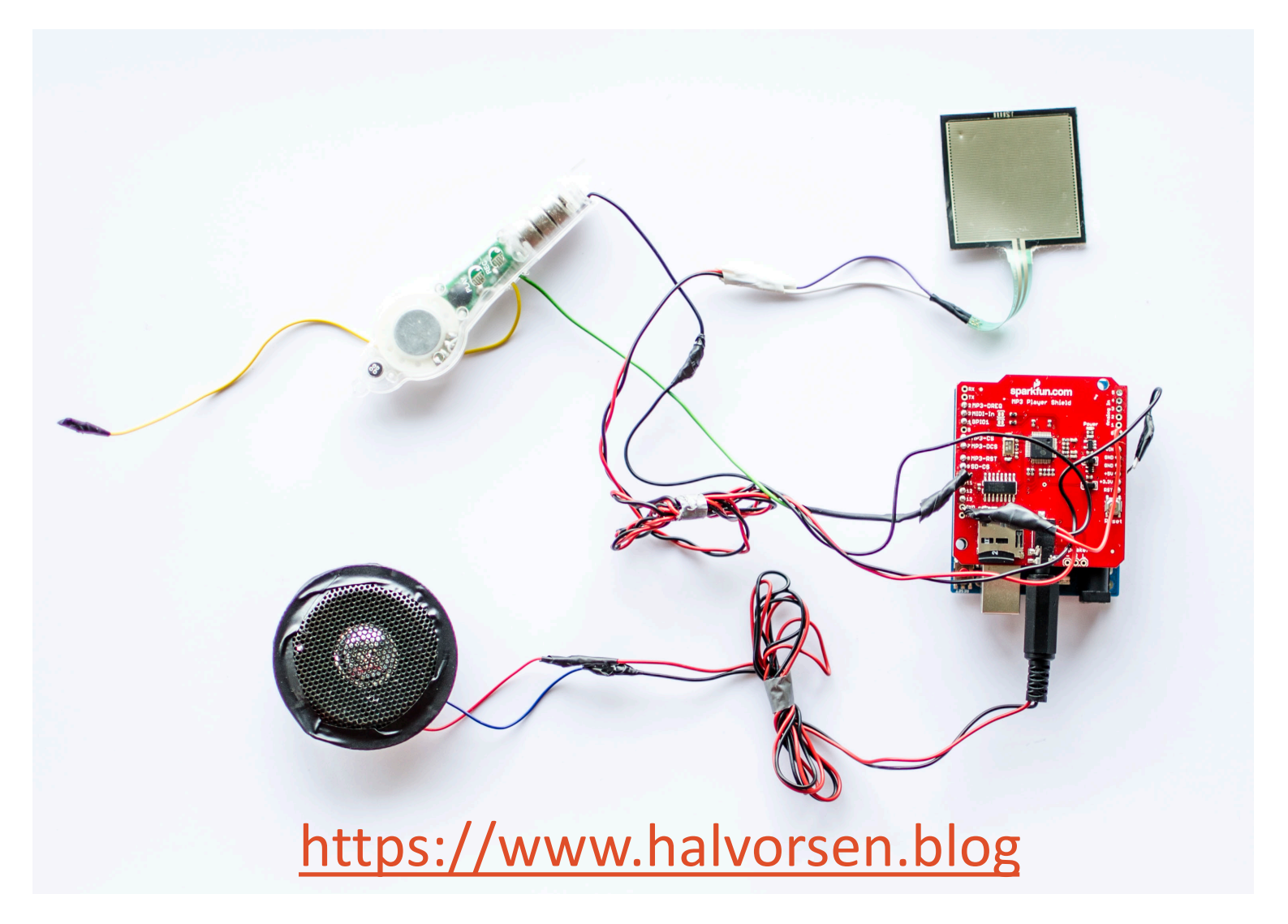

## |Arduino Programmering|

ISBN: 978-82-691106-2-3

Forlagsnummer: 978-82-691106

#### Hans-Petter Halvorsen

Copyright © 2018

Ved hjelp av dette opplæringsheftet vil du lære grunnleggende bruk av datamaskiner, grunnleggende elektronikk, sensorer, måleteknikk og programmering.

Vi vil også lære hvordan man kan kombinere software og hardware og hvordan vi kan kommunisere med omverdenen vha dataprogrammer og lage enkle prototyper.

I dette heftet vil vi bruke Arduino som en rød tråd til å lære disse tingene.

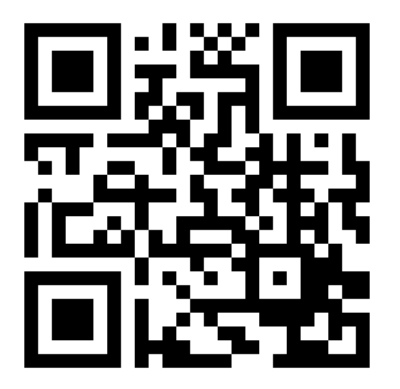

## https://www.halvorsen.blog

https://www.halvorsen.blog

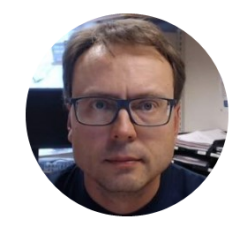

## |Arduino Programmering|

#### |Hans-Petter Halvorsen|

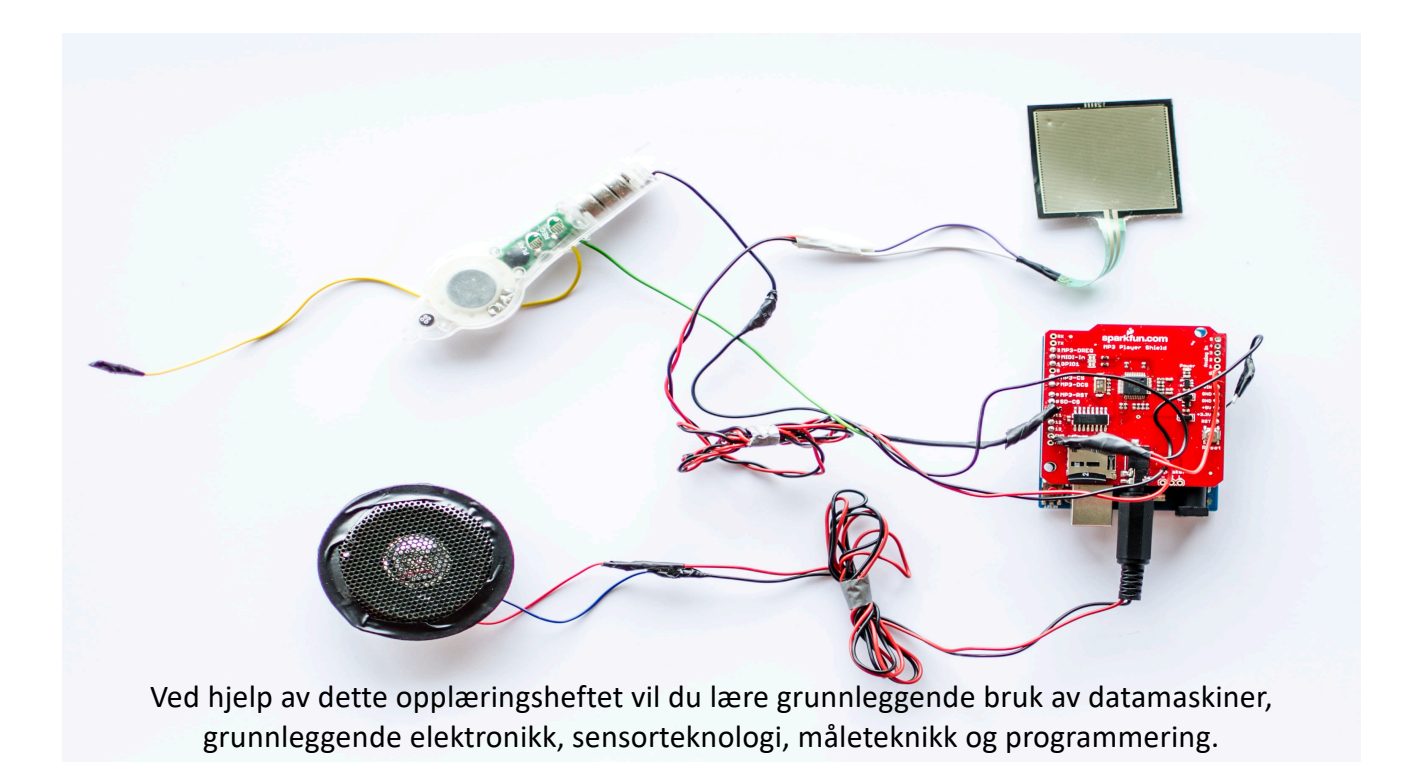

### Lær Teknologi og Programmering ved hjelp av Arduino

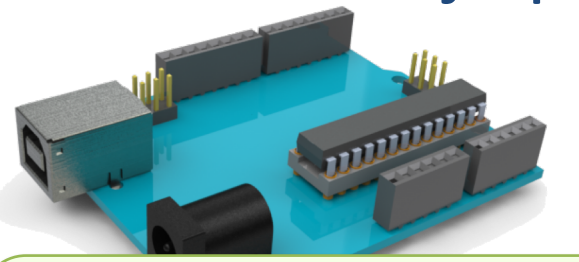

Arduino er en liten "datamaskin" som kan registrere og styre fysiske omgivelser og komponenter ved at man kobler den til ulike sensorer. Arduino er velegnet både for nybegynnere og for mer avansert bruk.

#### Hva trenger du?

For å komme i gang med Arduino trenger du følgende:

- PC (Windows, Mac, Linux)
- Arduino UNO (koster ca. 200 kr) eller en startpakke (ca. 800) med alt man trenger for å komme i gang
- Programvare (gratis)
- Diverse elektriske komponenter

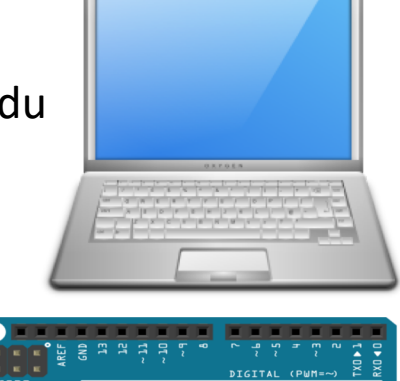

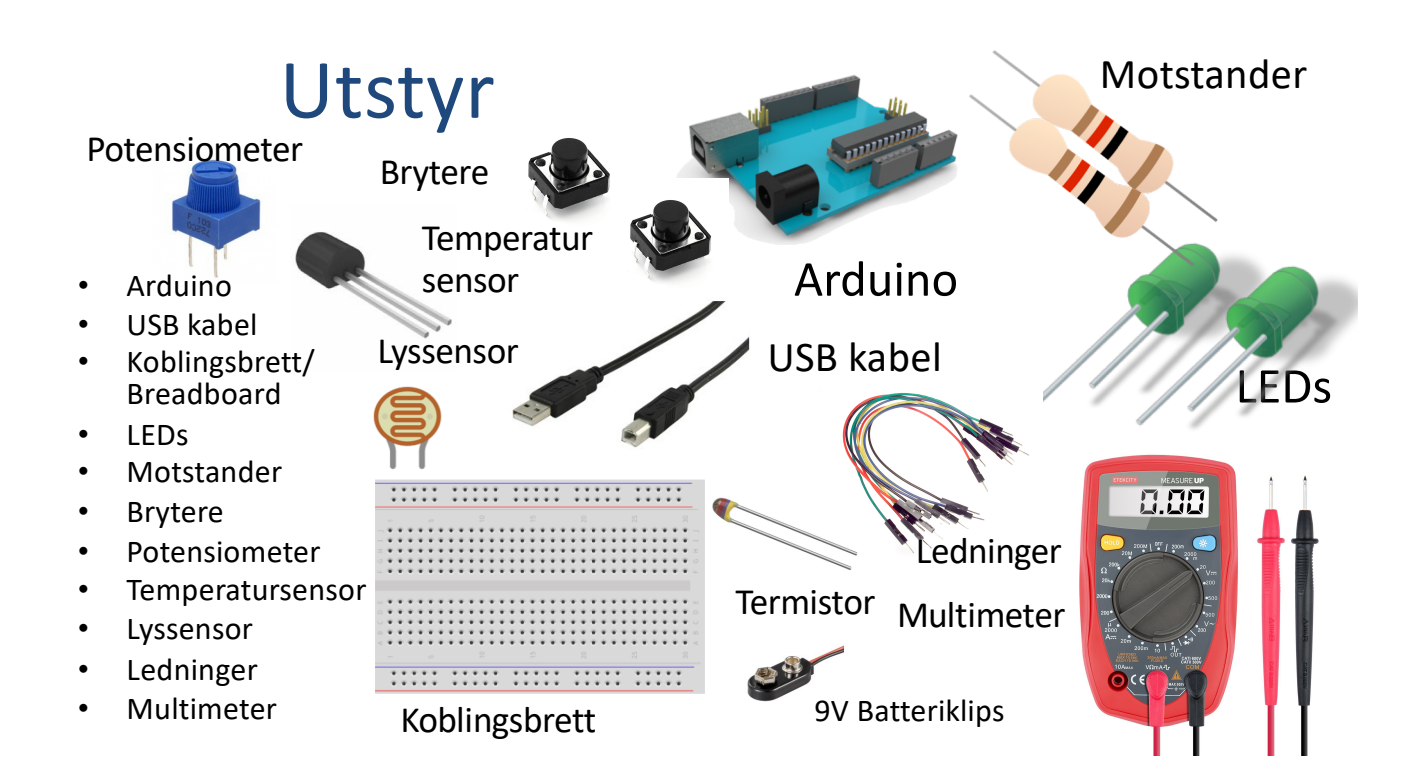

### Komponentliste

Her er eksempler på anbefalt utstyr:

#### Arduino:

- Arduino UNO, 1stk
- USB Kabel, 1stk
- Koblingsbrett, 1stk
- Ledninger, 10stk

#### Annet utstyr:

• Multimeter, 1stk

#### Elektronikk-komponenter:

- LED, rød, 2stk
- LED, grønn, 1stk
- Bryter, 2stk
- TMP36, 1stk
- Termistor, 1stk
- Lyssensor, 1st
- Potensiometer, 1stk
- Motstand 270 ohm, 2stk
- Motstand 330 ohm, 2stk
- Motstand 10k ohm, 2stk
  - 9v Batteriklips, 1stk

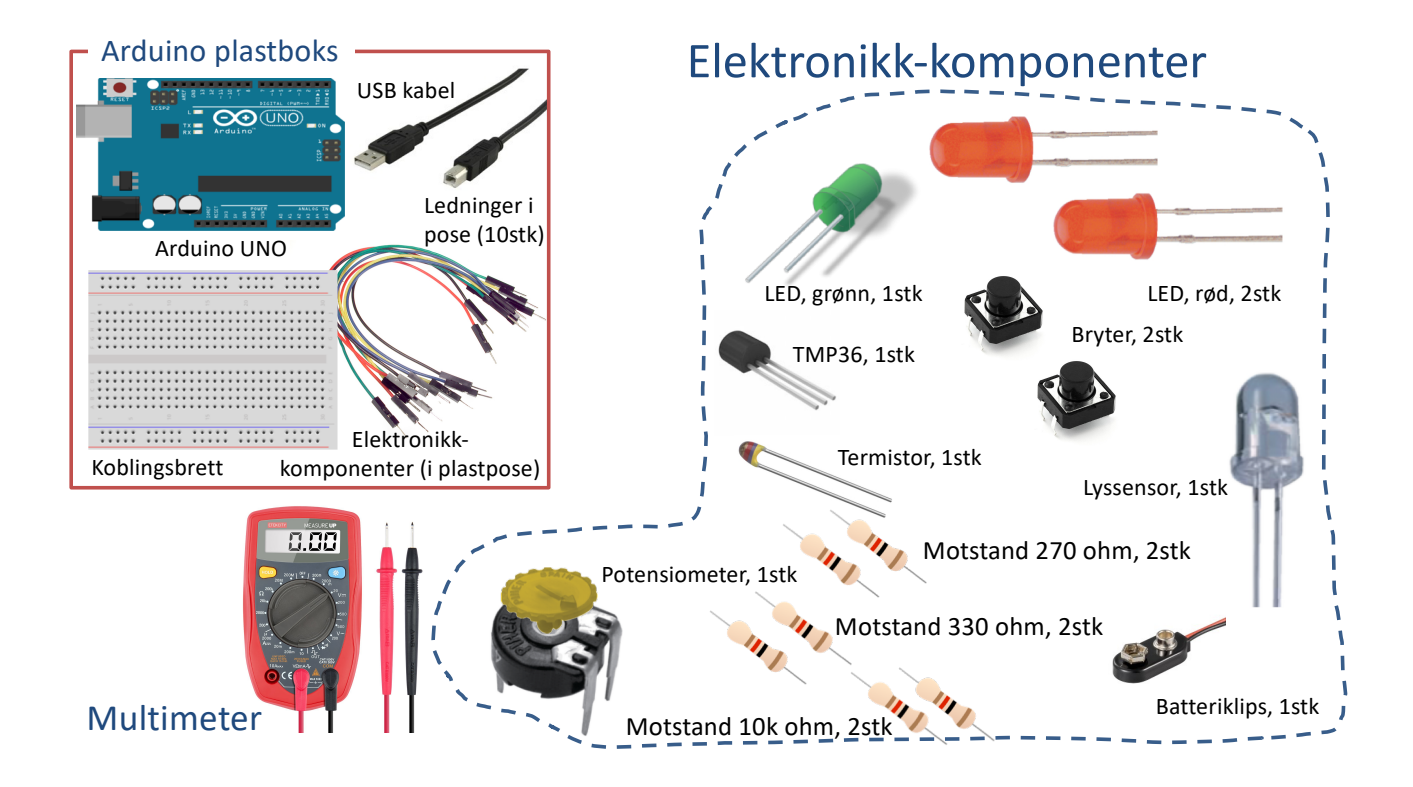

#### Ønsker du å kjøpe din egen Arduino?

Kjøp f.eks. et "Starter Kit" som inneholder alt du trenger

Disse kan kjøpes mange steder på nettet.

F.eks: Kjell & Company: https://www.kjell.com/no

Pris ca. 800-900,-

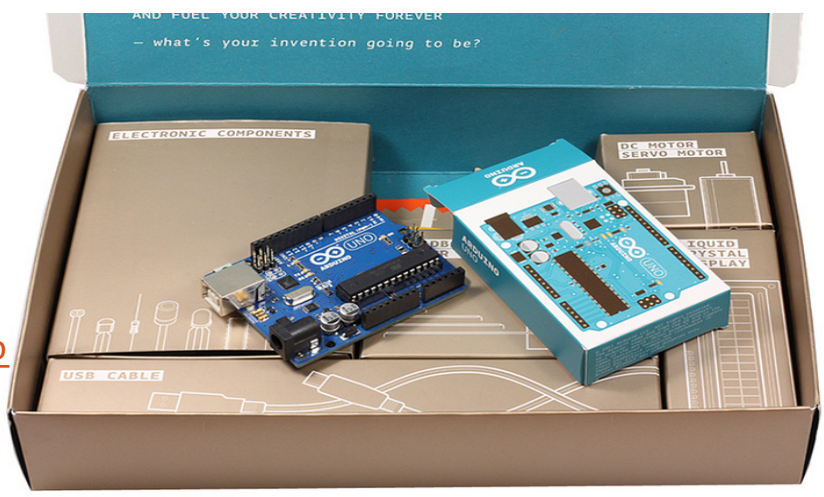

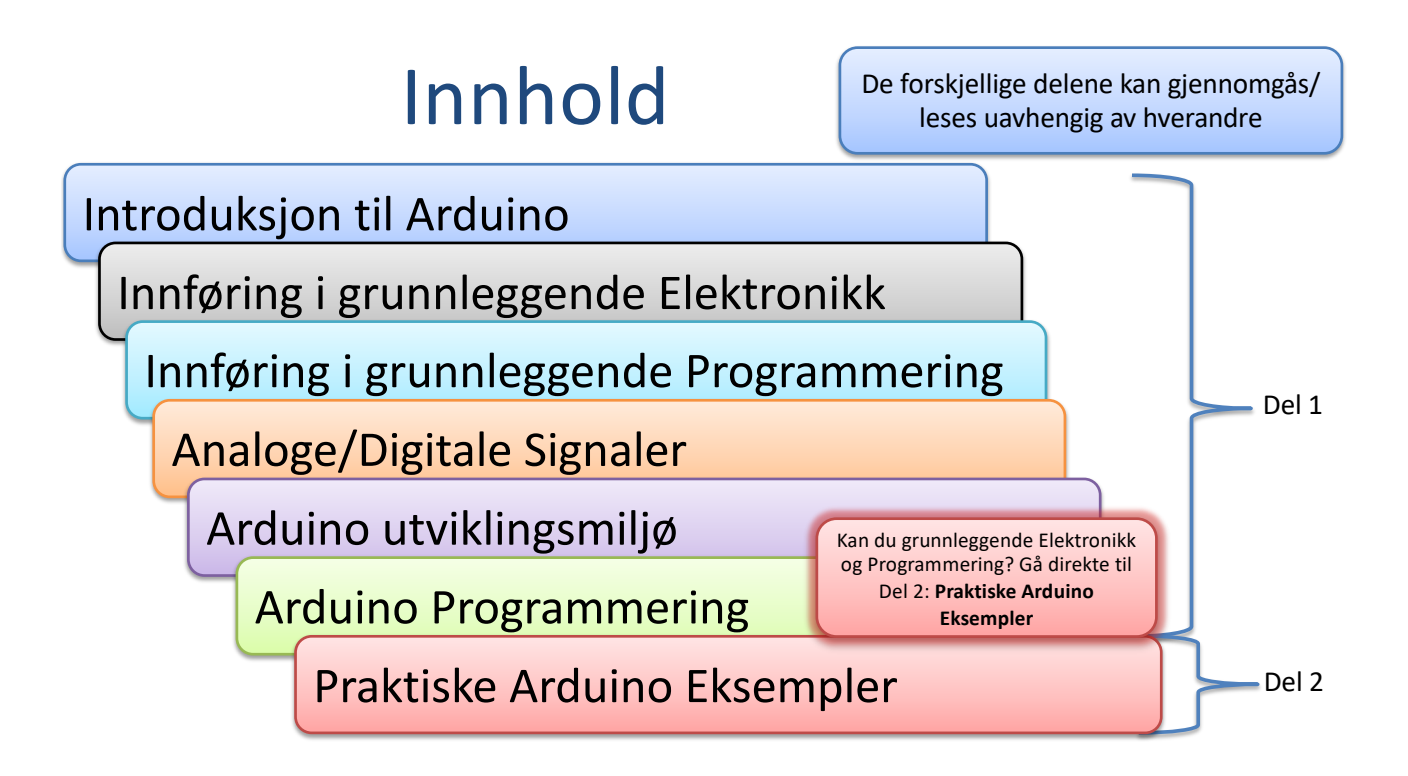

https://www.halvorsen.blog

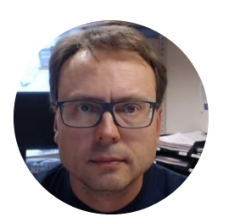

# Del 1: Introduksjon

|Hans-Petter Halvorsen|

https://www.halvorsen.blog

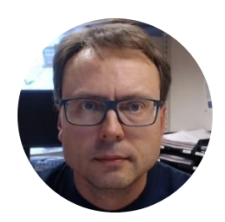

## Introduksjon

#### |Hans-Petter Halvorsen|

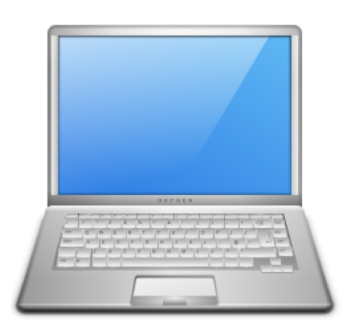

### Introduksjon

Ved hjelp av dette opplæringsheftet vil du lære grunnleggende bruk av datamaskiner, grunnleggende elektronikk, sensorer, måleteknikk og programmering.

Vi vil også lære hvordan man kan kombinere software og hardware og hvordan vi kan kommunisere med omverdenen vha dataprogrammer og lage enkle prototyper.

I dette heftet vil vi bruke Arduino som en rød tråd til å lære disse tingene.

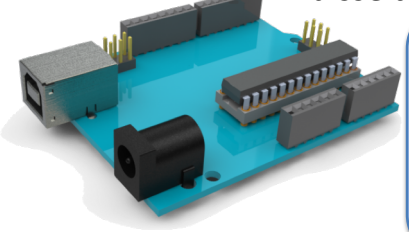

Arduino er en open source plattform for prototyping av elektronikk. Plattformen består av en familie med små "datamaskiner", et programmeringsspråk med tilhørende utviklingsmiljø (IDE), og en rekke sensorer, aktuatorer og "shields" som gjør at man kan bygge grensesnitt mot den fysiske verden.

#### Arduino

Rundt omkring oss er det massevis av små datamaskiner, såkalte mikrokontrollere, som utfører enkle oppgaver. De sitter i tidsbrytere, fjernkontroller, mikrobølgeovner, termostater, kortlesere og så videre. En mikrokontroller programmeres generelt for å utføre én bestemt oppgave. Arduino er en plattform for mikrokontrollere som gjør det lettere for programmereren å komme i gang.

> Ved hjelp av Arduino kan en mikrokontroller programmeres til å utføre akkurat den oppgaven (eller oppgavene) som programmereren vil. Det fine med Arduino er at alt er basert på åpen kildekode. Hvem som helst kan bruke og forbedre maskinvaren og programvaren. Ved hjelp av Arduino kan man for eksempel bygge en robotgressklipper, en dørlås med RFID, en automatisk plantevanner eller en GPS-sporer, osv. Mulighetene er ubegrensede.

#### Maskinvare

Det du trenger for å komme i gang, er en datamaskin som kjører Windows, Mac eller Linux, pluss et Arduino utviklingskort. Et Arduino utviklingskort er et kretskort med en mikrokontroller og all annen elektronikk du trenger for å bruke kortet. Utviklingskort kobles til datamaskinen (via en USB kabel) og finnes i flere varianter, for eksempel Arduino UNO. Dette er i dag Arduinos referansekort, og de fleste utvidelser utvikles til nettopp UNO. En overkommelig pris og inn- og utganger nok for de fleste prosjekter gjør UNO til et godt valg for de fleste.

Utviklingskortet Arduino Uno har 14 digitale inn- og utganger, og disse kalles IO- (Input Output) eller GPIO-pinner (General Purpose Input Output). IO-pinnene brukes til å koble til digitalt tilbehør, for eksempel lysdioder og trykknapper.

### Mikrokontroller

- Arduino er en mikrokontroller
- En mikrokontroller er en integrert datamaskin på en chip

En mikrokontroller ( $\mu$ C) er en integrert chip som ofte er en del av et innebygd system. Den inneholder en CPU, RAM, ROM, I/O-porter, mm. som en vanlig datamaskin. Fordi de er laget for å utføre kun én bestemt oppgave og å styre et enkelt system, er de mye mindre og forenklet slik at de kan inkluderer alle funksjonene som kreves på en enkelt brikke. En mikroprosessor ( $\mu$ P), som er en mer generell chip som brukes til å lage en multi-funksjons datamaskin eller enhet, og krever flere chips for å kunne håndtere ulike oppgaver. Mikrokontrollere er ment å være mer selvstendige og uavhengige og brukes mye i såkalte embedded systemer.

# TRY IT OUT!

Dette opplæringsheftet består av mange praktiske eksempler som <u>du</u> bør prøve ut underveis i ditt eget tempo.

Den beste måten å lære på er gjennom å koble selv og skrive koden selv fra bunnen av.

Play and Explore: Deretter er det lurt å "eksperimentere" litt selv, forandre på noen verdier, prøve å lage koden bedre, osv.

|Programmering og Arduino|

https://www.halvorsen.blog

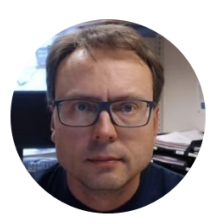

## Introduksjon til Arduino

|Hans-Petter Halvorsen|

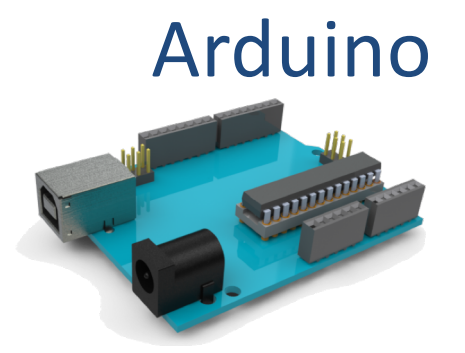

Arduino er en "open source" plattform for "prototyping" av elektronikk. Plattformen består av en familie med små "datamaskiner", et programmeringsspråk med tilhørende utviklingsmiljø (IDE), og en rekke sensorer, aktuatorer og "shields" som gjør at man kan bygge grensesnitt mot den fysiske verden.

Det finnes mange forskjellige Arduino-brett. Det mest vanlige Arduino brettet er Arduino UNO.

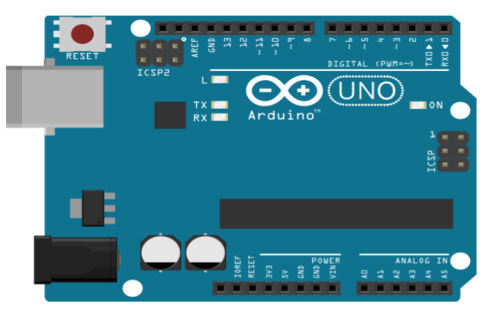

Les mer om de forskjellige typene på websiden til Arduino:

www.arduino.cc

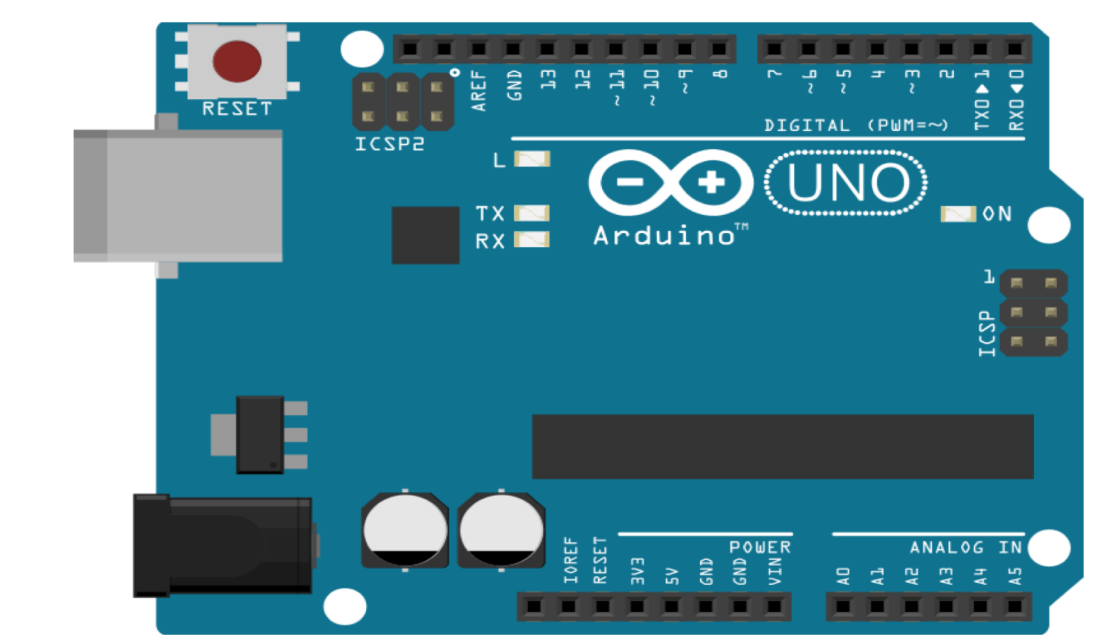

Arduino UNO

#### Arduino UNO

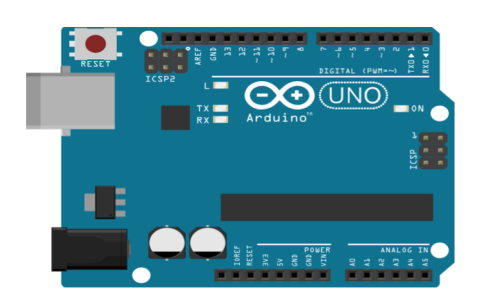

#### Tekniske spesifikasjoner

| Microcontroller             | ATmega328P                         |  |  |  |
|-----------------------------|------------------------------------|--|--|--|
| Operating Voltage           | 5V                                 |  |  |  |
| Input Voltage (recommended) | 7-12V                              |  |  |  |
| Input Voltage (limit)       | 6-20V                              |  |  |  |
| Digital I/O Pins            | 14 (of which 6 provide PWM output) |  |  |  |
| PWM Digital I/O Pins        | 6                                  |  |  |  |
| Analog Input Pins           | 6                                  |  |  |  |
| DC Current per I/O Pin      | 20 mA                              |  |  |  |
| DC Current for 3.3V Pin     | 50 mA                              |  |  |  |
| Elash Momony                | 32 KB (ATmega328P)                 |  |  |  |
| Flash Welliory              | of which 0.5 KB used by bootloader |  |  |  |
| SRAM                        | 2 KB (ATmega328P)                  |  |  |  |
| EEPROM                      | 1 KB (ATmega328P)                  |  |  |  |
| Clock Speed                 | 16 MHz                             |  |  |  |
| LED_BUILTIN                 | 13                                 |  |  |  |
| Length                      | 68.6 mm                            |  |  |  |
| Width                       | 53.4 mm                            |  |  |  |
| Weight 25 g                 |                                    |  |  |  |
|                             |                                    |  |  |  |

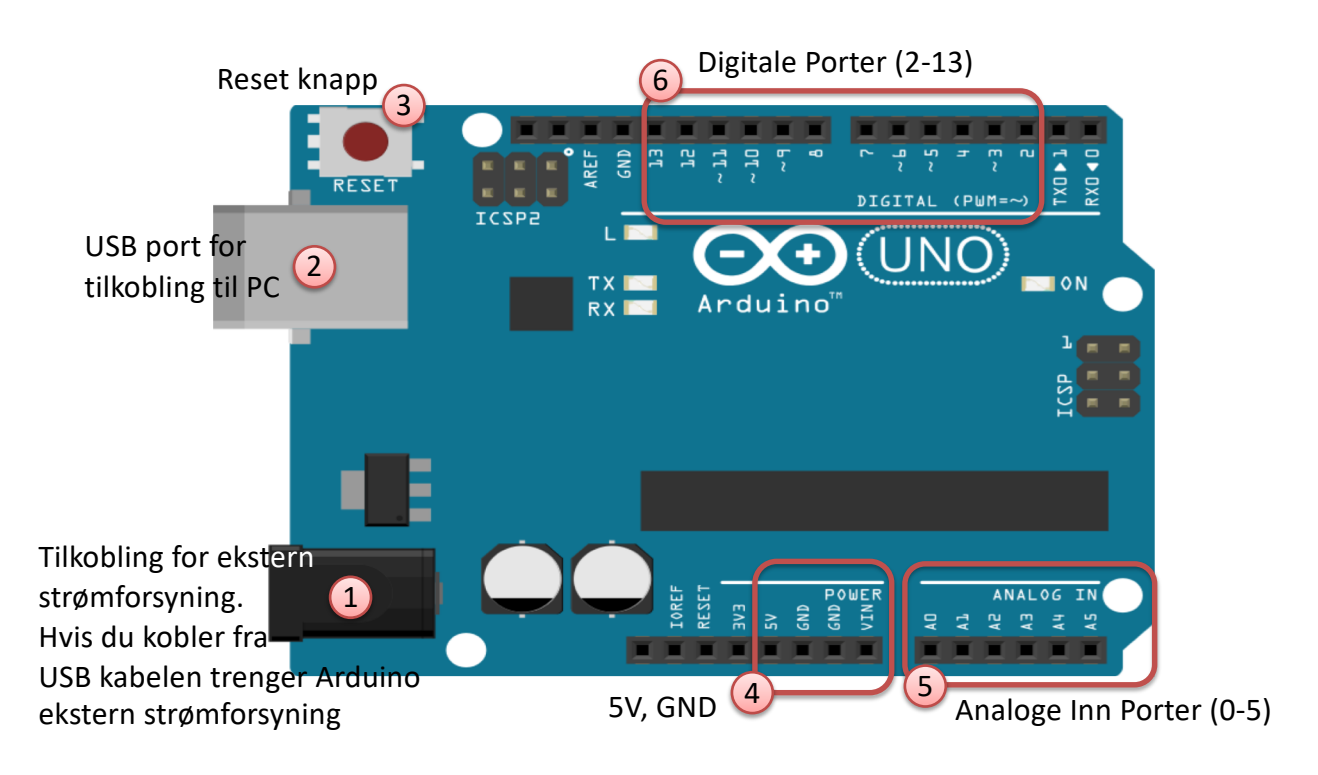

#### Fysisk Oppkobling

Slik kobler du Arduinoen til PCen:

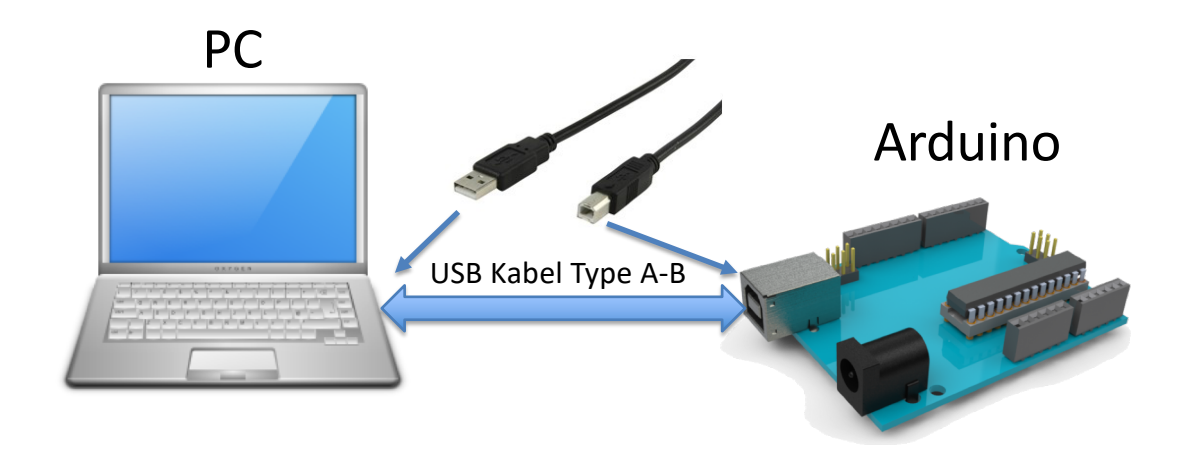

### Arduino Software Oppkobling

Velg riktig Kort (Arduino UNO) og serieport for riktig kommunikasjon

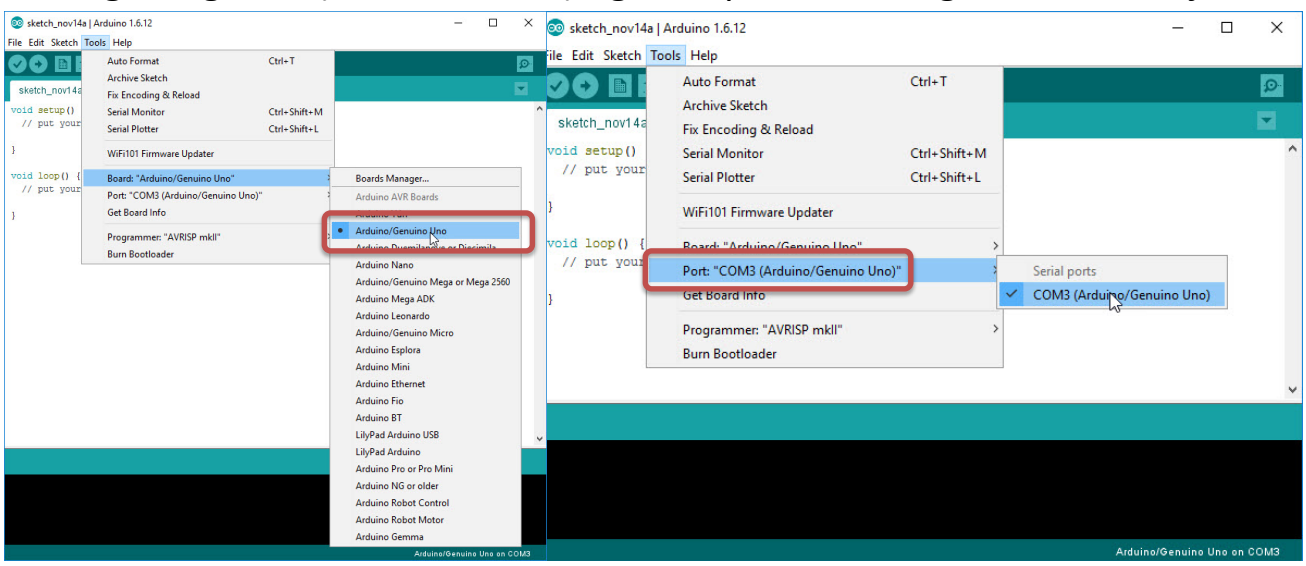

#### Innganger/Utganger (Analoge og Digitale)

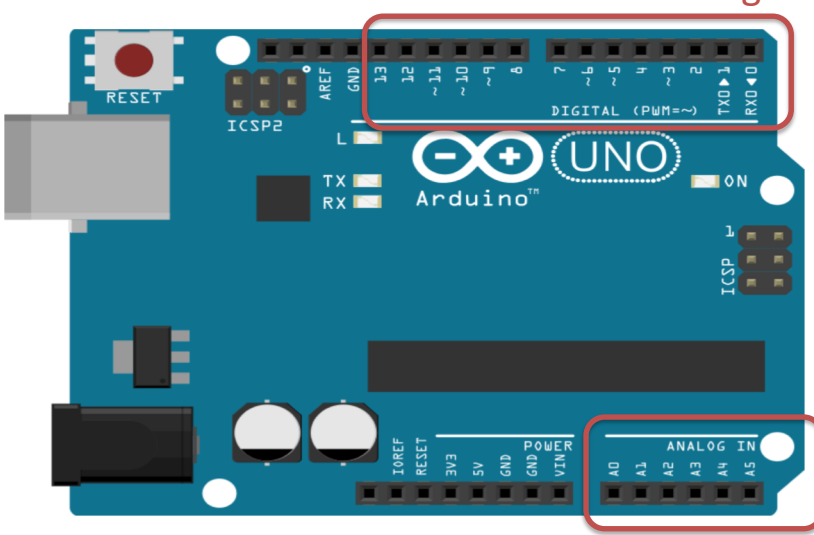

#### Digitale Inn-/utganger

Man kan velge fra koden om de skal være innganger eller utganger

De som er merket med ~ kan også brukes som "Analoge utganger", såkalt PWM utganger

PWM - Pulse Width Modulation

#### Analoge Innganger

#### Sensorer og Aktuatorer

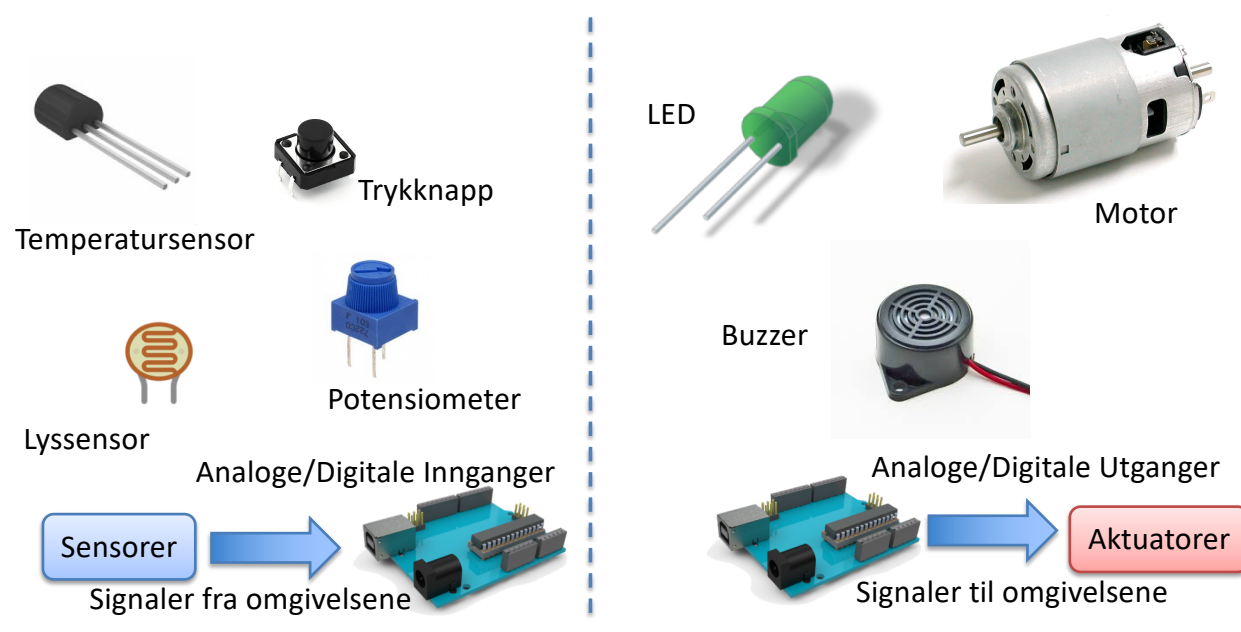

#### Sensorer og Aktuatorer

Arduino kortet kommuniserer med omverdenen via inn- og utganger. Disse kan være digitale eller analoge. Digitale inn- eller utganger er enten "høy" eller "lav", dvs "på" eller "av", og representeres som 5V eller OV. Arduino kortet har ogs analoge innganger, dvs. at de kan lese en spenning mellom OV og 5V, og gjør det om til et tall mellom 0 og 1023.

Sensorer er innretninger som kan forsyne Arduino med inn-signal. Vanlige sensorer er temperatursensorer, lysfølsomme sensorer, ulike bevegelsessensorer, ulike gass-sensorer osv. I prinsippet alt som kan gi Arduino beskjed om en tilstand i den fysiske verden via et elektrisk signal. Aktuatorer er innretninger som kan motta signaler fra Arduino og gjøre det om til en mekanisk bevegelse. Eksempler på aktuatorer er servoer og andre motorer. Mange aktuatorer krever mer strøm og/eller spenning enn Arduino kan levere. Da trengs en eller annen form for forsterker som for eksempel releer, transistorer og driver-kretser.

#### Sensors and Actuators

- En sensor er en omformer som måler en fysisk størrelse og konverterer den til et signal som kan leses av et instrument, datainnsamlingsenhet, eller en Arduino.
   Eksempler: temperatursensor, trykksensor, osv.
- En aktuator er en slags motor for å bevege eller styre en mekanisme eller et system. Den drives av en energikilde, typisk elektrisk strøm, hydraulisk fluidtrykk, eller lufttrykk, og omdanner denne energien til bevegelse. Eksempler: Motor, Pumpe, Ventil, osv.

http://en.wikipedia.org/wiki/Sensor

http://en.wikipedia.org/wiki/Actuator

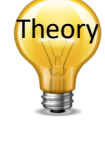

#### Sensorer og Aktuatorer

Felles for sensorer og aktuatorer er at de kan være digitale eller analoge. Noen sensorer og aktuatorer er ferdig tilpasset Arduino, mens andre må kobles opp i en eller annen krets for å kunne fungere riktig sammen med Arduino.

Mange av disse kommer med ferdige biblioteker for Arduino, slik at de er enkle å bruke.

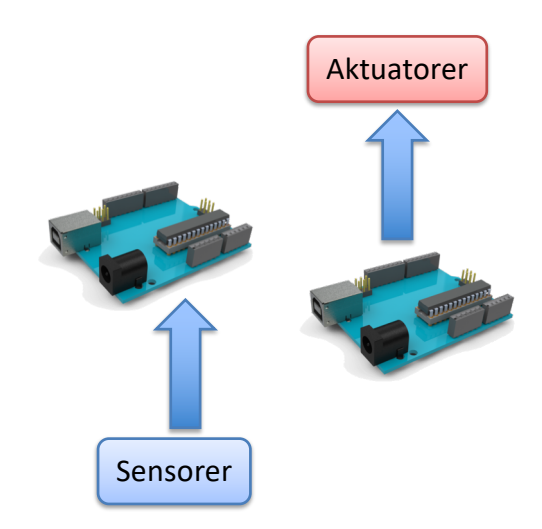

## Play and Explore

|Programmering og Arduino|

https://www.halvorsen.blog

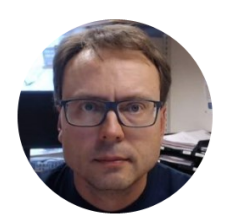

## Innføring i grunnleggende Elektronikk

|Hans-Petter Halvorsen|

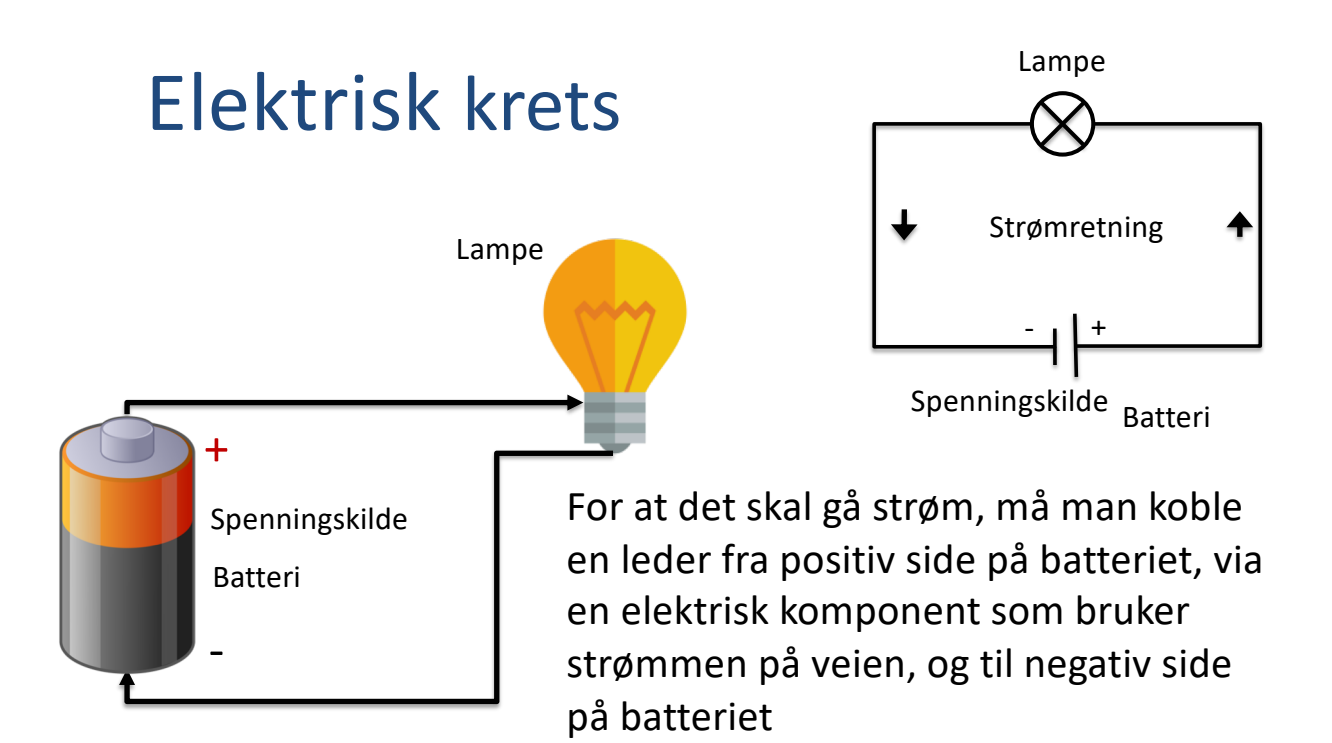

#### Elektrisk krets med bryter

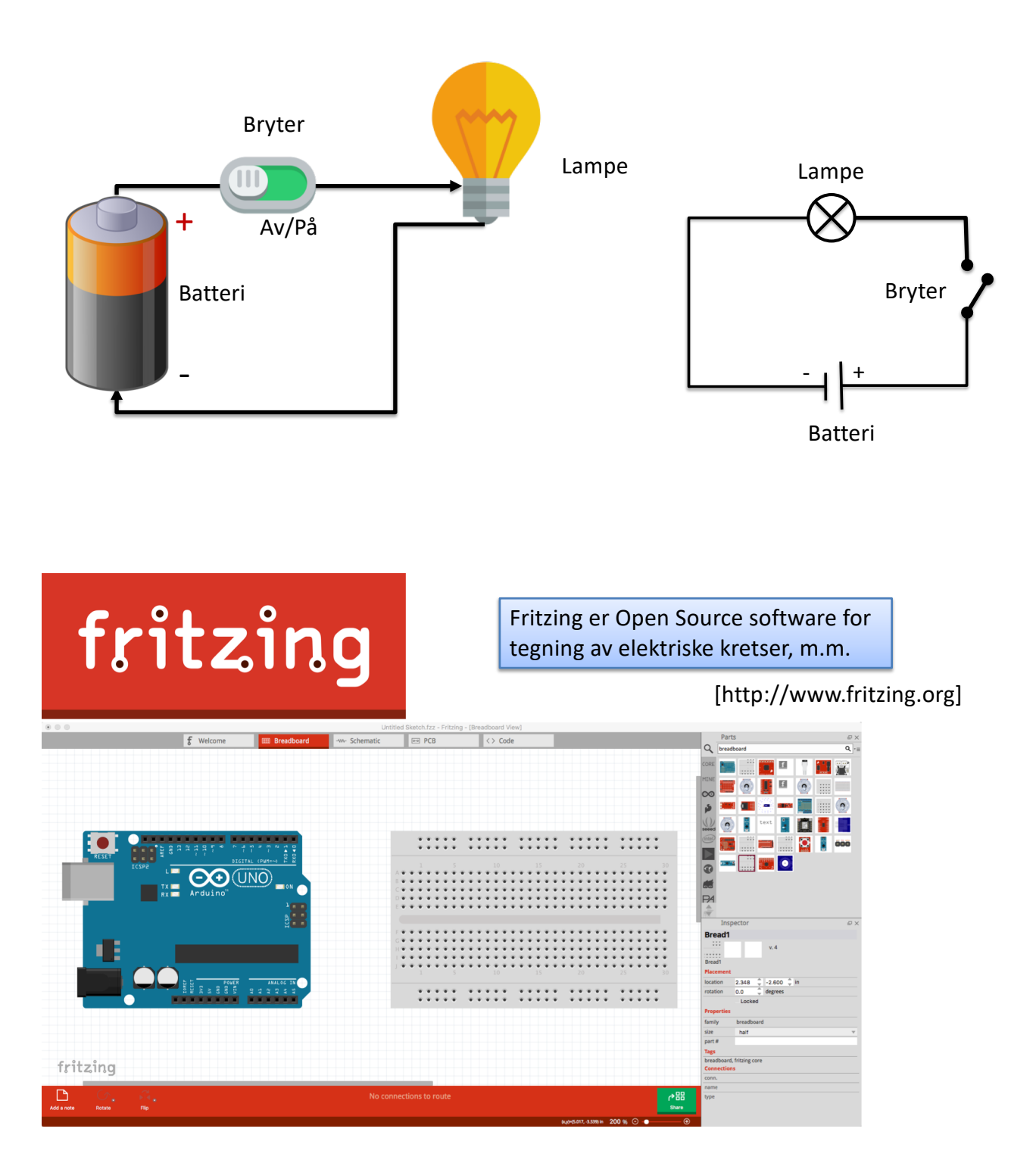

#### Kortslutning

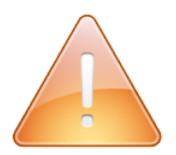

Vi må aldri koble sammen positiv og negativ side på en strømkilde uten at vi har en elektrisk komponent i mellom.

Dersom man gjør det kalles det en kortslutning.

Kortslutter man f.eks. et batteri, vil batteriet bli veldig varmt og batteriet blir tomt veldig raskt.

Enkelte batterier kan også begynne å brenne.

#### Kortslutning!!

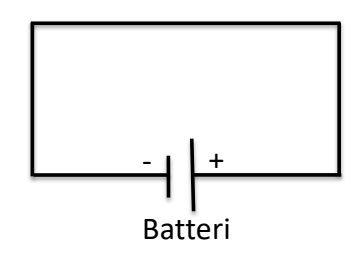

### Kortslutning - Arduino

Dersom vi kortslutter portene på Arduinoen kan det i verste fall begynne å ryke fra den.

Når det begynner å ryke fra elektriske komponenter, skjer det fordi den har blitt for varm.

I de aller fleste tilfeller betyr det at komponenten er ødelagt.

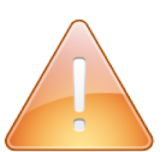

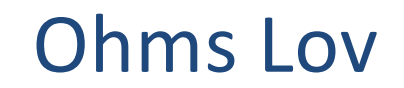

Ohms lov er som følger:

U = RI

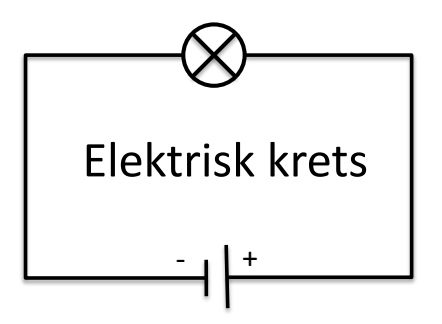

Ohms lov beskriver sammenhengen mellom elektrisk spenning, motstand og strømstyrke

| U – Spenning, måles i Volt [ $V$ ]                             | U                 | U                 |
|----------------------------------------------------------------|-------------------|-------------------|
| I – Motstand, Males i Ohm [1]<br>I – Strøm, Måles i Ampere [A] | $R = \frac{1}{I}$ | $I = \frac{1}{R}$ |

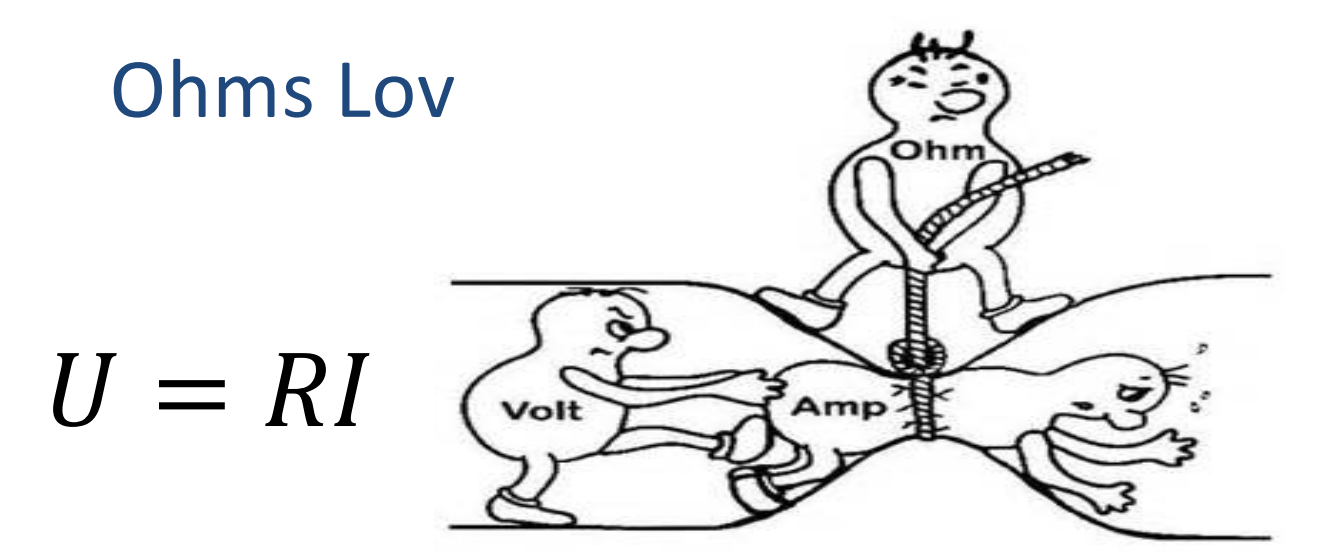

Spenningen er den kraften som skal til for å flytte strømmen gjennom et kretsløp. Motstanden forteller oss hvor mye materialet elektrisiteten beveger seg gjennom bremser strømmen. Strømstyrken forteller oss hvor mange elektroner som beveger seg per sekund.

#### Multimeter

Et multimeter brukes til å måle strøm, spenning, m.m. i en elektrisk krets.

Vi vil bruke multimeter til å måle spenning og strøm i forbindelse med koblingene vi lager for Arduino, måle verdier på motstander, osv.

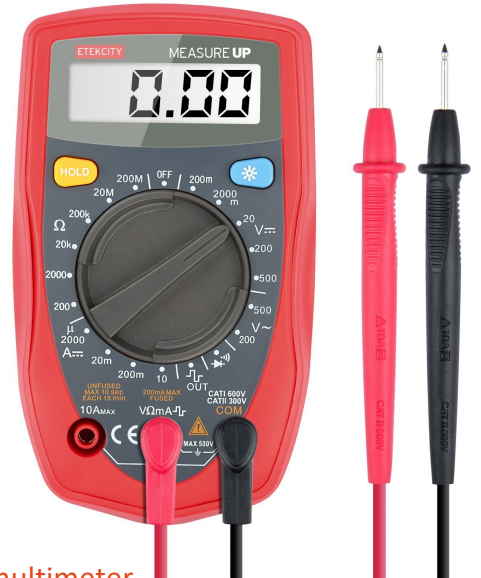

https://learn.sparkfun.com/tutorials/how-to-use-a-multimeter

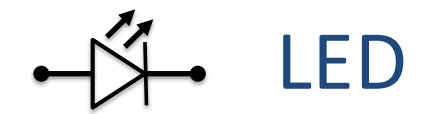

En lysdiode (eller LED, fra engelsk light-emitting diode) er en en halvleder-diode som utstråler lys under tilførsel av elektrisk strøm.

Hvis man setter på en for stor strøm så vil lysdioden brenne ut og bli ødelagt, for å forhindre dette bruker man en strømbegrensende motstand som setter strømmen igjennom lysdioden til ønsket verdi og passer på at spenningen er riktig.

> Merk! Strømmen må gå fra pluss (lang pinne) til minus (kort pinne), ellers vil ikke lysdioden lyse.

[Wikipedia]

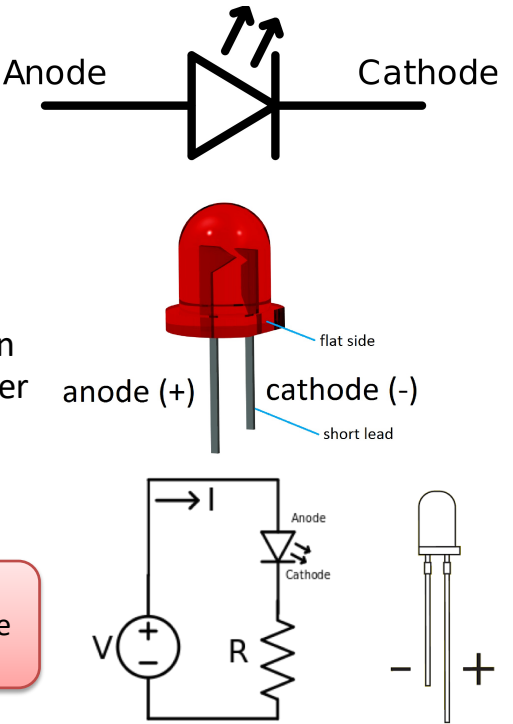

### Motstand (Resistor)

En resistor eller motstand brukes til begrense mengden strøm som går gjennom en komponent. Ikke alle komponenter tåler like mye strøm, derfor kan vi bruke en motstand til å justere dette.

Motstand måles i Ohm ( $\Omega$ )

Motstander finnes i forskjellige størrelser, f.eks  $220\Omega$ ,  $270\Omega$ , 330Ω, 1kΩm 10kΩ, …

Man kan finne ønsket motstand vha Ohms lov U = RI

Elektrisk symbol:

### Fargekoder for motstander

|         |           | гагдек       | oder for r    | notstan      | uer                  |
|---------|-----------|--------------|---------------|--------------|----------------------|
| Farge   | 1. Ring   | 2. (3.) Ring | 3. (4.)Ring   | 4. (5.) Ring | 6. Ring              |
|         | Tallverdi | Tallverdi    | Multiplikator | Toleranse    | Temparaturkoeffsient |
| Svart   | 0         | 0            | * 1           | 20 %         | 200 ppm/K            |
| Brun    | 1         | 1            | * 10          | 1 %          | 100 ppm/K            |
| Rød     | 2         | 2            | * 100         | 2 %          | 50 ppm/K             |
| Orange  | 3         | 3            | * 1000        | 3 %          | 15 ppm/K             |
| Gul     | 4         | 4            | * 10.000      | 0+100 %      | 25 ppm/K             |
| Grønn   | 5         | 5            | * 100.000     | 0,5 %        |                      |
| Blâ     | 6         | 6            | * 1.000.000   | 0,25 %       | 10 ppm/K             |
| Fiolett | 7         | 7            | * 10.000.0000 | 0,1 %        | 5 ppm/K              |
| Grå     | 8         | 8            | * 0,01        |              | 1 ppm/K              |
| Hvit    | 9         | 9            | * 0,1         |              |                      |
| Sølv    |           |              | * 0,01        | 10 %         |                      |
| Gull    |           |              | * 0,1         | 5 %          |                      |

http://w3.elektrofag.info/elektronikk/resistoren/fargekoder

#### Fargekoder for motstander

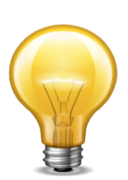

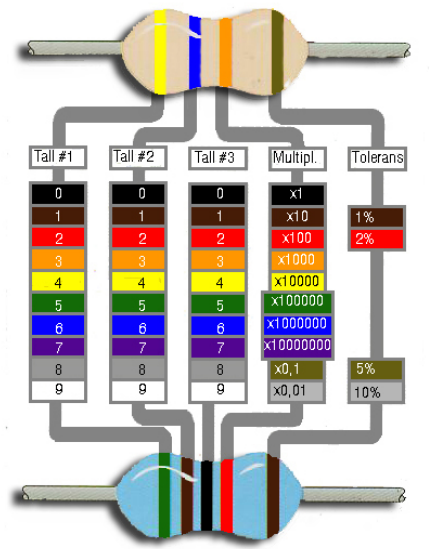

Gul = 4Blå = 6 Orange = x1000 Gull = 5% Dette gir  $R = 46000\Omega$ , eller R =  $46 k\Omega$  med en toleranse på 5%. Toleransen forteller hvor stor margin det er på motstanden.

Huskereglen for 5 streker er som følger: Sett de tre første tallene sammen (510), multipliser dette med fjerde tallet som er multiplikatoren (x100), for så å oppnå motstandens verdi. Siste fargen var i dette tilfellet brun, noe som forteller oss at motstandsverdien har en toleranse på kun 1 %.

| Grønn = 5   |
|-------------|
| Brun = 1    |
| Svart = $0$ |
| Rød = x100  |
| Brun = 1 %  |

Dette gir  $R = 51000\Omega$ , eller  $R = 51 k\Omega$  med en toleranse på 1 %.

http://www.tek.no/artikler/elektronikkens verden - del 1/97978/3

### Fargekoder for motstander TRY IT OUT!

Finn verdien på <u>dine</u> motstander ved hjelp av fargekodene på motstandene.

Bruk også et multimeter for å se om du får samme resultat.

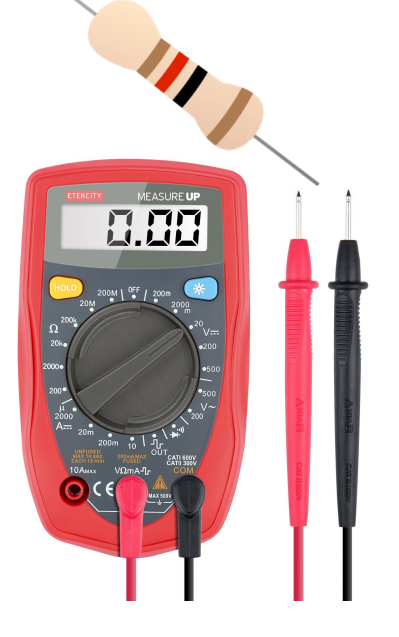

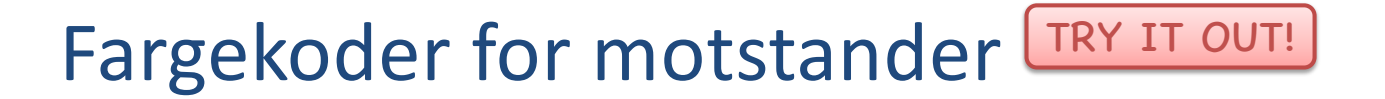

Finn verdien på <u>dine</u> motstander ved hjelp av fargekodene på motstandene.

Bruk en "Motstandskalkulator" du finner mange steder på nettet, f.eks denne:

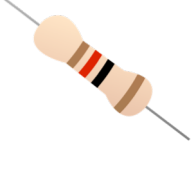

http://www.allaboutcircuits.com/tools/resistor-color-code-calculator/

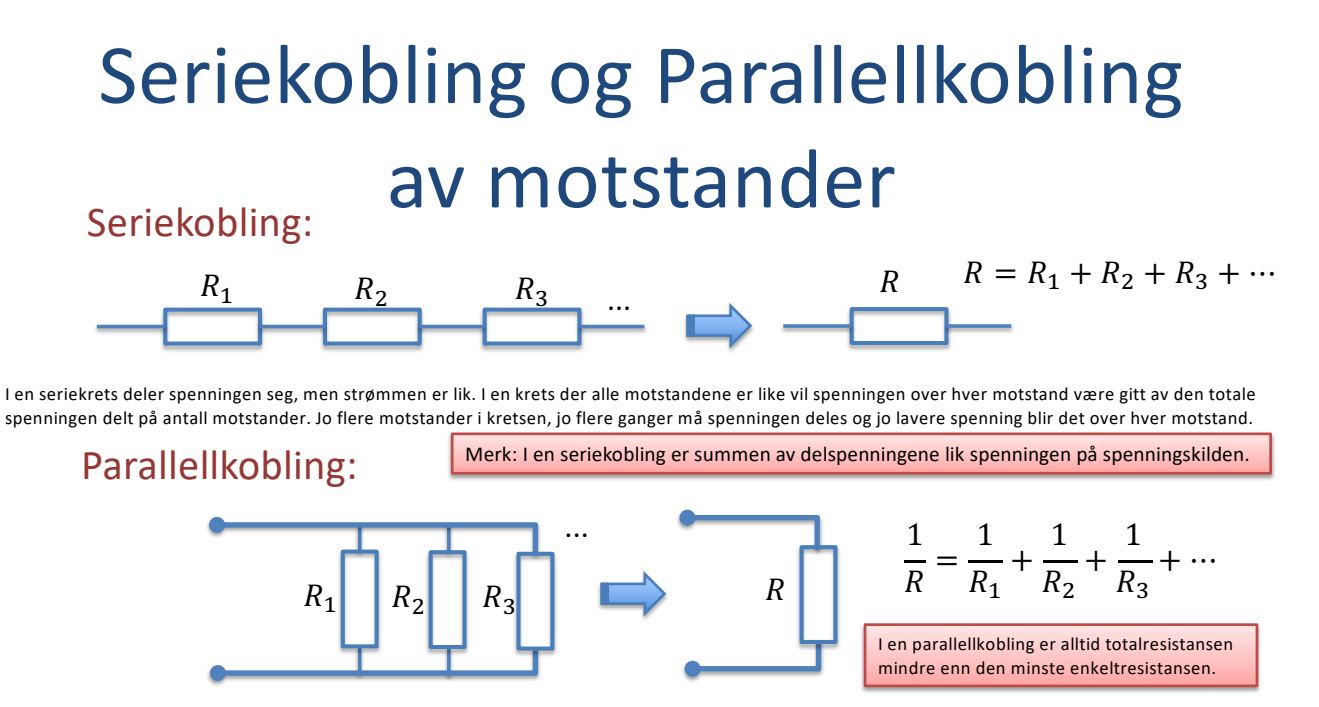

En parallellkobling er en kobling av elektriske komponenter ved siden av hverandre i en krets slik at spenningen over alle komponentene er lik. Strømmen inn til en parallellkobling vil være lik summen av strømmene i de enkelte komponenter.

#### **Kirchhoffs** lover

Kirchhoffs strømlov:

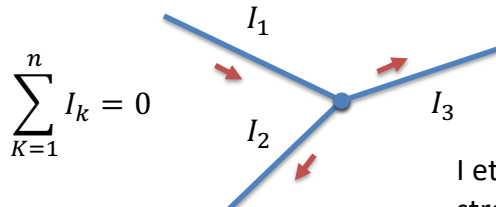

 $I_1 = I_2 + I_3$ 

 $I_1 - I_2 - I_3 = 0$ 

I et forgreningspunkt er summen av alle inngående strømmer lik summen av alle utgående strømmer siden ladning ikke kan hope seg opp i forgreningspunktet.

#### Kirchhoffs spenningslov:

Summen av alle elektriske potensialforskjeller (spenninger) i enhver lukket strømsløyfe er lik null.

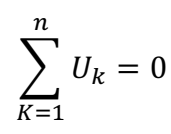

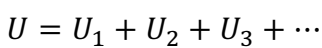

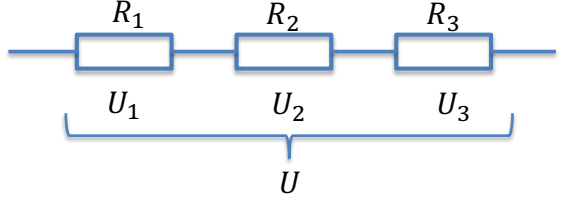

#### Bryter

Den bryter flyten av strøm gjennom en krets når den er åpen. Når den er lukket vil strømmen flyte uhindret gjennom kretsen.

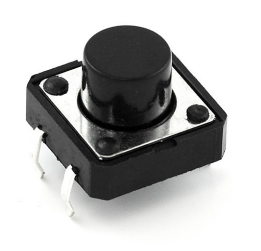

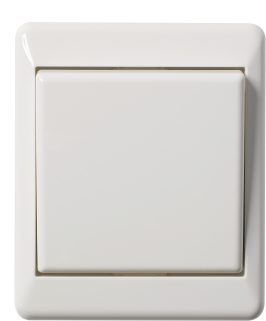

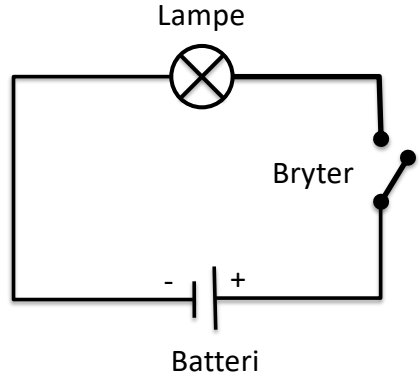

Disse finnes i mange former og fasonger

#### Koblingsbrett (Breadboard)

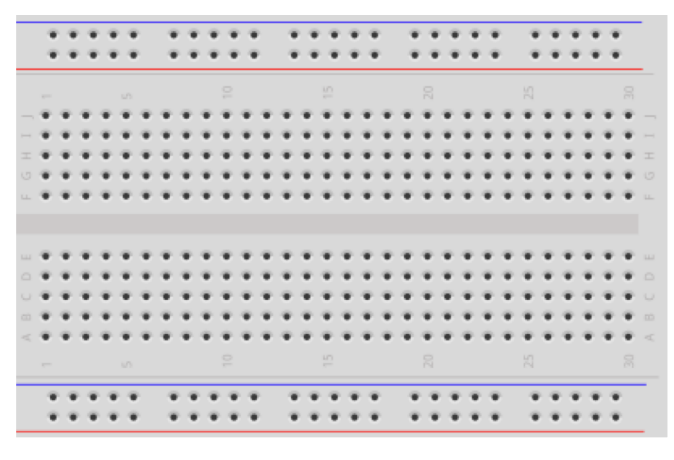

Brukes til å koble opp komponenter og elektriske kretser

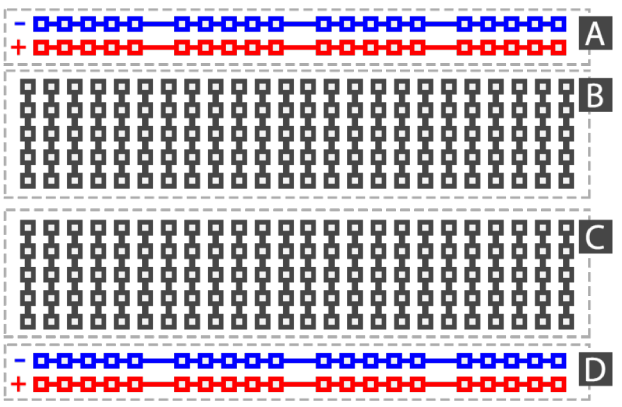

### Koblingsbrett - Riktig oppkobling

Pass på at du ikke kortslutter komponentene som du kobler på koblingsbrettet

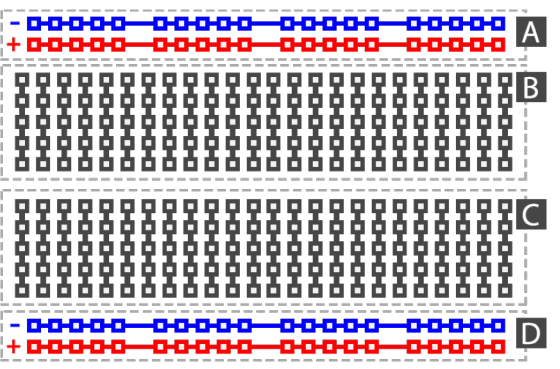

Ikke kortslutt komponentene dine

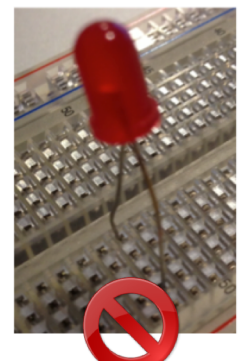

Kople over bruen på eksperimentkortet...

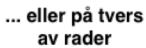

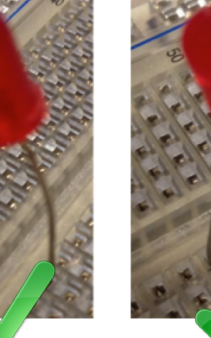

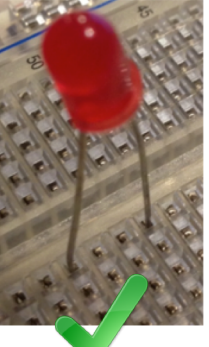

## Play and Explore

|Programmering og Arduino|

https://www.halvorsen.blog

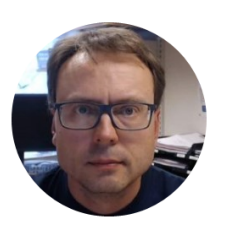

## Innføring i grunnleggende Programmering

|Hans-Petter Halvorsen|

#### Programmeringsspråk

Her er noen eksempler:

- C
- C++
- C#
- Java
- JavaScript
- LabVIEW
- … Det finnes tusenvis av forskjellige programmeringsspråk

### Programmeringsmiljø

Her er noen eksempler:

- Visual Studio
  - Programmeringsspråk: C++, C#, Visual Basic, ..
- XCode
  - Programmeringsspråk: Objective-C, Swift
- Android Studio
  - Programmeringsspråk: Java
- LabVIEW
  - Programmeringspråk: LabVIEW (kalles noen ganger for "G")
- Arduino IDE
- ...

Alle Programmeringsspråk har følgende grunnfunksjonalitet

• Variable

- x = 3

• Betingelser

– If .. Else

- Løkker
  - For løkker
  - While løkker
- Funskjoner
  - writeAnalog()

#### Variable

#### **Eksempler:**

```
int variable1 = 0;
int variable3 = 0;
int variable3 = 0;
variable1 = 2;
variable2 = 3;
variable3 = variable1 + variable2;
```

Datatyper: **int** - Heltall **float** – Flyttall (tall med komma) ...

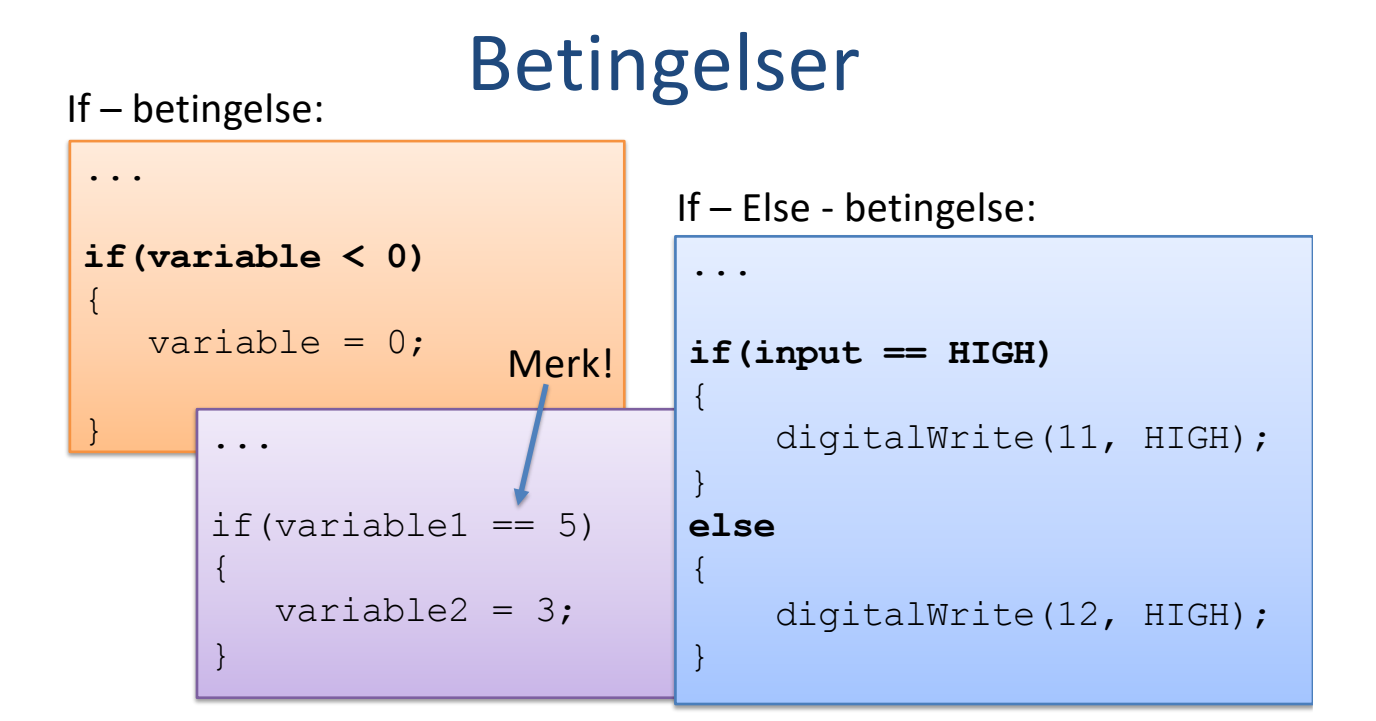

#### Betingelser

If – Else If - Else - betingelse:

#### Eksempel:

```
if(input == 1)
{
    digitalWrite(4, HIGH);
}
else if (input == 2)
{
    digitalWrite(5, HIGH);
}
else
{
    digitalWrite(6, HIGH);
}
```

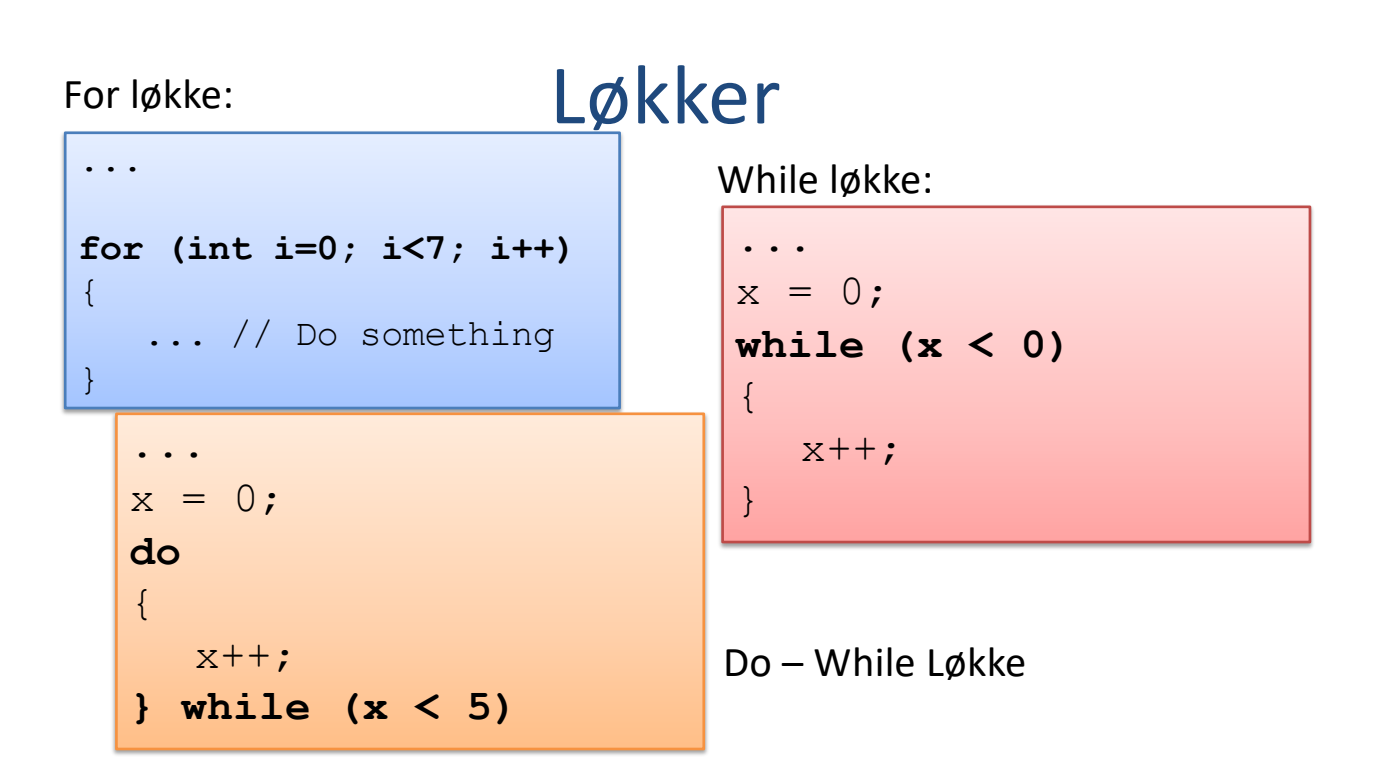

### Funksjoner

#### Eksempel:

```
void loop() //Hovedprogram
{
    z = calculate(2,3); //Her bruker vi funksjonen
}
float calculate(int x, int y) //Funksjonsdefinisjon
{
    return (x + y);
}
```

## Play and Explore

|Programmering og Arduino|

https://www.halvorsen.blog

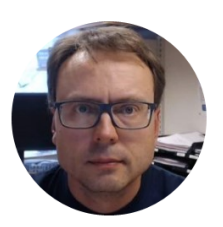

## Analoge og Digitale Signaler

|Hans-Petter Halvorsen|

#### Analoge vs. Digitale Signaler

Det finnes to typer signaler som frakter informasjon: Analoge og digitale signaler Forskjellen mellom analoge og digitale signaler er at analog er en kontinuerlig elektrisk signal, mens digital er en ikke-kontinuerlig elektrisk signal.

Digital

Analog

https://learn.sparkfun.com/tutorials/analog-vs-digital

### Analoge Signaler

Analogt signal, signal, i form av for eksempel strøm og spenning, hvor styrken representerer andre fysiske størrelser (lydtrykk, lysstyrke osv.). Et alternativt signalformat er digitalt signal hvor den fysiske parameteren representeres ved en rekke tall som angir signalstyrken på gitte tidspunkt  $\times [t]$ 

2

56

8 9 10

11 12

Digital representasjon av

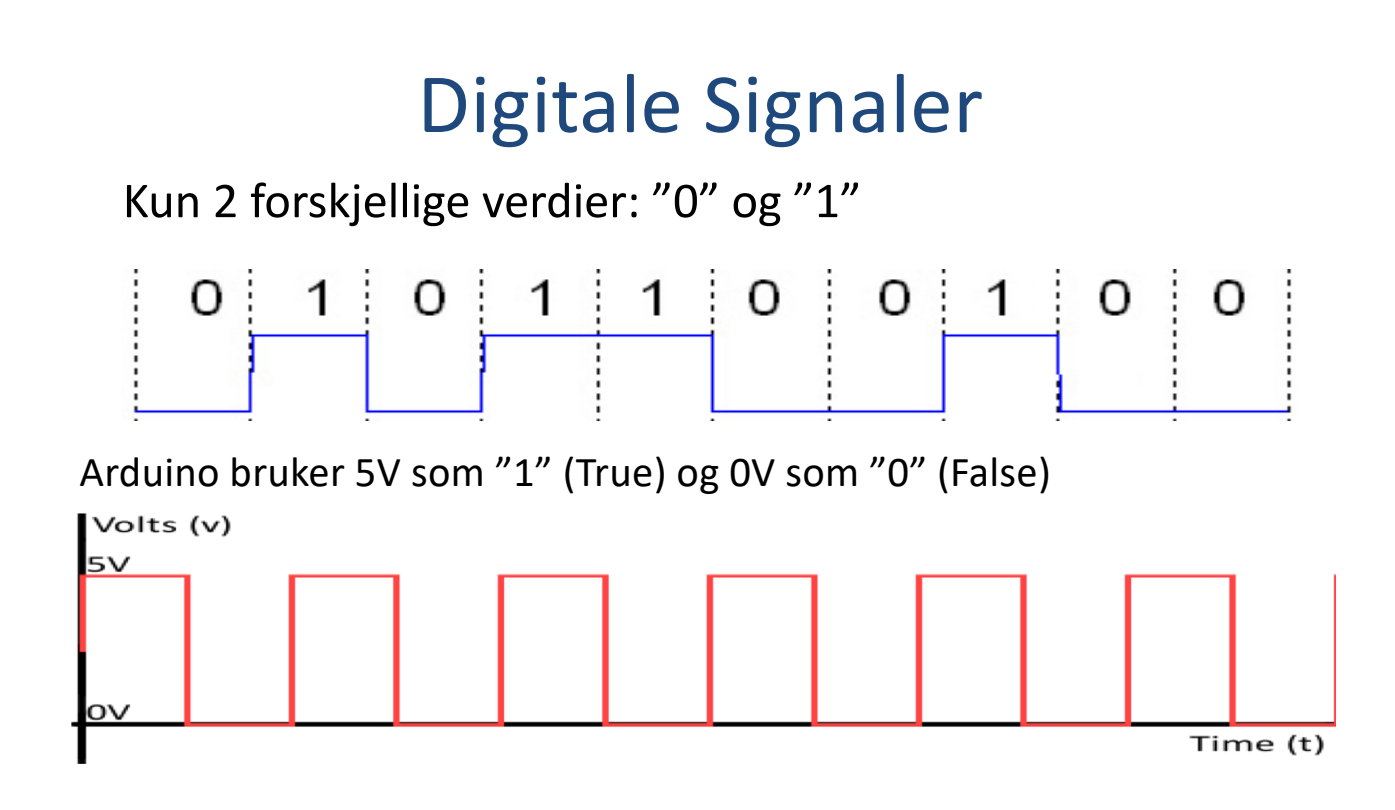

#### Analog til Digital konvertering

Analogt Signal ifm Arduino: 0-5V Arduino konverterer dette analoge signal til en verdi mellom 0 og 1023 vha en 10bits ( $2^{10} = 1024$ ) Analog til Digital konverter.

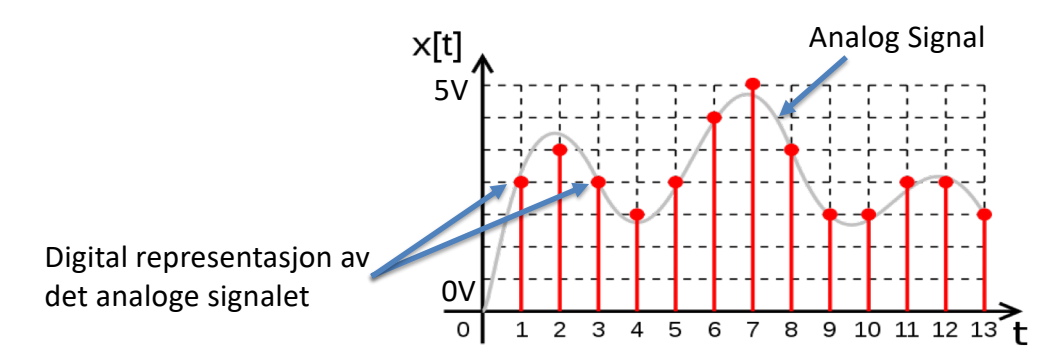

#### Analog til Digital konvertering

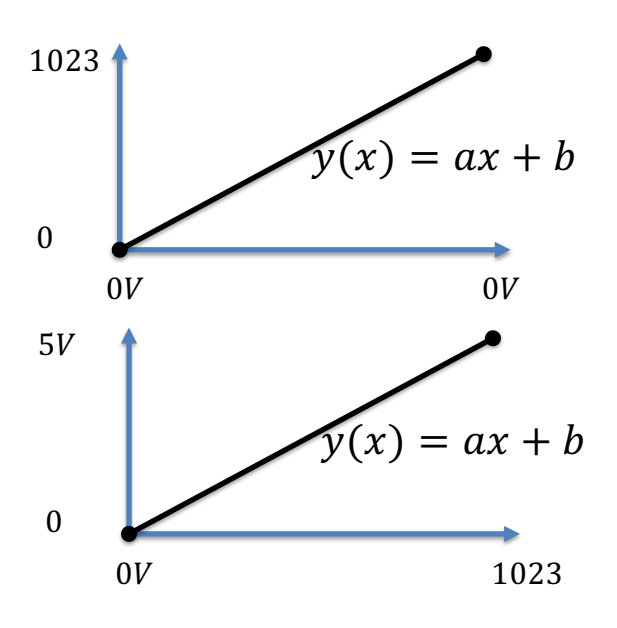

$$\begin{array}{l} 0V \to 0\\ 5V \to 1023 \end{array} \quad y(x) = \frac{1023}{5}x\\ 1.5V? \quad y(1.5) = \frac{1023}{5}1.5 = 307 \end{array}$$

$$\begin{array}{l} 0 \to 0V \\ 1023 \to 5V \end{array} \quad y(x) = \frac{5}{1023}x \\ 400? \qquad y(400) = \frac{5}{1023}400 = 1.96V \end{array}$$

## Play and Explore

|Programmering og Arduino|
https://www.halvorsen.blog

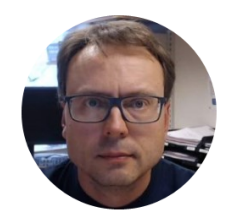

# Arduino Utviklingsmiljø

|Hans-Petter Halvorsen|

# Arduino Programvare

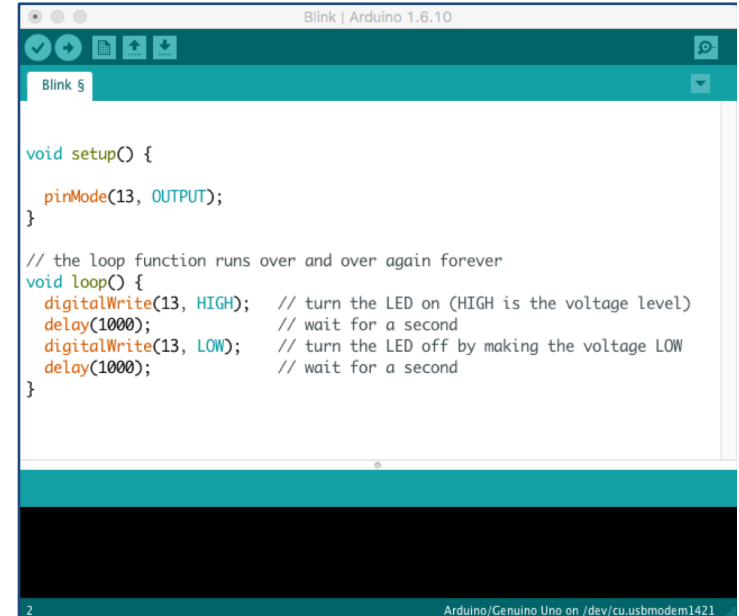

www.arduino.cc

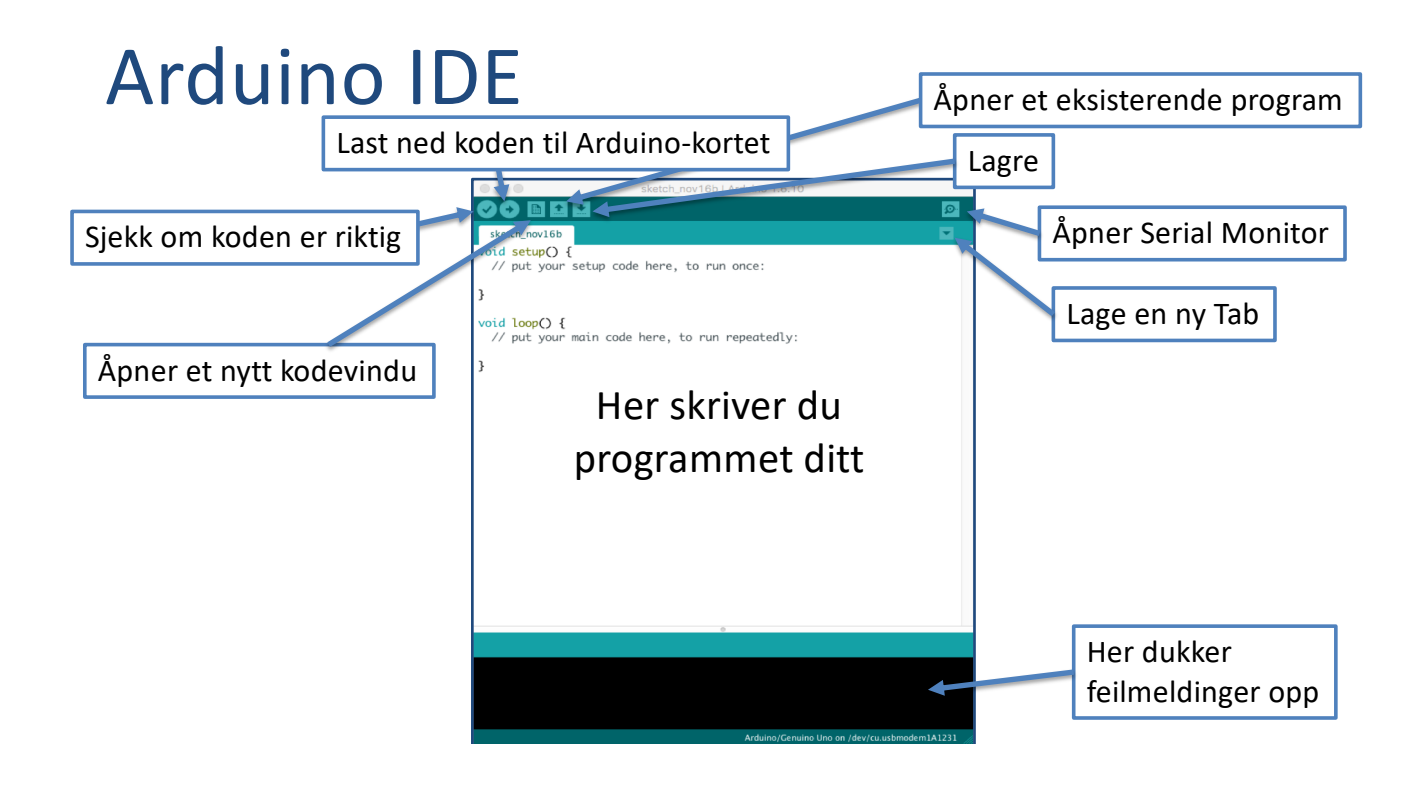

# Velg Skriftstørrelse i Editoren

| 00          | sketch feb08a             | Arduino 1.6.13 | _                     | D X         | Preferences                                                                                                    | ×      |  |
|-------------|---------------------------|----------------|-----------------------|-------------|----------------------------------------------------------------------------------------------------|--------|--|
| <b>1</b> 11 |                           |                |                       |             | Settings Network                                                                                               |        |  |
| File        | le Edit Sketch Tools Help |                |                       |             | Sketchbook location:                                                                                           |        |  |
|             | New                       | Ctrl+N         |                       | Ø           | C: \Users \hansha \Documents \Arduino                                                                          |        |  |
|             | Open                      | Ctrl+O         |                       | (           | contor language: system Deravit v (requires restart of Arduino)                                                |        |  |
|             | Open Recent               | ;              | •                     | × .         | Editor font size: 20                                                                                           |        |  |
|             | Sketchbook                | ;              | >                     | ×           | Interface coale:                                                                                               |        |  |
|             | Examples                  | ,              | re, to run once:      |             | Show verbose output during: compilation upload                                                                 |        |  |
|             | Class                     | Chill M        |                       |             | Compiler warnings: None V                                                                                      | _      |  |
|             | Close                     | Ctri+w         |                       |             | Display in                                                                                                    |        |  |
|             | Save                      | Ctrl+S         |                       |             |                                                                                                    |        |  |
|             | Save As                   | Ctrl+Shift+S   | e, to run repeatedly: |             | Use external editor                                                                                            |        |  |
|             | Dage Setup                | Ctrl+Shift+D   |                       |             | Check for updates on startup                                                                                   |        |  |
|             | Page Setup                | Cul+Shint+P    |                       |             | Update sketch files to new extension on save (.pde -> .ino)                                                    |        |  |
| _           | Print                     | Ctrl+P         |                       |             | Save when verifying or uploading                                                                               |        |  |
|             | Preferences (             | Ctrl+Comma     |                       |             | Additional Boards Manager URLs:                                                                                |        |  |
|             |                           |                | <u> </u>              | `           | More preferences can be edited directly in the nie     C:\Users\hansha\AppData\Loca\\Arduino15\preferences.txt |        |  |
|             | Quit                      | Ctrl+Q         |                       |             | (edit only when Arduino is not running)                                                                        |        |  |
|             |                           |                |                       |             |                                                                                                    |        |  |
|             |                           |                |                       |             |                                                                                                    |        |  |
|             |                           |                |                       |             |                                                                                                    |        |  |
|             |                           |                |                       |             |                                                                                                    |        |  |
|             |                           |                |                       |             |                                                                                                    |        |  |
|             |                           |                | Arduino/Genuino l     | Jno on COM1 | OK                                                                                                    | Cancel |  |

TRY IT OUT!

TRY IT OUT!

# **Serial Monitor**

Du bruker Serial Monitor til å feilsøke Arduino programmer eller for å vise data/verdier fra programmet ditt til brukeren.

Du må ha en Arduino tilkoblet via USB til datamaskinen for å kunne aktivere Serial Monitor. void setup()

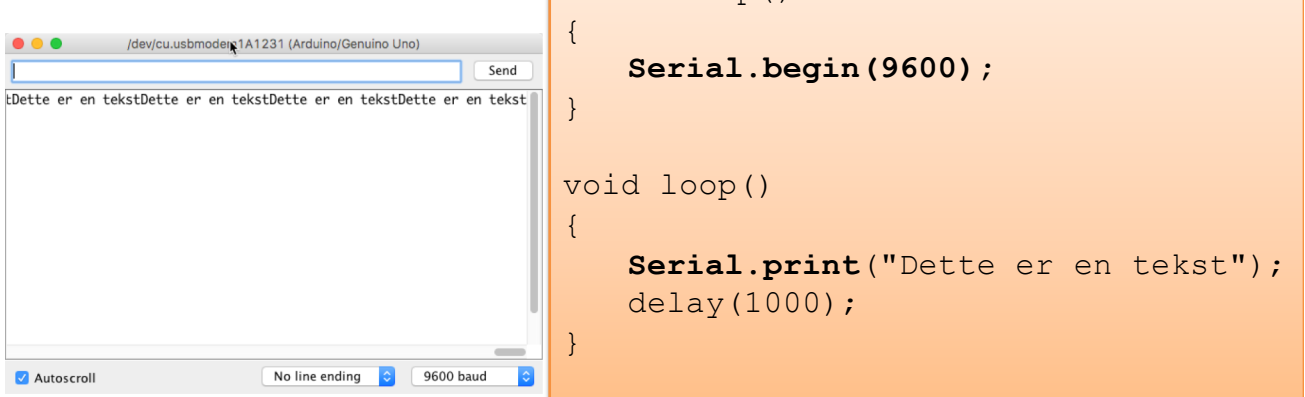

# Serial Monitor

#### /dev/cu.usbmodem1A1231 (Arduino/Genuino Uno) Send int sensorValue = 0; Verdien er: 73 Verdien er: 58 Verdien er: 30 void setup() Verdien er: 72 Verdien er: 44 { Verdien er: 78 Verdien er: 23 Serial.begin(9600); Verdien er: 9 Verdien er: 40 } Verdien er: 65 Verdien er: 92 Verdien er: 42 Verdien er: 87 void loop() Verdien er: 3 { 9600 baud Autoscroll No line ending 😒 sensorValue = random(100); Serial.print("Verdien er: "); Her ser vi hvordan vi kan skrive en verdi Serial.println(sensorValue);

}

fra en variabel til Serial Monitor. Dette kan være en verdi fra en sensor, f.eks. en Temperatursensor.

```
delay(1000);
```

# Play and Explore

|Programmering og Arduino|

https://www.halvorsen.blog

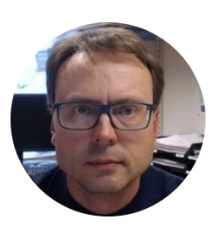

# Arduino Programmering

|Hans-Petter Halvorsen|

## Arduino Programmer

Alle Arduino-programmer må følge følgende Hovedstruktur:

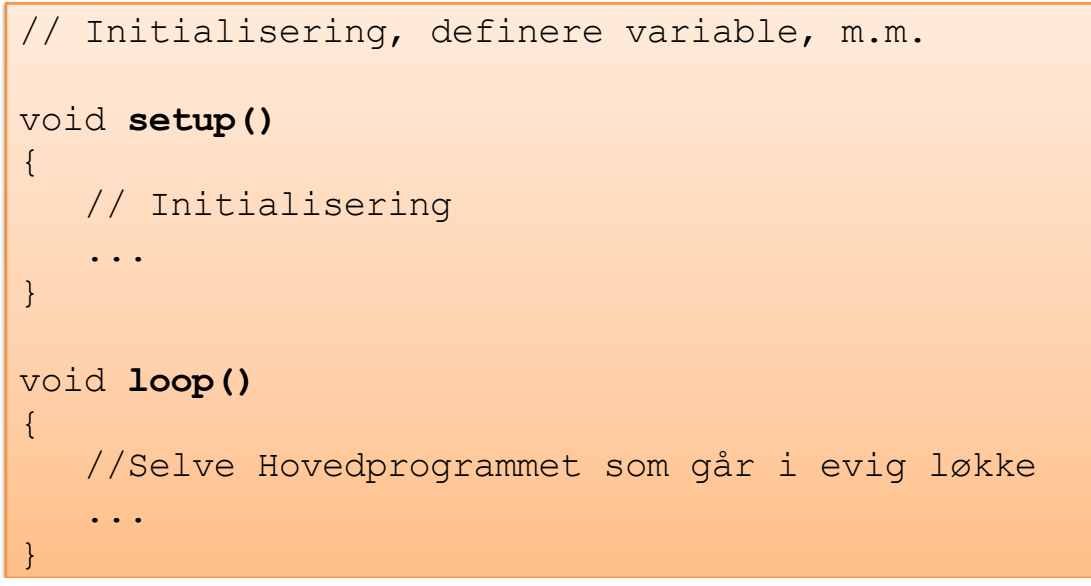

# Arduino Program - Eksempel

```
void setup()
{
    pinMode(11, OUTPUT); //Set the Pin as an Output
}
void loop()
{
    digitalWrite(11, HIGH); // Turn on the LED
    delay(1000); // Wait for one second
    digitalWrite(11, LOW); // Turn off the LED
    delay(1000); // Wait for one second
}
```

## Arduino Program - Kommentarer

```
void setup()
{
    pinMode(11, OUTPUT); //Set the Pin as an Output
}
void loop()
{
    digitalWrite(11, HIGH); // Turn on the LED
    /*
    ... alt mellom disse er kommentarer og vil ikke bli
    utført av programmet
    ...
    */
}
```

# Bruk av funksjoner

```
int z;
void setup()
{
        }
void loop()
{
        z = calculate(2,3);
    }
float calculate(int x, int y)
{
        return (x + y);
    }
```

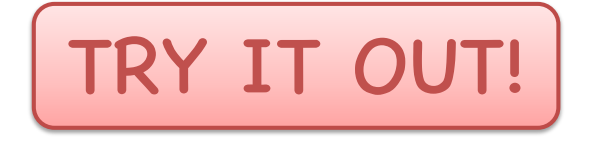

Nå kommer noen enkle Arduino oppgaver som du skal prøve ut.

Sørg for at din Arduino enhet er koblet til PC-en og start opp Kode-editoren.

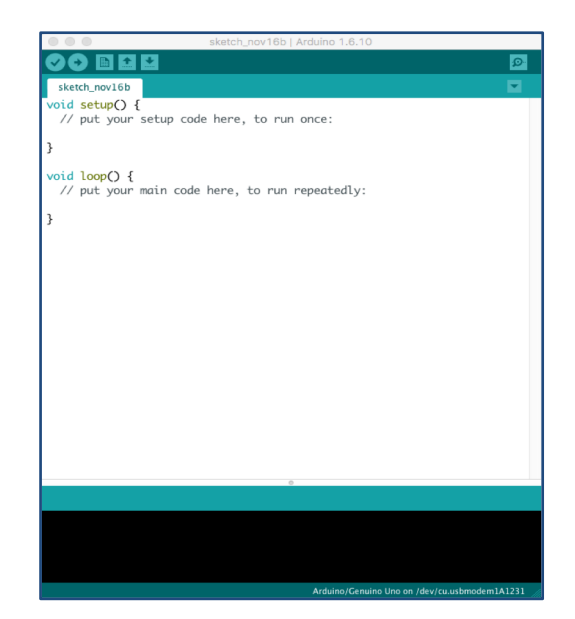

TRY IT OUT!

# "Hello World" eksempel

Lag og test ut følgende "Hello World" program.

Åpne "Serial Monitor" for å se resultatet av programmet.

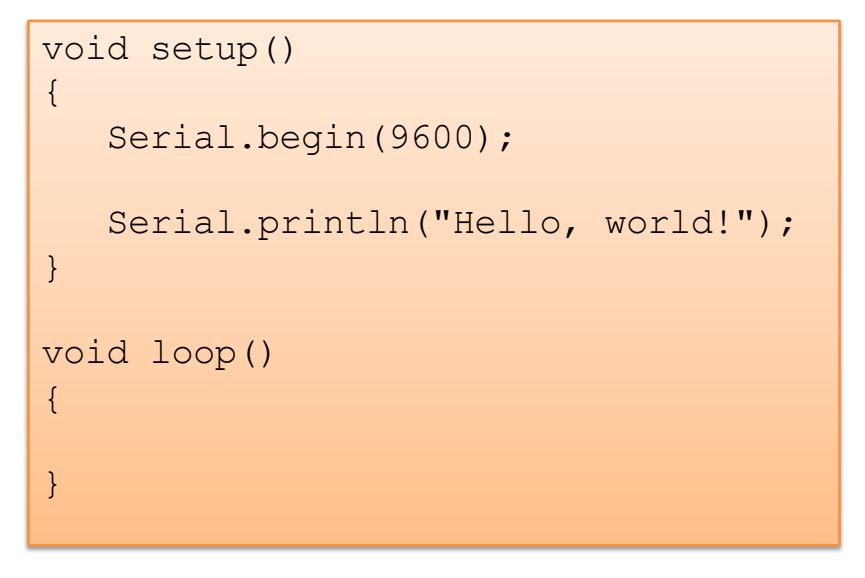

# "Hello World" eksempel TRY IT OUT!

Lag og test ut følgende "Hello World" program.

Åpne "Serial Monitor" for å se resultatet av programmet.

```
void setup()
{
   Serial.begin(9600);
}
void loop()
{
   Serial.println("Hello, world!");
   delay(1000);
}
```

# Eksempel

I dette eksemplet bruker vi variable, innebygde funksjoner, vi lager og bruker en egendefinert funksjon, bruk av kommentarer, samt at vi skriver verdier til Serial monitor

```
int z; int a; int b;
                                 TRY IT OUT!
void setup()
    Serial.begin(9600);
}
void loop()
    a = random(100);
    b = random(100);
    z = calculate(a,b); //Vi summerer 2 tall
    //skriver verdier til Serial Monitor
    Serial.print(a);
    Serial.print(" + ");
    Serial.print(b);
    Serial.print(" = ");
    Serial.println(z);
    delay(1000);
float calculate(int x, int y)
    return (x + y);
```

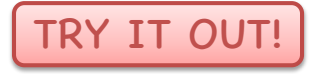

# Oppgave om funksjoner

Lag en funksjon som beregner arealet til en sirkel med en gitt radius.

Skriv svaret til Serial Monitor.

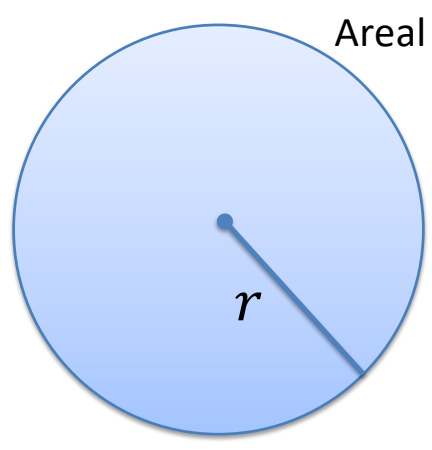

-øsningsforslag

```
void setup()
{
                                                  TRY IT OUT!
    float area;
    Serial.begin(9600);
    // calculate the area of a circle with radius of 9.2
    float r=9,2;
    area = CircleArea(r);
    Serial.print("Area of circle is: ");
// print area to 4 decimal places
    Serial.println(area, 4);
}
void loop()
// calculate the area of a circle
float CircleArea(float radius)
    float result;
    const float pi = 3.14;
    result = pi * radius * radius;
    return result;
```

# Eksempel

I dette programmet bruker vi en for løkke til å summere 100 tilfeldige tall.

Deretter finner vi gjennomsnittet.

Sum og Gjennomsnitt skrives til Serial Monitor.

```
int x; int sum = 0; float gjennomsnitt = 0;
void setup()
{
                                TRY IT OUT!
    Serial.begin(9600);
}
void loop()
{
    sum = 0;
    for (int i = 0; i<100; i++)</pre>
    {
         x = random(100);
        sum = sum + x;
    }
    gjennomsnitt = sum / 100;
    Serial.print(" Sum = ");
    Serial.print(sum);
    Serial.print(" ,
    Gjennomsnitt = ");
    Serial.println(gjennomsnitt);
    delay(1000);
}
```

# Eksempel

Her viser vi bruk av tabeller (arrays) i Arduino programmer

```
const int arraysize = 100;
                                    TRY IT OUT!
int x;
int sum = 0;
float gjennomsnitt = 0;
int myarray[arraysize];
void setup()
       Serial.begin(9600);
}
void loop()
       sum = 0;
       for (int i = 0; i<arraysize; i++)</pre>
               x = random(200);
               myarray[i] = x;
       sum = beregnsum(myarray);
       gjennomsnitt = sum / 100;
Serial.print(" Sum = ");
       Serial.print(" sum = );
Serial.print(sum);
Serial.print(" , Gjennomsnitt = ");
       Serial.println(gjennomsnitt);
       delay(1000);
int beregnsum (int sumarray[])
       for (int i = 0; i < arraysize; i++)</pre>
              sum = sum + sumarray[i];
       ,
return sum;
```

2018.10.03

# Arduino Programmering

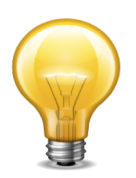

Her finner du fullstendig oversikt over Arduino Programmeringsspråket:

https://www.arduino.cc/en/Reference/HomePage

# Play and Explore

|Programmering og Arduino|

https://www.halvorsen.blog

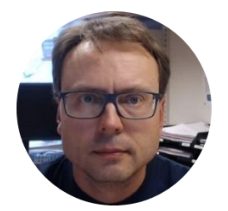

# Del 2: Praktiske Arduino Eksempler

|Hans-Petter Halvorsen|

https://www.halvorsen.blog

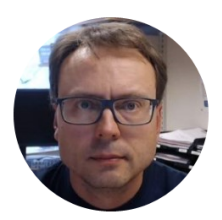

# Praktiske Arduino Eksempler

Hans-Petter Halvorsen

# Arduino Eksempler

Nå kommer det en del eksempler/oppgaver som du skal gjøre steg for steg slik som angitt i teksten.

Når du er ferdig med oppgaven, vil jeg anbefale at du leker deg litt, gjør små forandringer i programmet, osv.

# Arduino Eksempler

Her er noen eksempler som vi vil se nærmere på:

- 1. Elektrisk krets
- 2. <u>Blinkende LED</u>
- 3. Bryter
- 4. Potensiometer
- 5. Temperaturmåling
- 6. Lyssensor
- 7. <u>Termistor</u>

# Vi trenger følgende utstyr

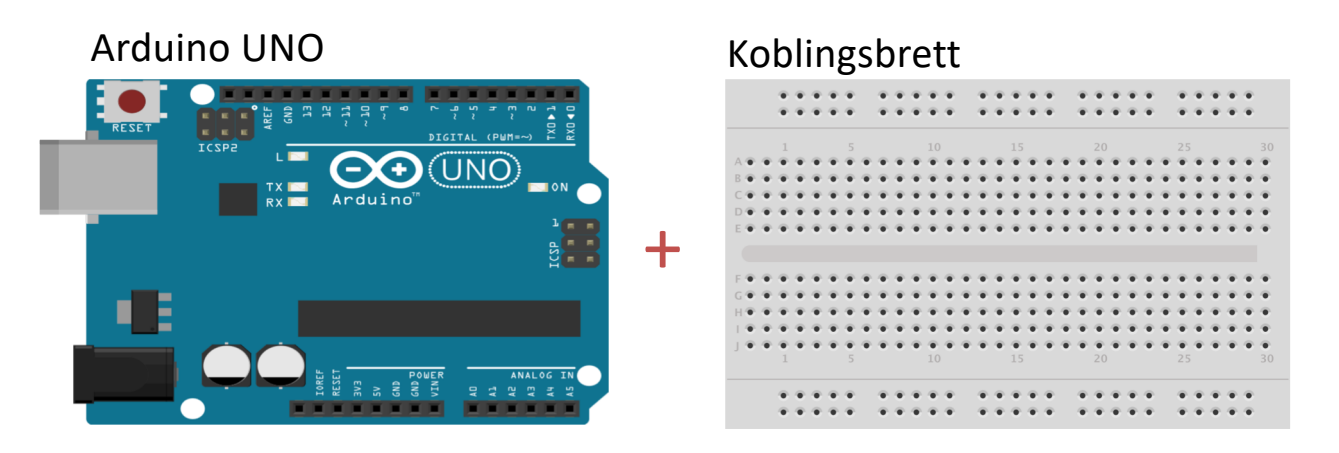

+ LED, motstander, ledninger, m.m.

Koblingsbrettet brukes til å koble opp komponenter og elektriske kretser

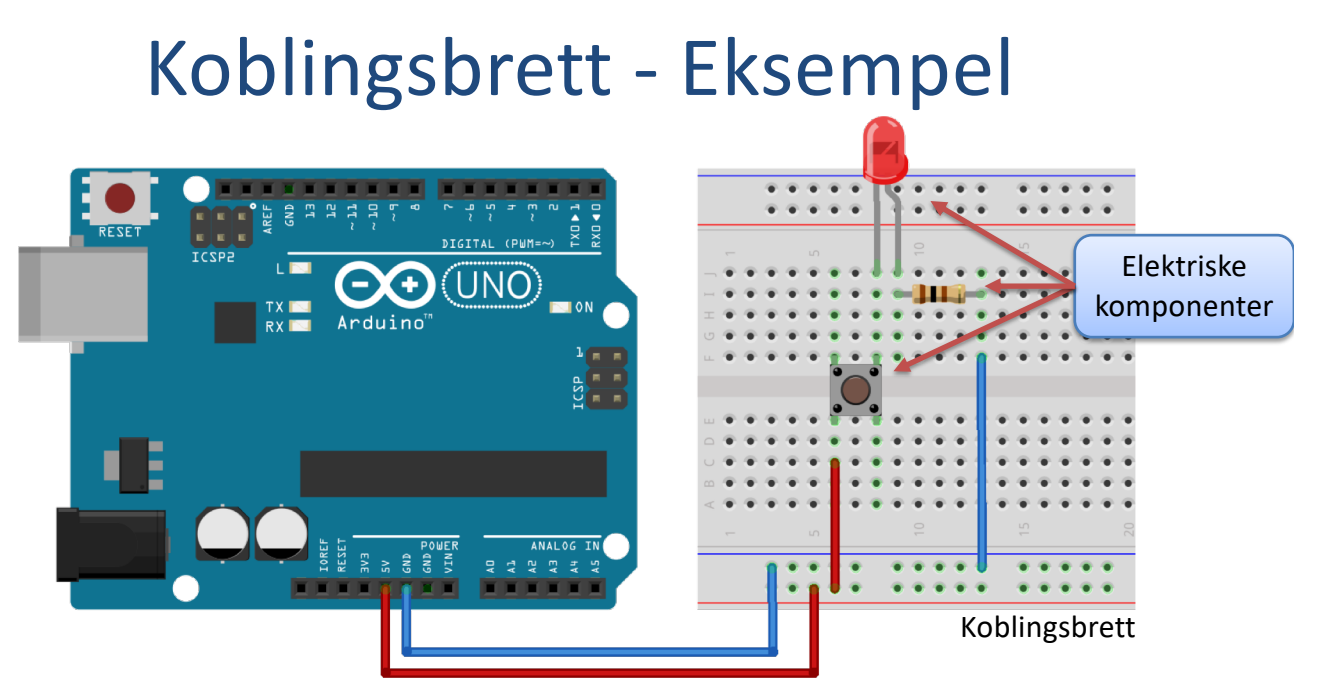

Ledninger som brukes til å koble de elektriske komponentene sammen til en lukket krets

# Koblingsbrett - Riktig oppkobling

Pass på at du ikke kortslutter komponentene som du kobler på koblingsbrettet

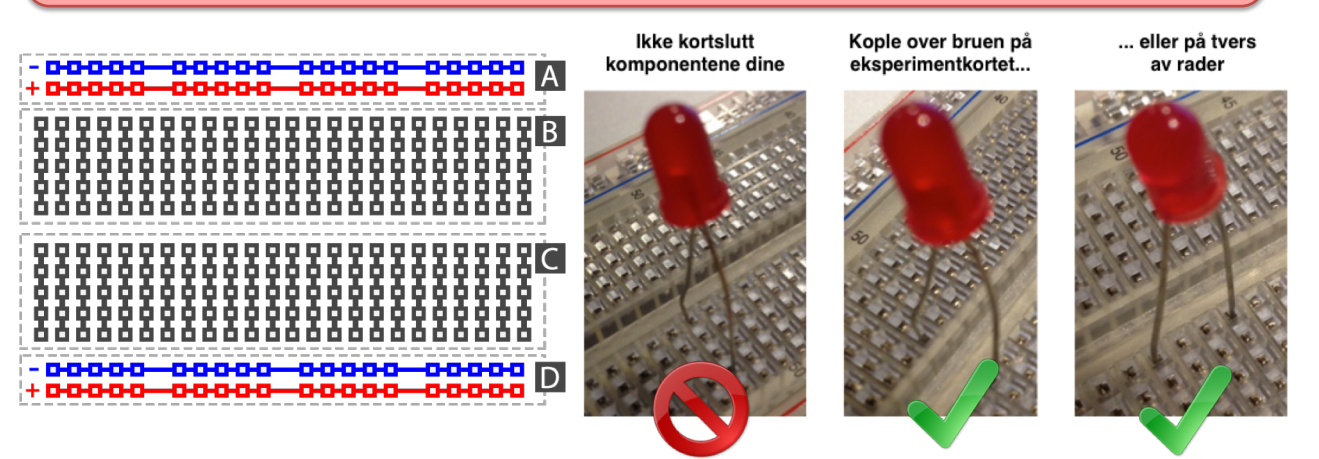

# Koblingsbrett - Riktig oppkobling

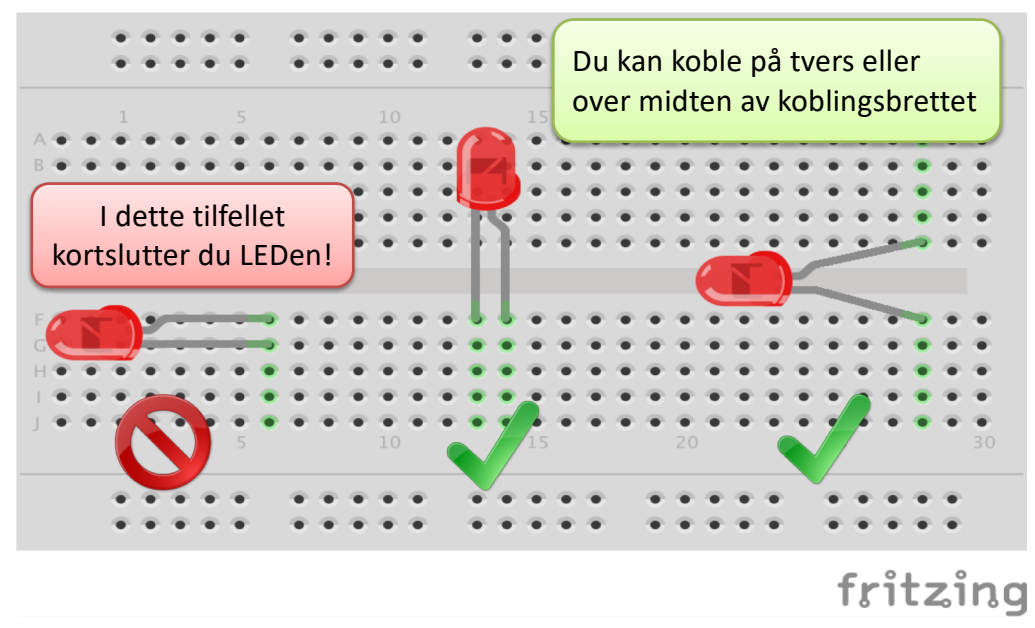

2018.10.03

### Eksempel 1

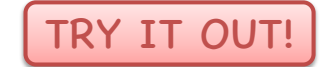

# Elektrisk krets

# Elektrisk krets

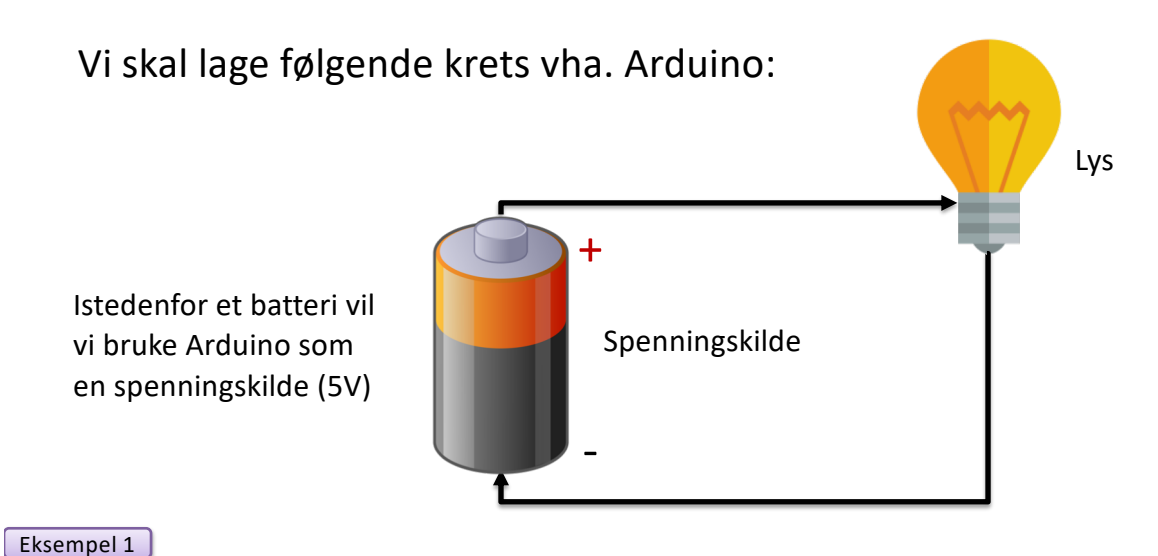

.

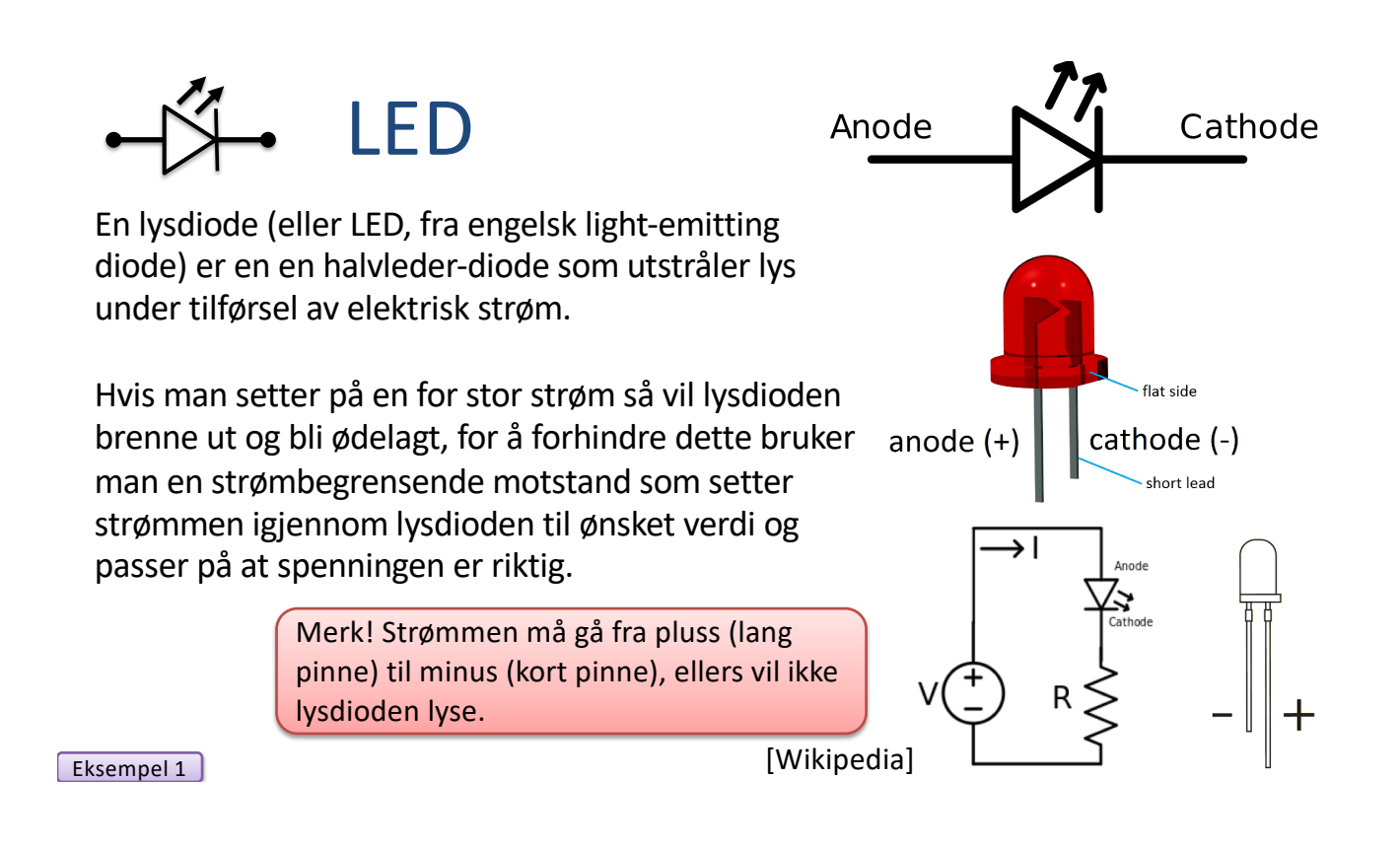

# Introduksjon

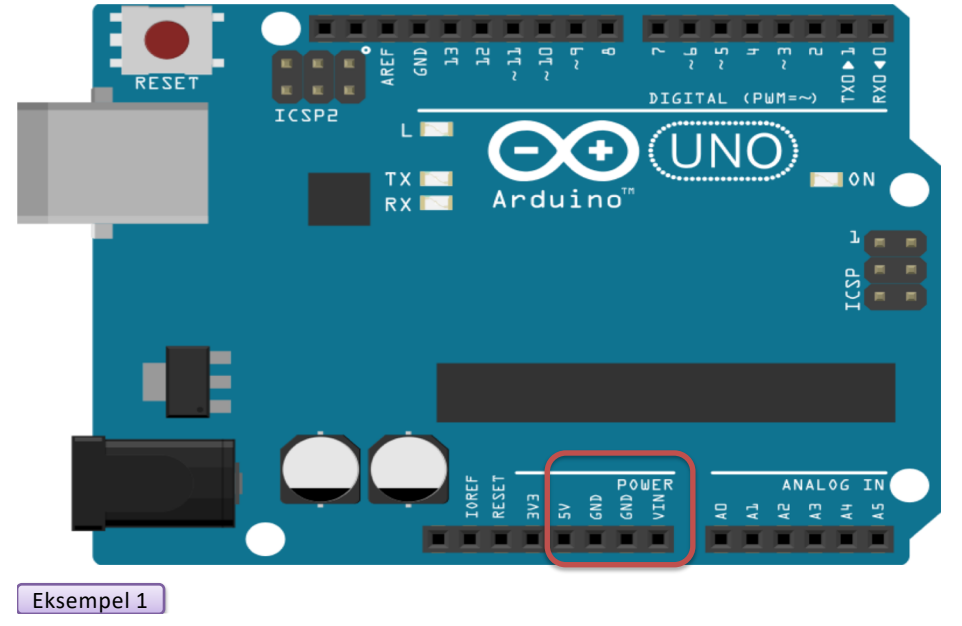

Vi vil begynne med å lage en elektrisk krets vha Arduino sine "Power"-porter "5V" og "GND"

GND = Ground (Jord)

# Elektrisk krets

#### TRY IT OUT!

Lag følgende krets vha Arduino og et koblingsbrett:

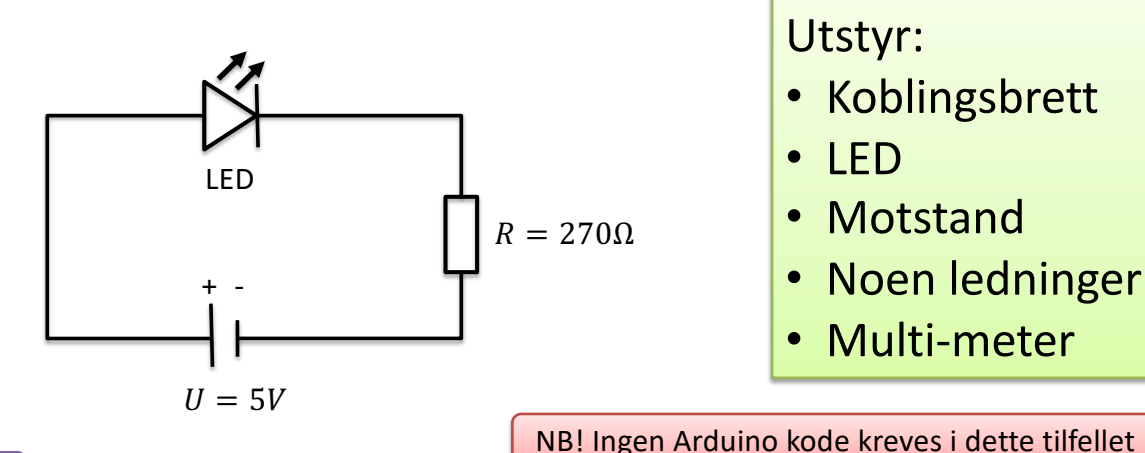

Eksempel 1

# Hvorfor trengs en Motstand?

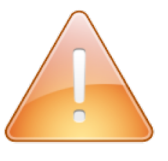

Hvis man setter på en for stor strøm så vil lysdioden brenne ut og bli ødelagt, for å forhindre dette bruker man en strømbegrensende motstand som setter strømmen igjennom lysdioden til ønsket verdi og passer på at spenningen er riktig.

#### Motstandens størrelse?

En LED ønsker typisk en strømstyrke på 20mA (dette finner du i databladet til LEDen). Vi bruker da Ohms lov:

$$U = RI$$

Arduino gir U=5V og motstanden ønsker I=20mA. Vi får da følgende:

$$R = \frac{U}{I}$$

Dvs.  $R = \frac{5V}{0.02A} = 250\Omega$ . Motstander på  $250\Omega$  er ikke så vanlige, derfor bruker vi den som er nærmest, f.eks.  $270\Omega$ 

## Finn størrelsen på motstanden

Finn verdien på <u>dine</u> motstander ved hjelp av fargekodene på motstandene eller bruk et multimeter: <u>Still inn hjulet på Multimete</u>

Still inn hjulet på Multimeteret slik at det måler Ohm. Juster hjulet til du finner riktig måleområde

Du kan også bruke en "motstandskalkulator" som du finner på internett:

http://www.allaboutcircuits.com/tools/resistor-color-code-calculator/

Eksempel 1

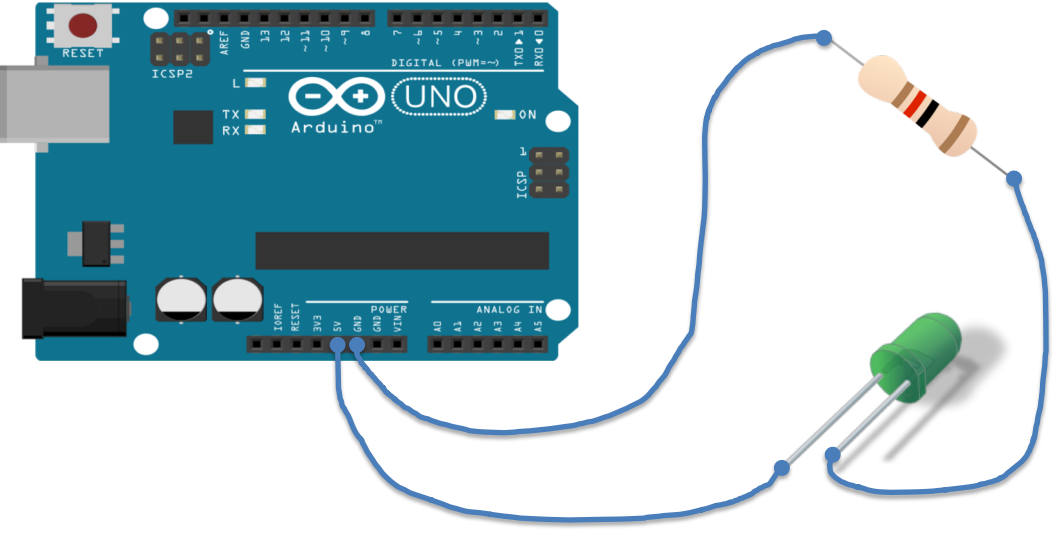

Husk riktig vei når dere kobler LEDen

Dere bruker et koblingsbrett. Se neste side hvordan dere gjør dette.

**Dppkobling** 

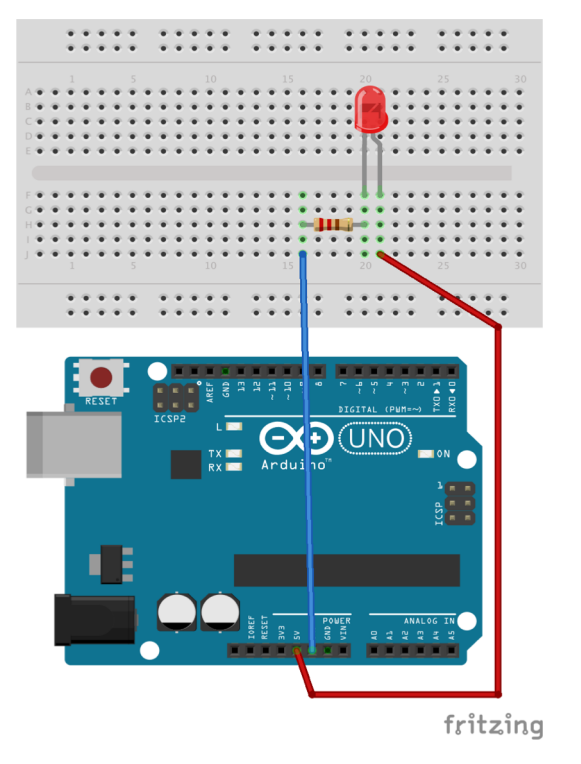

TRY IT OUT!

Husk riktig vei når dere kobler LEDen – ellers vil den ikke lyse

Merk! Du må bruke en motstand på  $R = 270\Omega$ for ikke å ødelegge LEDen. Bruk f.eks et Multimeter.

Eksempel 1

# Ekstraoppgaver

Prøv ut følgende:

- Seriekobling av 2 motstander ( $R_1 = 270\Omega, R_2 = 330\Omega$ )
- Parallellkobling av 2 motstander

Regn ut den totale motstanden.

Sjekk med et multimeter for å se om det stemmer.

Mål også strøm og spenning vha et multimeter.

Stemmer det ihht. teorien (Ohms lov/Kirchoffs lover)?

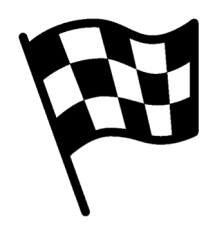

|Slutt på eksemplet|

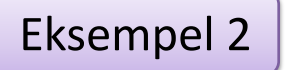

TRY IT OUT!

# Blinkende LED

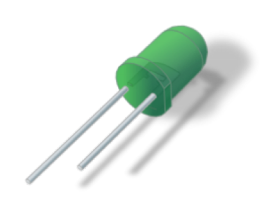

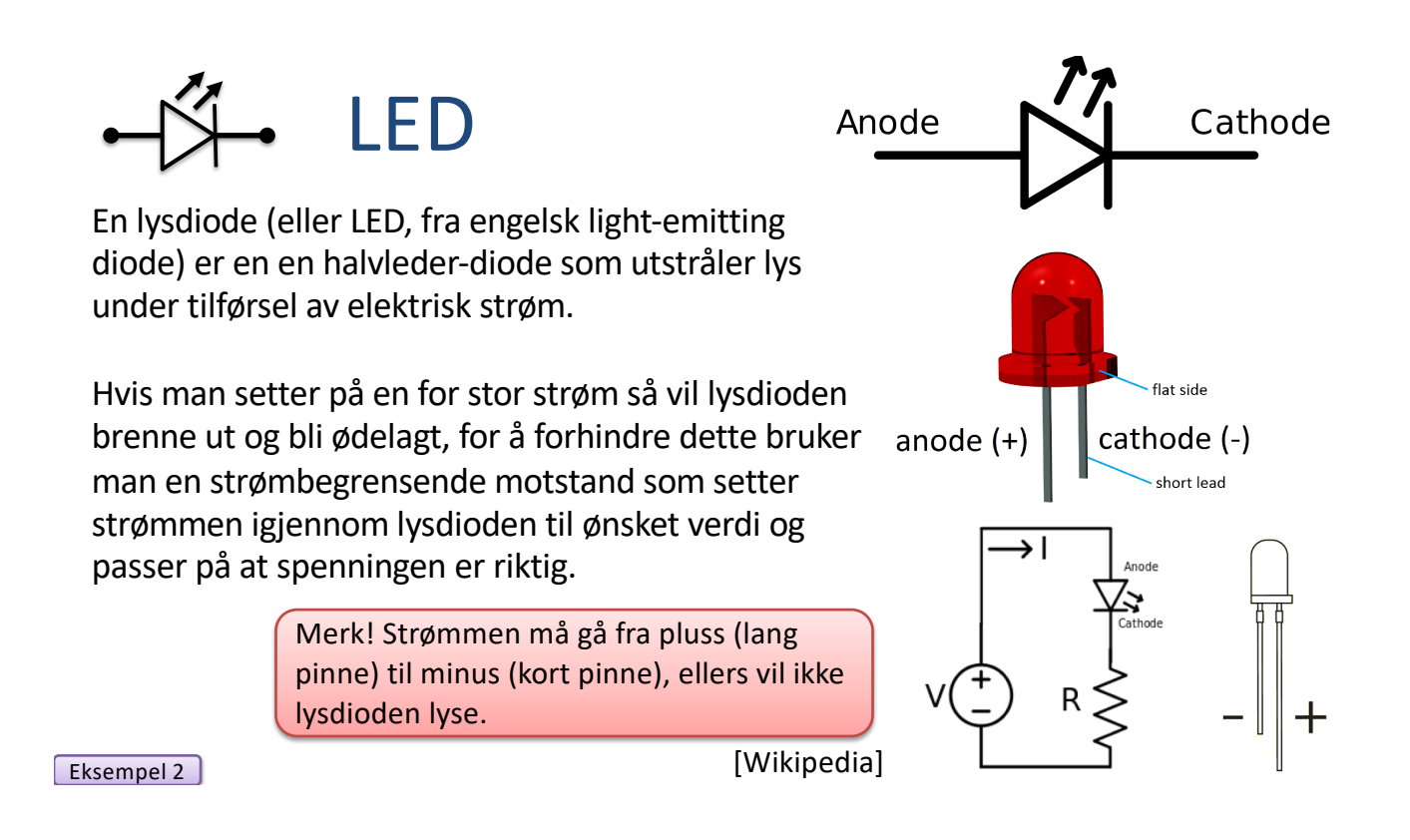

# Introduksjon

Her skal vi programmere Arduinoen slik at vi får et lys (LED) til å blinke.

Fremgangsmåte:

- 1. Først kobler vi kretsen med nødvendige komponenter
- 2. Deretter lager vi programmet

•

•

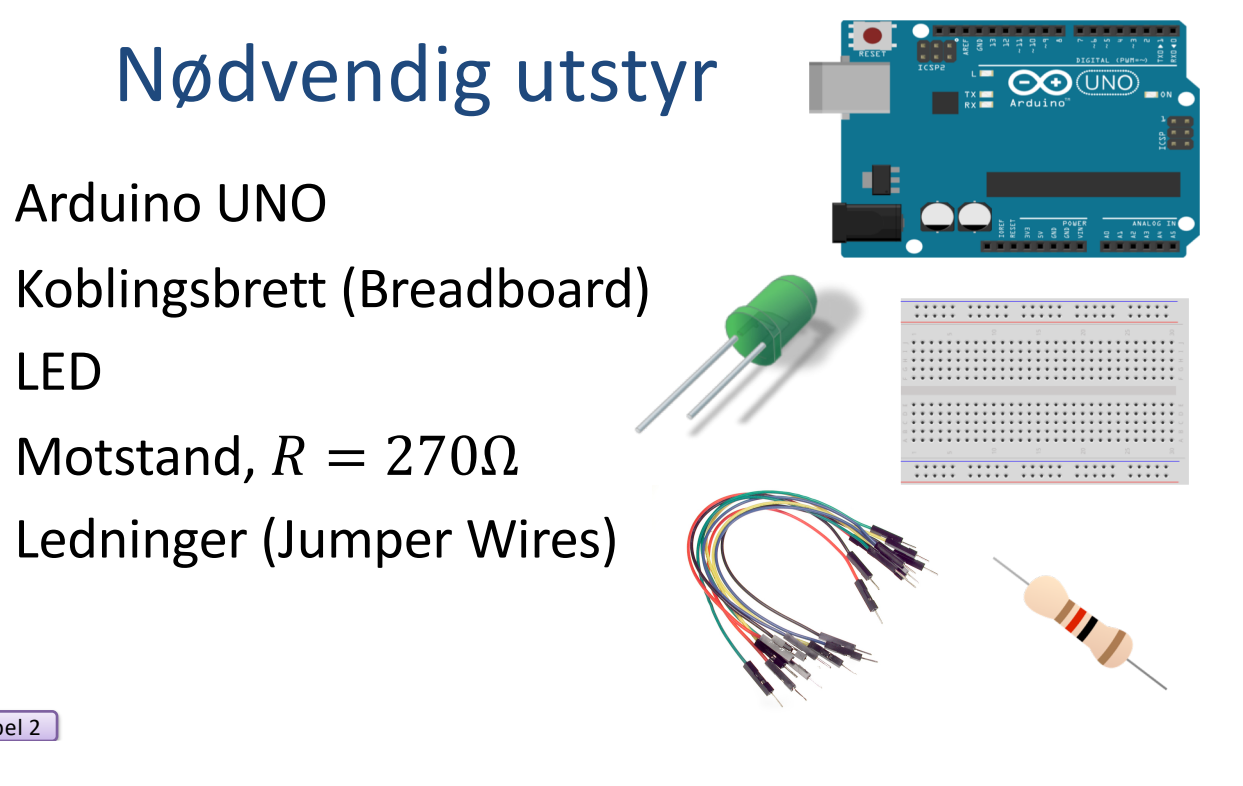

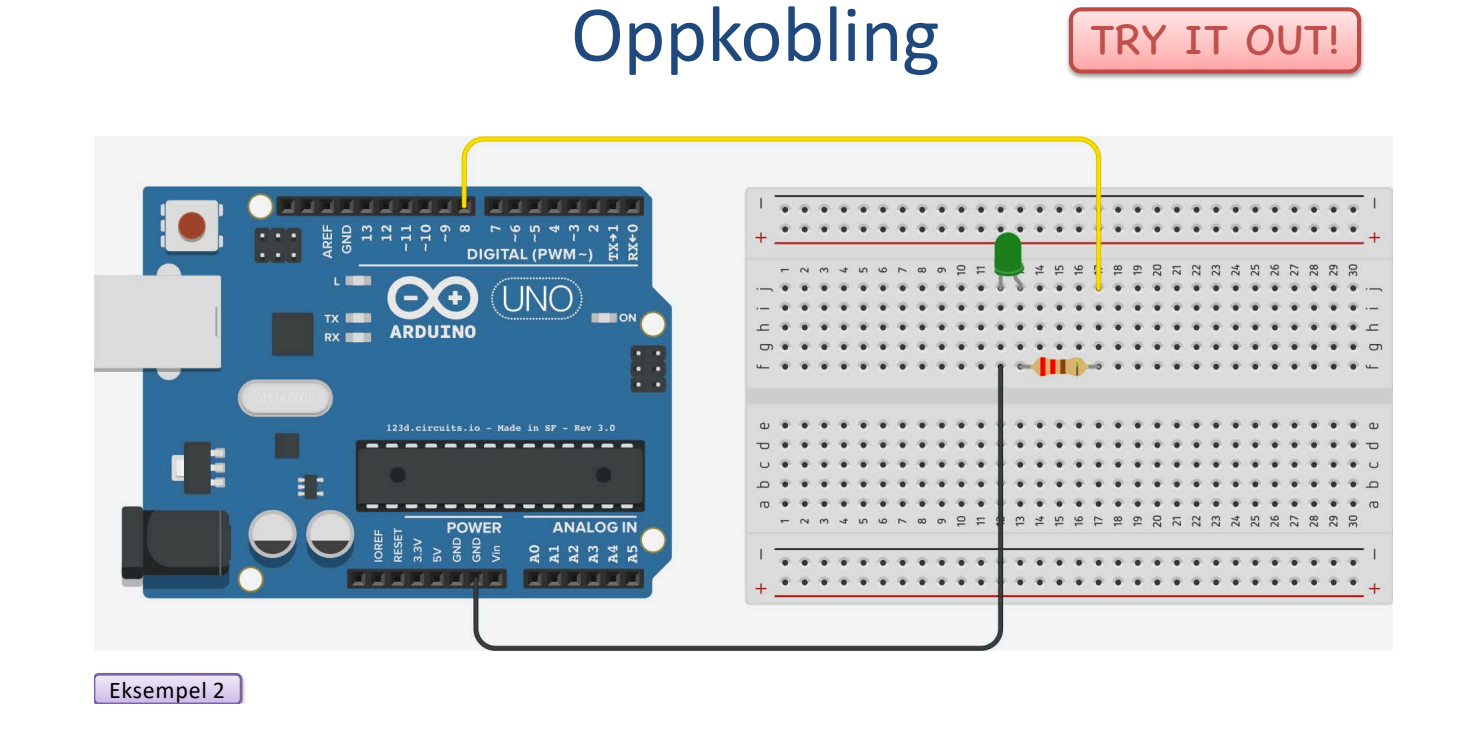

## Programkomponenter

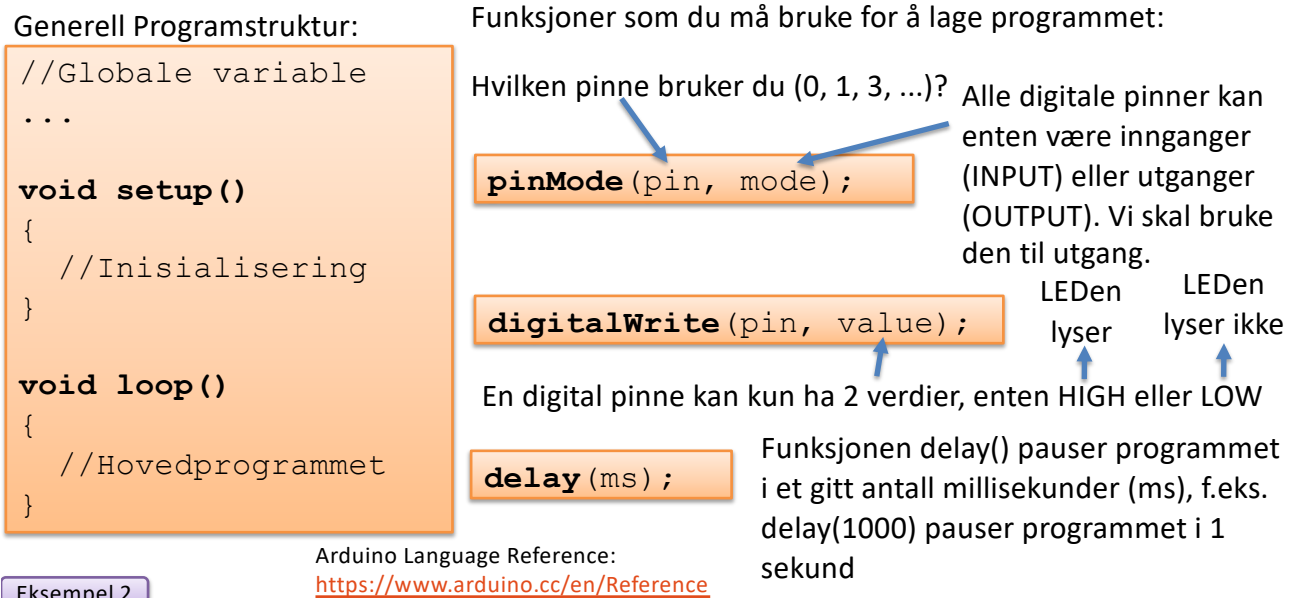

Eksempel 2

| F        | <pre>void setup()</pre>                               | TRY IT OUT!    |
|----------|-------------------------------------------------------|----------------|
| ar       | { pinMode(8, OUTPUT);                                 |                |
| 6        | }                                                     |                |
| 2rc      | <pre>void loop()</pre>                                |                |
| <b>H</b> | 1                                                     |                |
| u<br>U   | <pre>digitalWrite(8, HIGH); // Turn </pre>            | on the LED     |
| I        | delay(1000); // Wait<br>digitalWrite(8, LOW); // Turn | off the LED    |
| Ŋ        | delay(1000); // Wait                                  | for one second |
| Ā        | }                                                     |                |

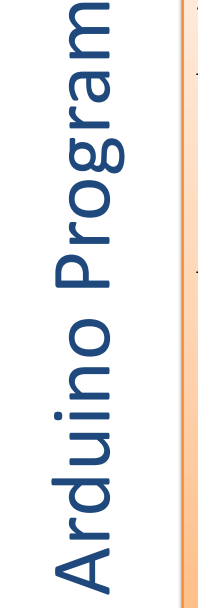

Eksempel 2

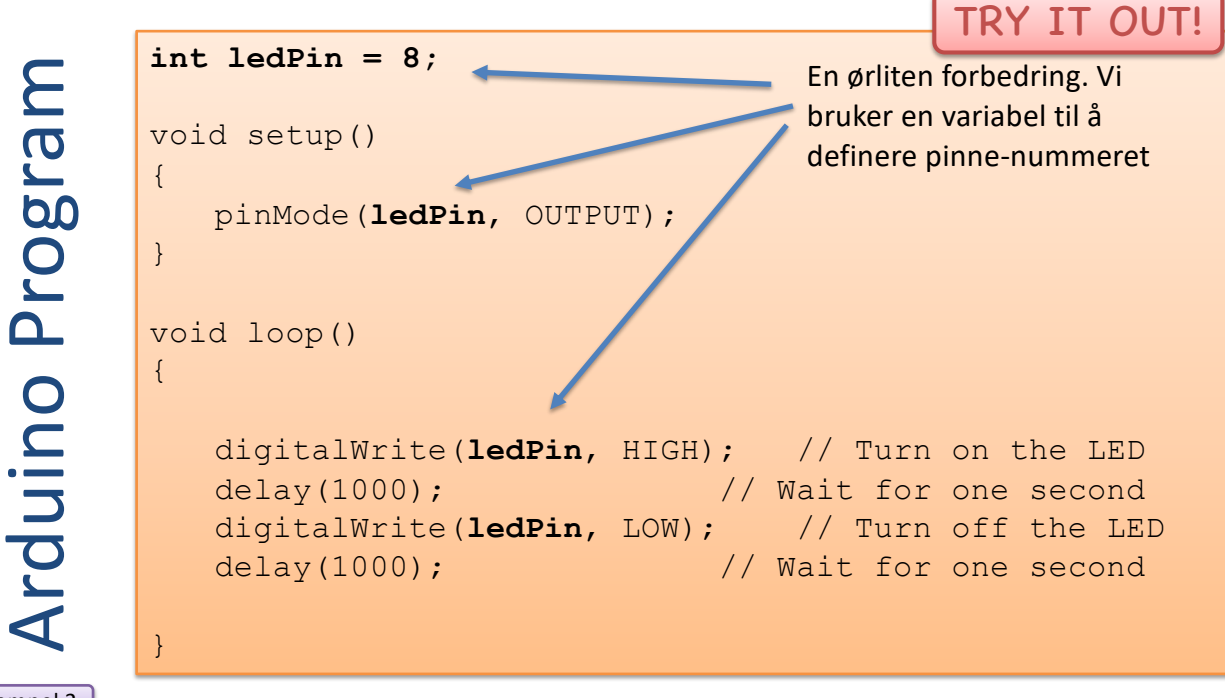

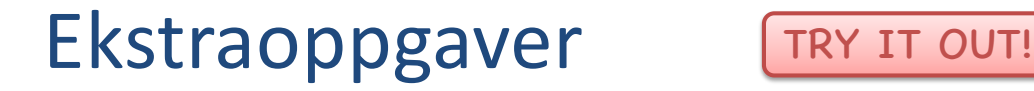

Prøv ut følgende:

- Få LEDen til å blinke fortere/saktere
- Bruk en annen Digital port på Arduinoen. Hvilke forandringer må du gjøre i programmet ditt?
- Koble fra USB kabelen. Bruk et 9V batteri istedenfor (hvis du har). Evt. et eksternt Power Supply (hvis du har).
- Har du noen forslag?

## **Ekstern Strømforsyning**

Du kan koble fra USB kabelen slik at Arduinoen kjører helt uavhengig av PCen. Da må Arduinoen ha ekstern strømforsyning. Her er noen alternativer:

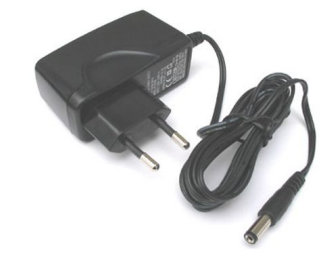

9-12V Power Supply

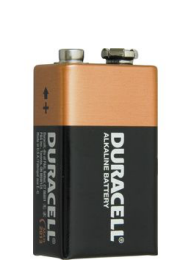

**S** 

9v Battery connector 2.1mm

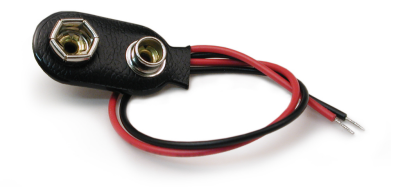

9v Battery connector

Eksempel 2

# **Ekstern Strømforsyning**

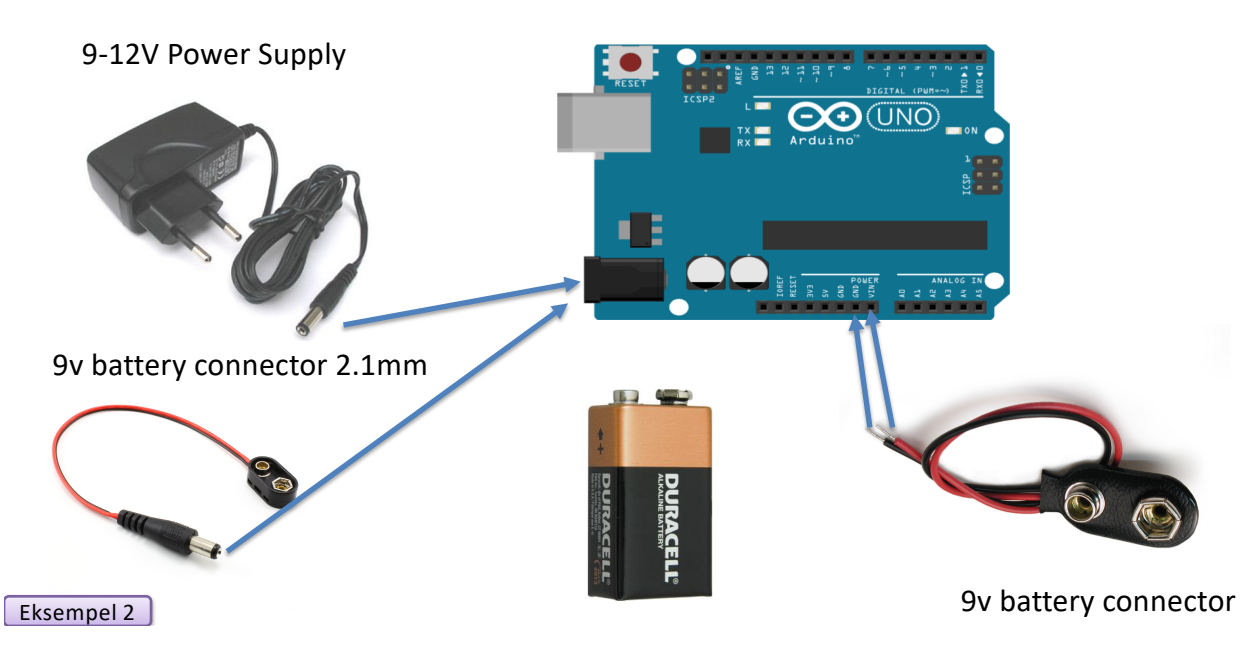

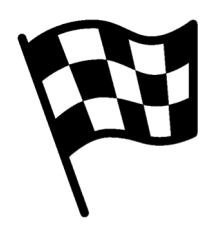

|Slutt på eksemplet|

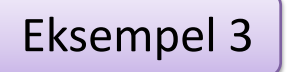

TRY IT OUT!

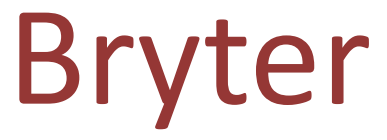

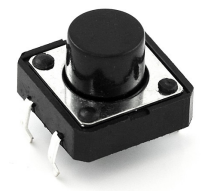

# Introduksjon

Lag følgende krets ved hjelp av Arduino:

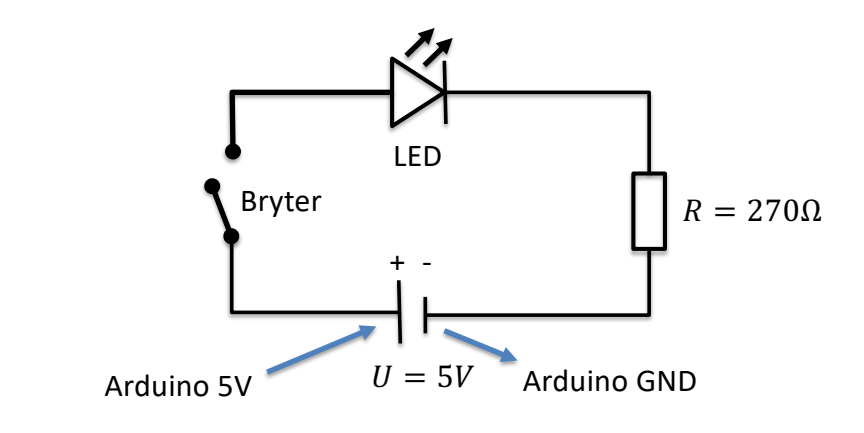

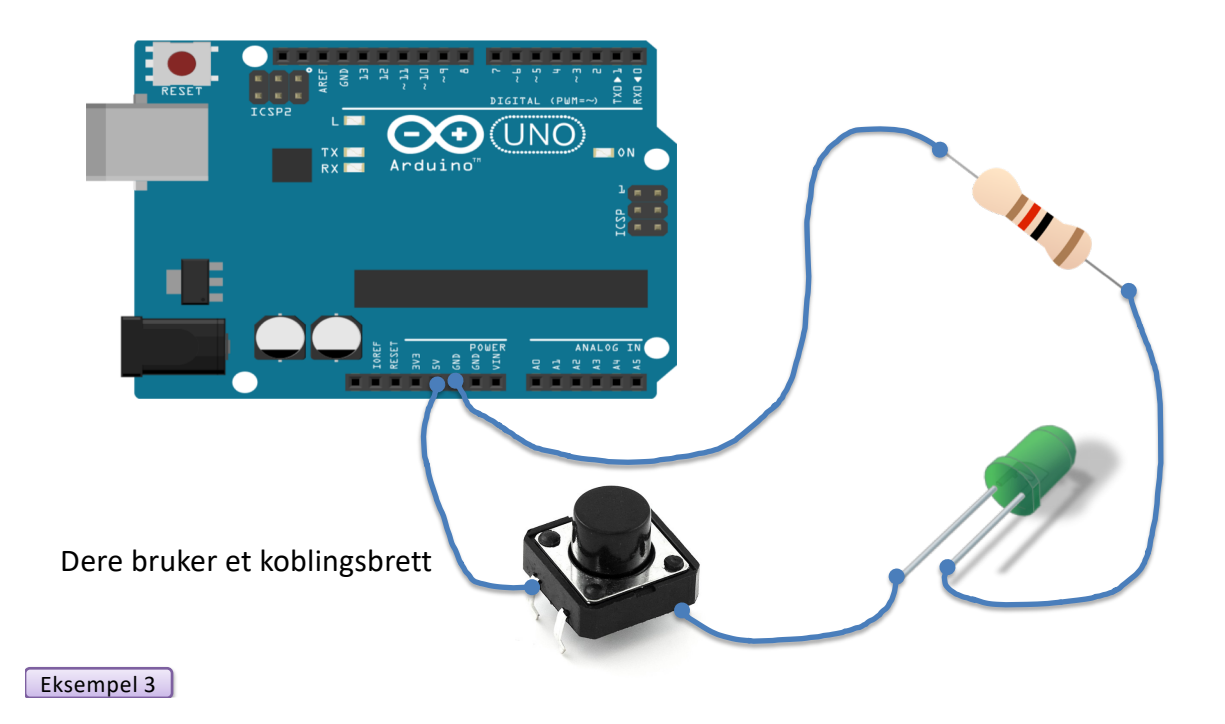

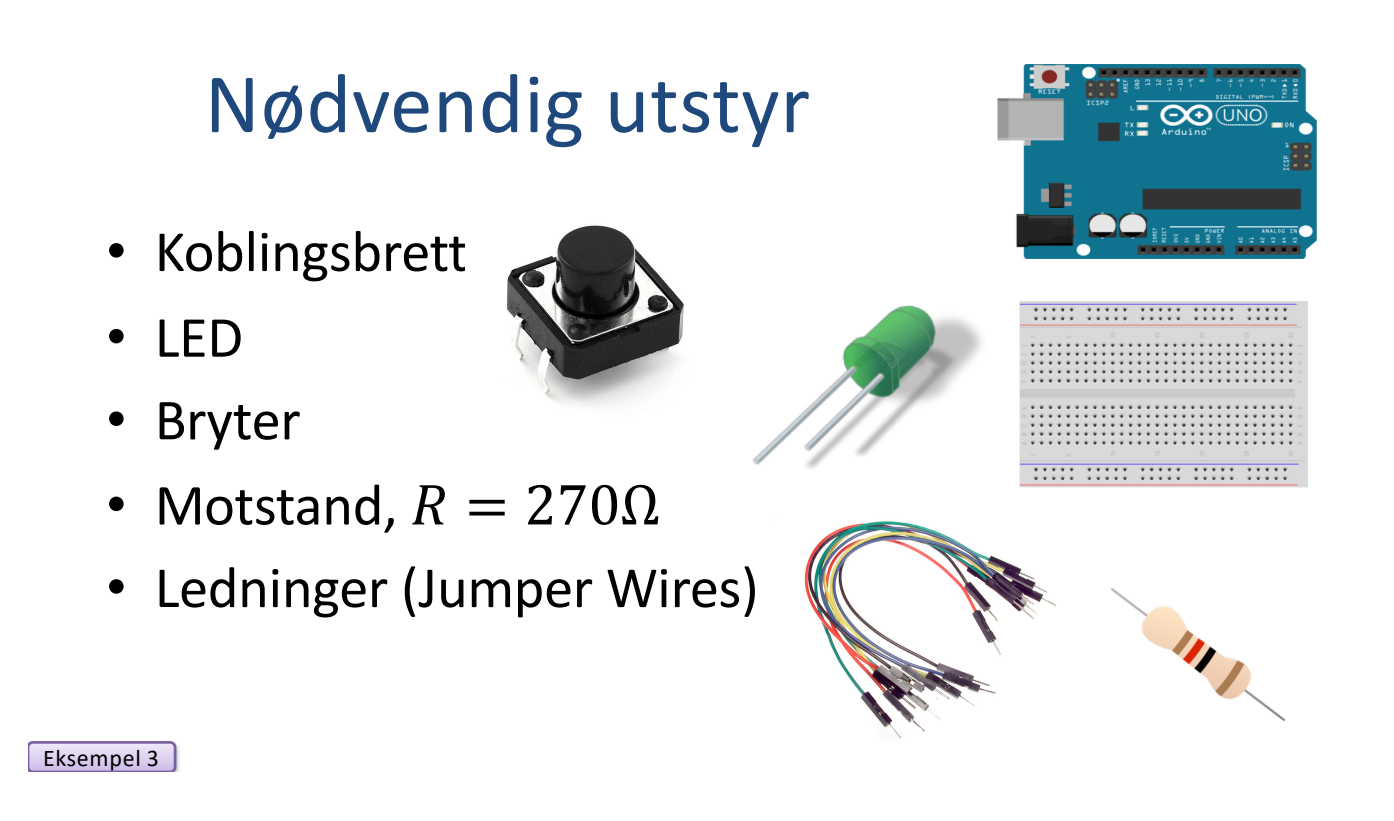

# Husk riktig plassering av brytereUmå koble bryteren over<br/>risten av koblingsbretter12121221223112231111122333334445555555555555555555555555555555555555555555555555555555555555555555555</

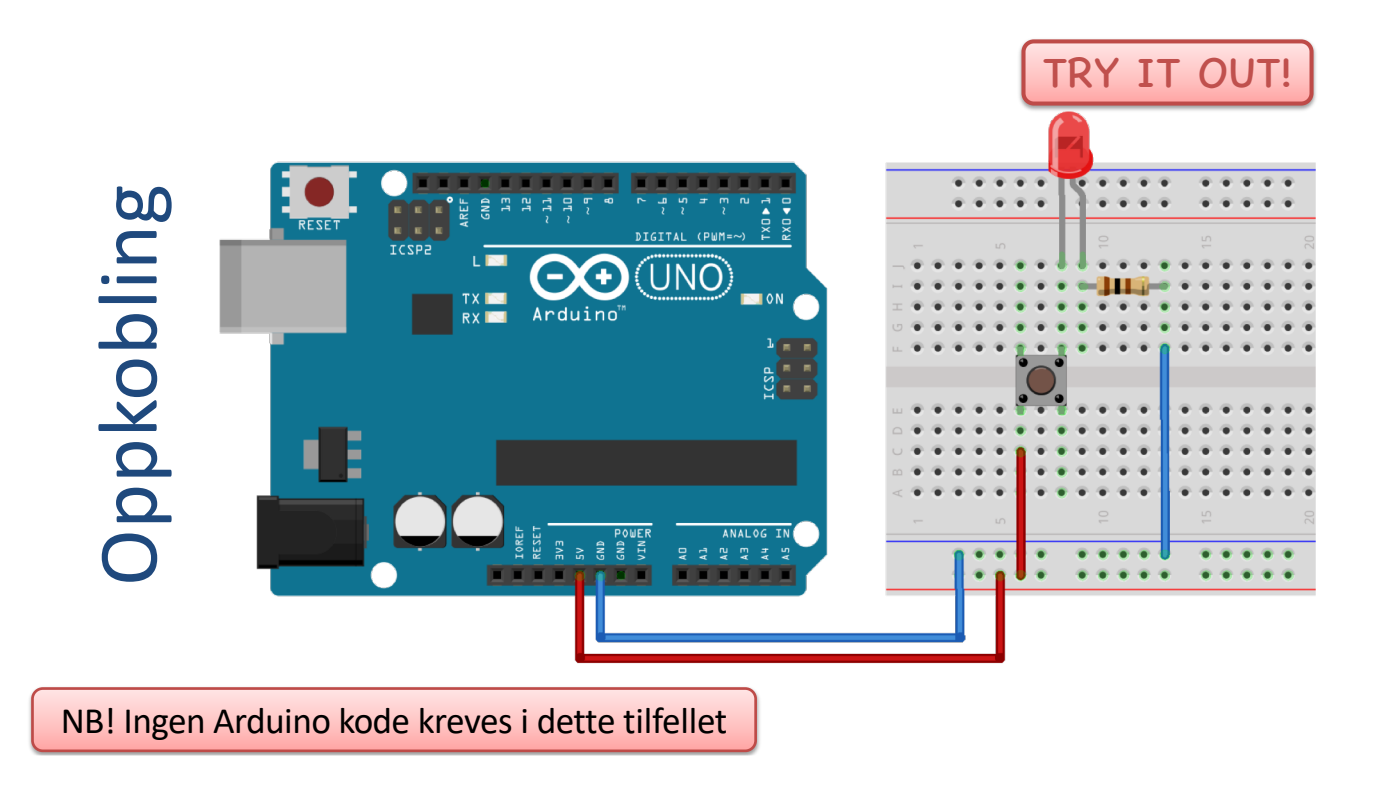

# Ekstraoppgaver

TRY IT OUT!

Prøv ut følgende:

- Bruk et Multimeter for å måle strøm og spenning i kretsen før og etter du trykker på bryteren
- Prøv å koble 2 brytere i serie
- Prøv å koble 2 brytere i parallell

## Eksempel 3b

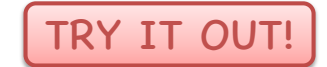

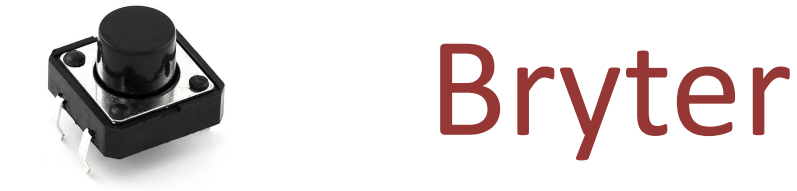

Vi ønsker å bruke en bryter for å kunne slå lyset av og på vha Arduino programmering

# Nødvendig utstyr

- Arduino
- Breadboard
- LED
- Bryter
- Motstand,  $R = 270 \Omega$
- Ledninger (Jumper Wires)

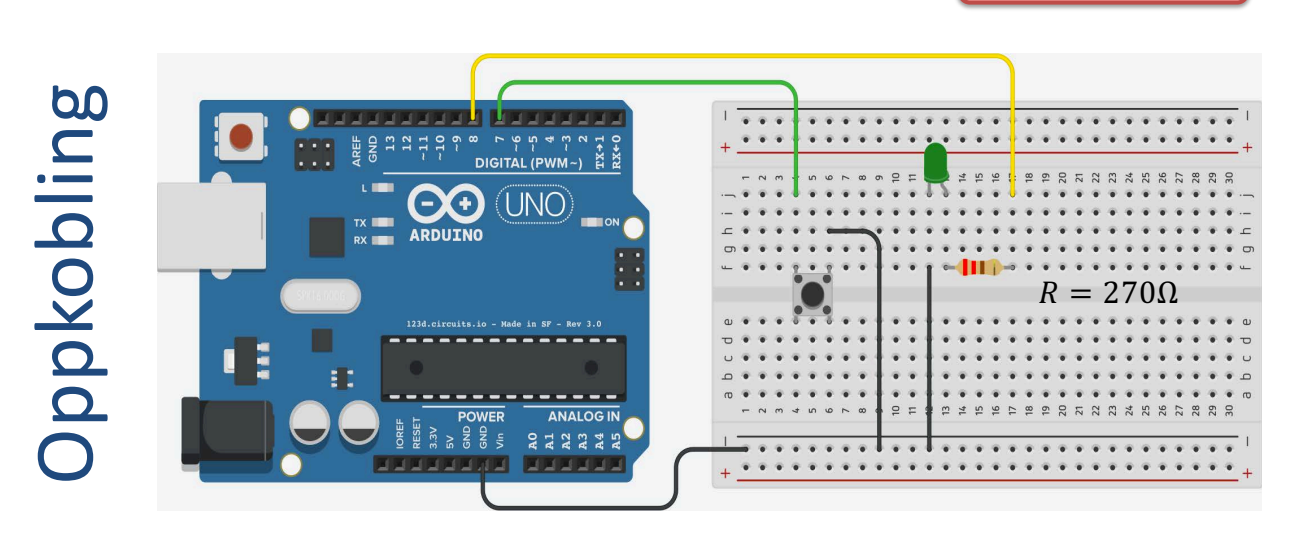

Merk! Ved denne konfigurasjon forutsetter vi at vi bruker vi en intern "Pull-up" motstand for å hindre "kortslutning".

pinMode settes da slik:

pinMode(pin, INPUT PULLUP);

TRY IT OUT!

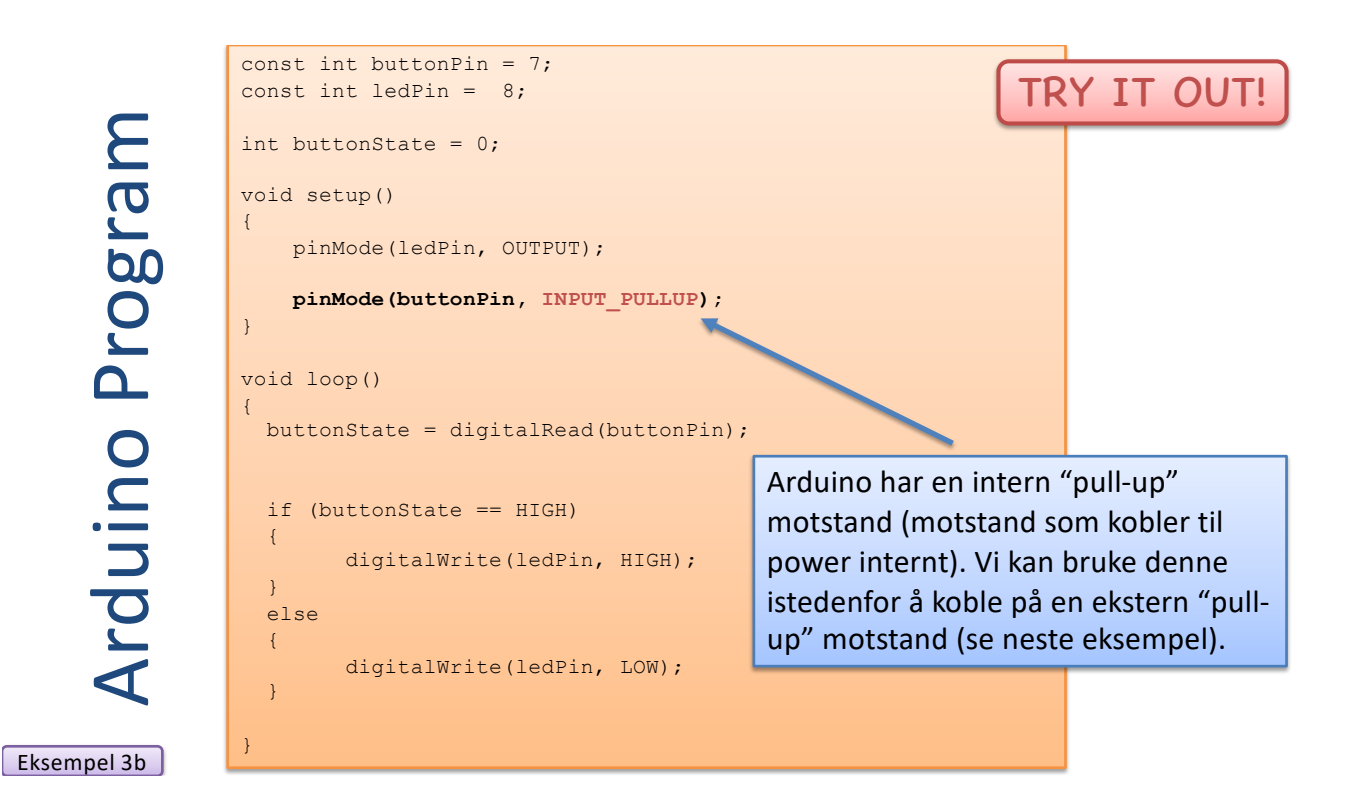

# Bryter – Alternativ løsning

https://en.wikipedia.org/wiki/Pull-up\_resistor

- Virkemåten er helt lik, men her bruker vi en ekstern "pull-up" motstand ( $R = 10k\Omega$ ) ifm oppkobling av bryteren.
- Vi må her bruke en "pull-up"/ "pull-down" motstand i forbindelse med bryteren for å unngå "kortslutning" når bryteren trykkes ned
- Den fysiske koblingen blir litt forskjellig, samt at programmet blir bitte litt annerledes

Eksempel 3b

 $\underline{http://playground.arduino.cc/CommonTopics/PullUpDownResistor}$ 

# Nødvendig utstyr

- Arduino
- Breadboard
- LED
- Bryter
- Motstander  $R = 270\Omega \text{ og } R = 10k\Omega$
- Ledninger (Jumper Wires)

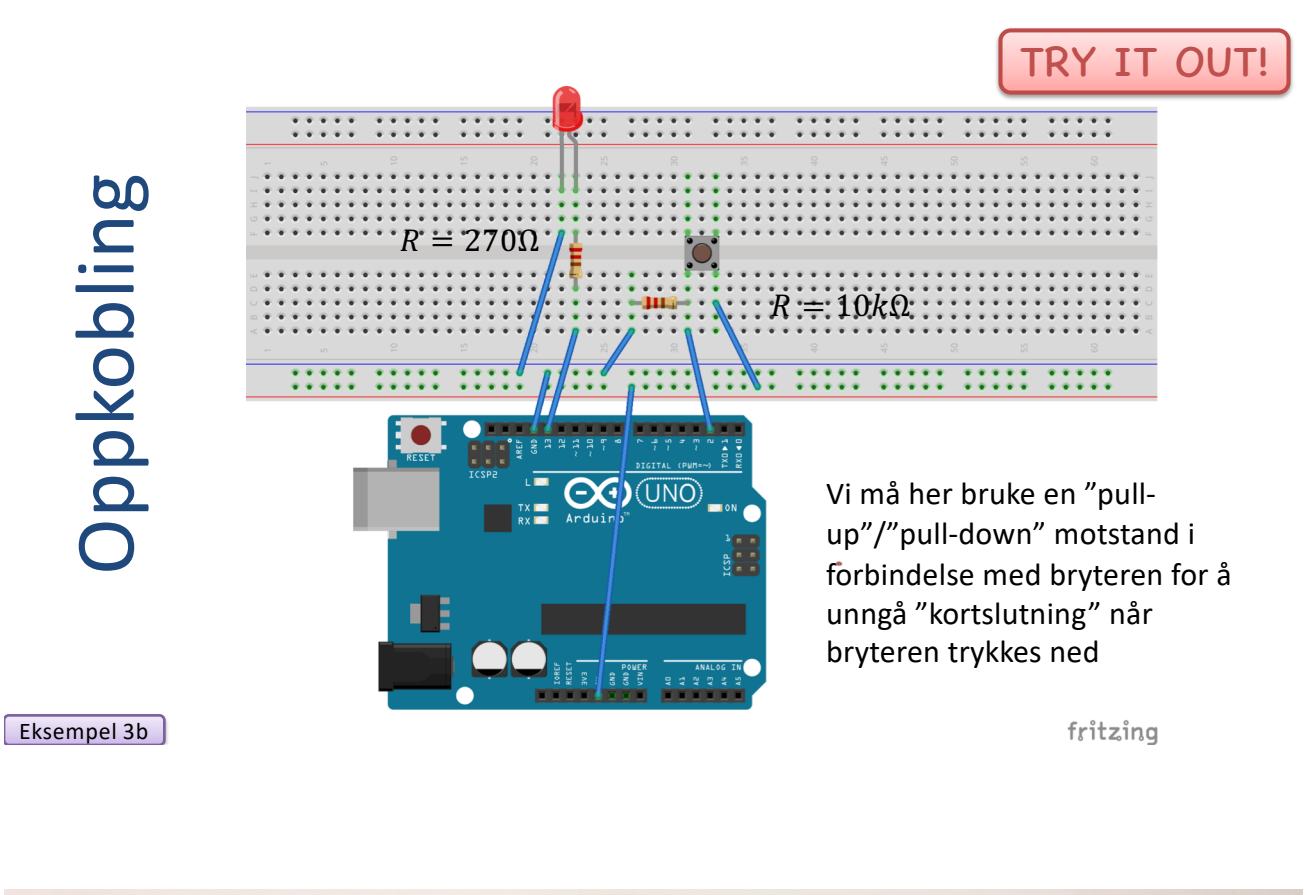

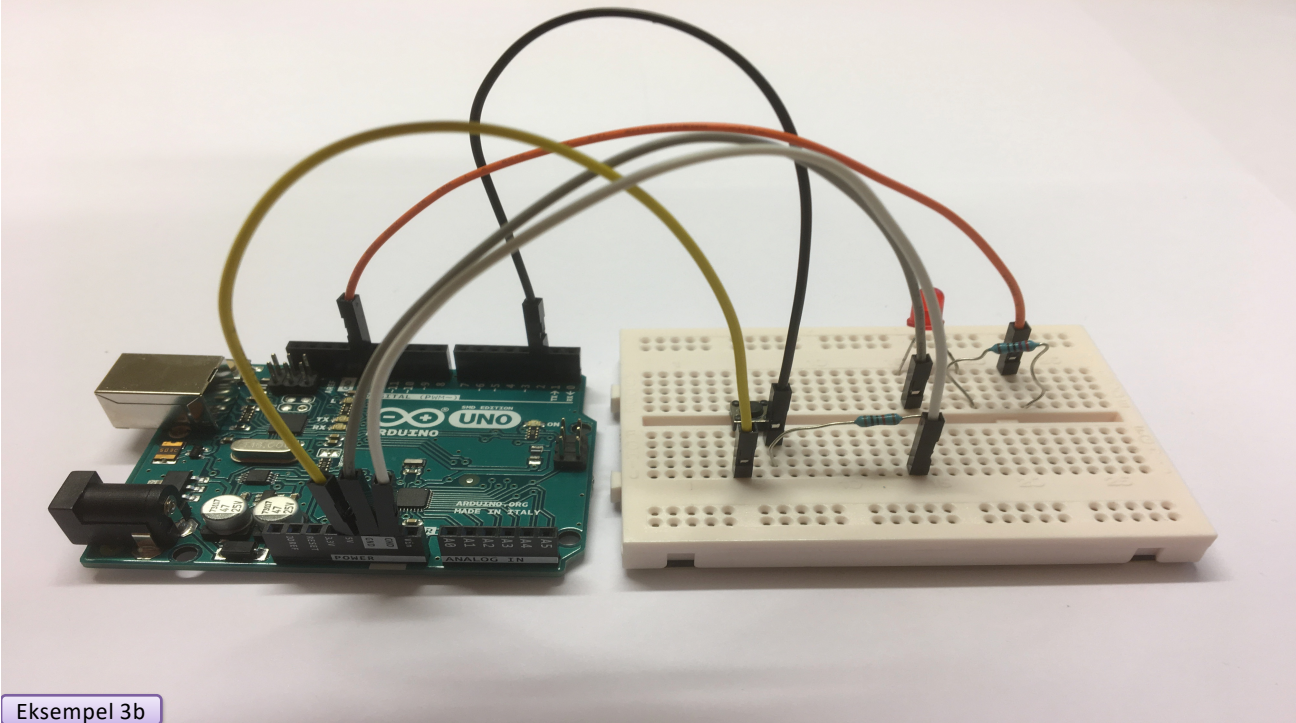

Arduino Program

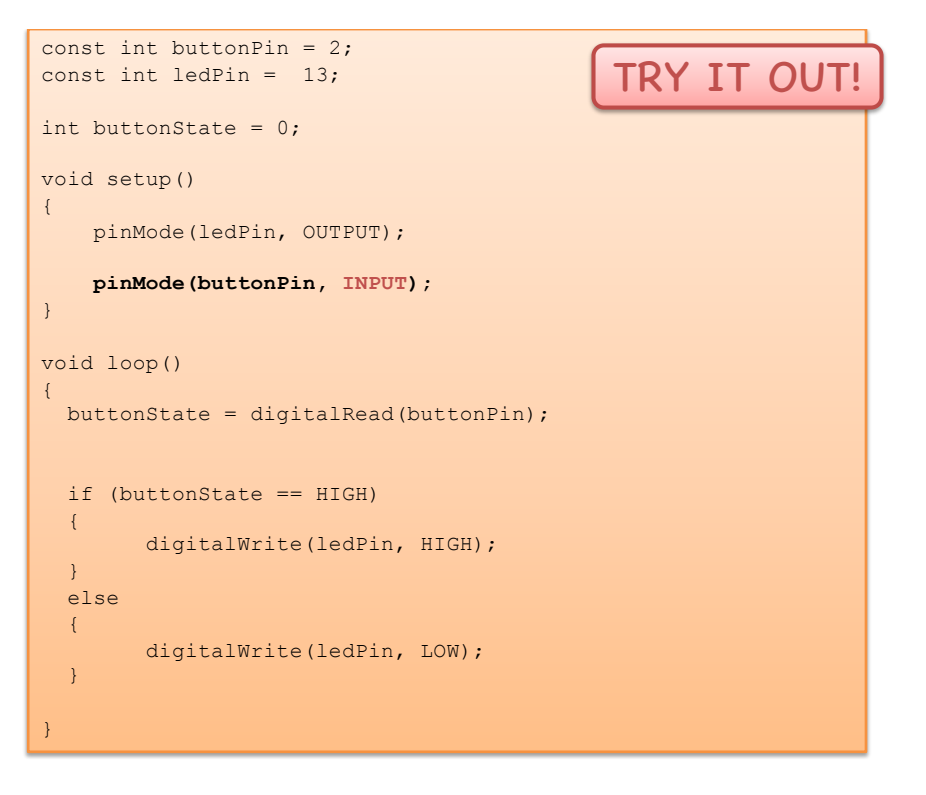

Eksempel 3b

# Ekstraoppgaver

TRY IT OUT!

Prøv ut følgende:

- Kan du få lysdioden til å blinke når knappen trykkes inn?
- Kan du få lysdioden til å skrus på ved å trykke på knappen? Og deretter skru av lysdioden ved å trykke på knappen en gang til?

# **Ekstraoppgaver** - Løsninger

Prøv selv før du titter på løsningsforslaget!

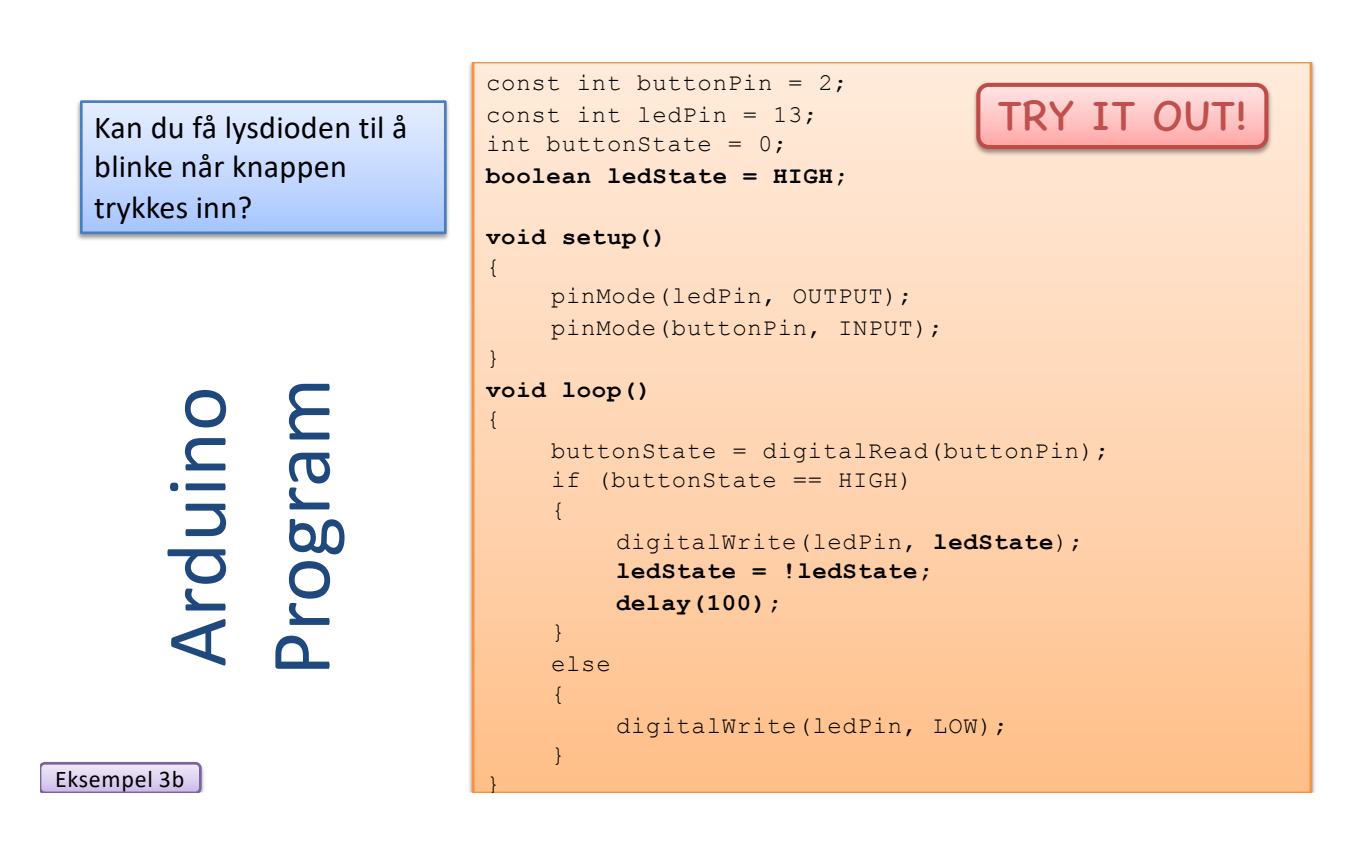
Kan du få lysdioden til å skrus på ved å trykke på knappen? Og deretter skru av lysdioden ved å trykke på knappen en gang til?

Arduino Program

Eksempel 3b

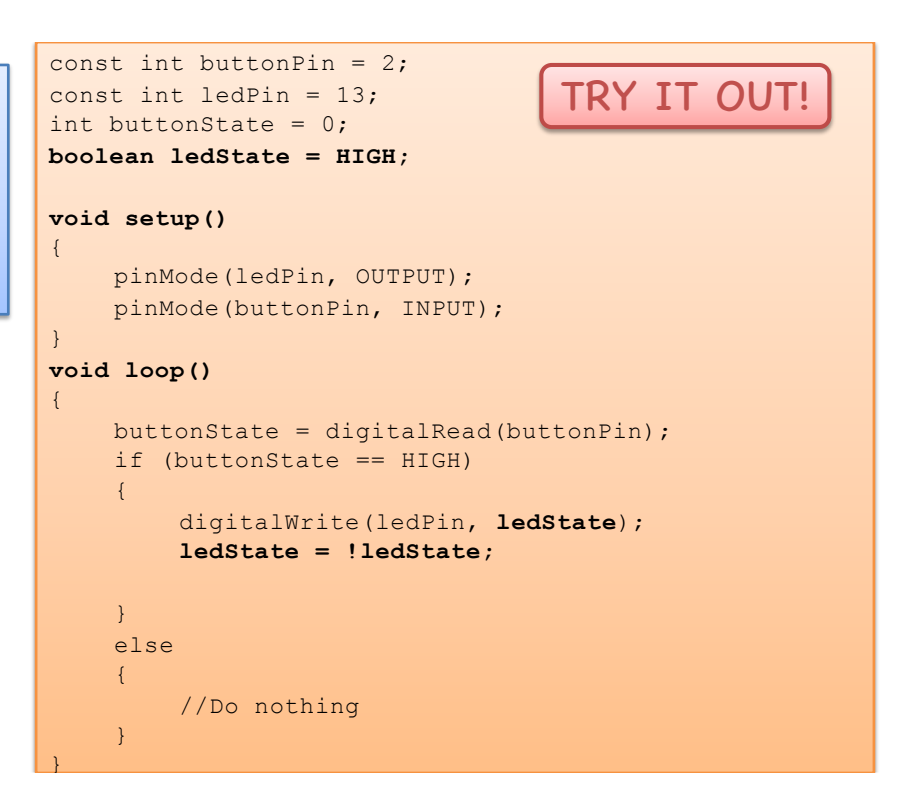

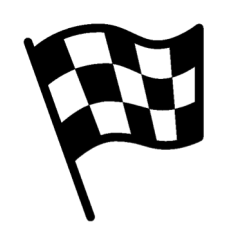

#### |Slutt på eksemplet|

#### Hans-Petter Halvorsen

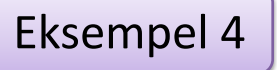

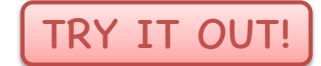

# Potensiometer

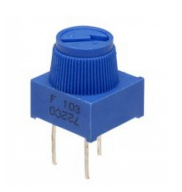

## Potensiometer

Et potensiometer fungerer som en variabel motstand, dvs du kan justere motstanden ved å skru på et hjul. Et potensiometer brukes f.eks til å justere lydvolum eller lysstyrke (dimmer).

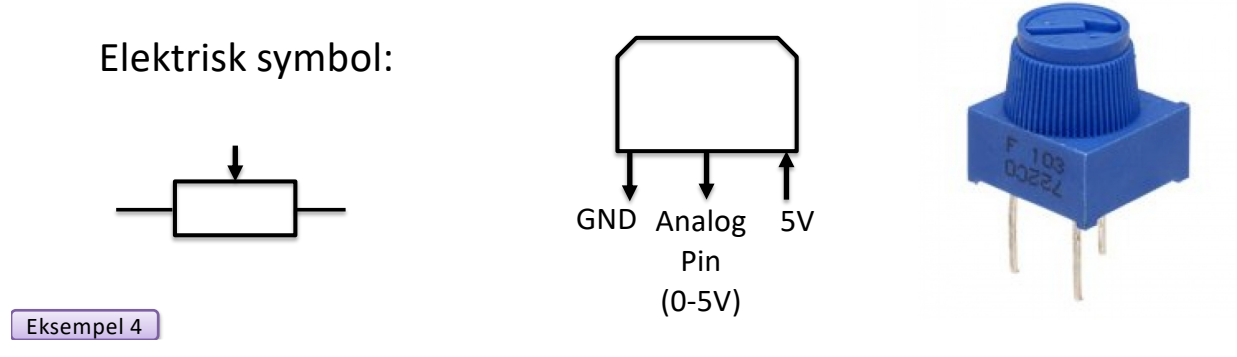

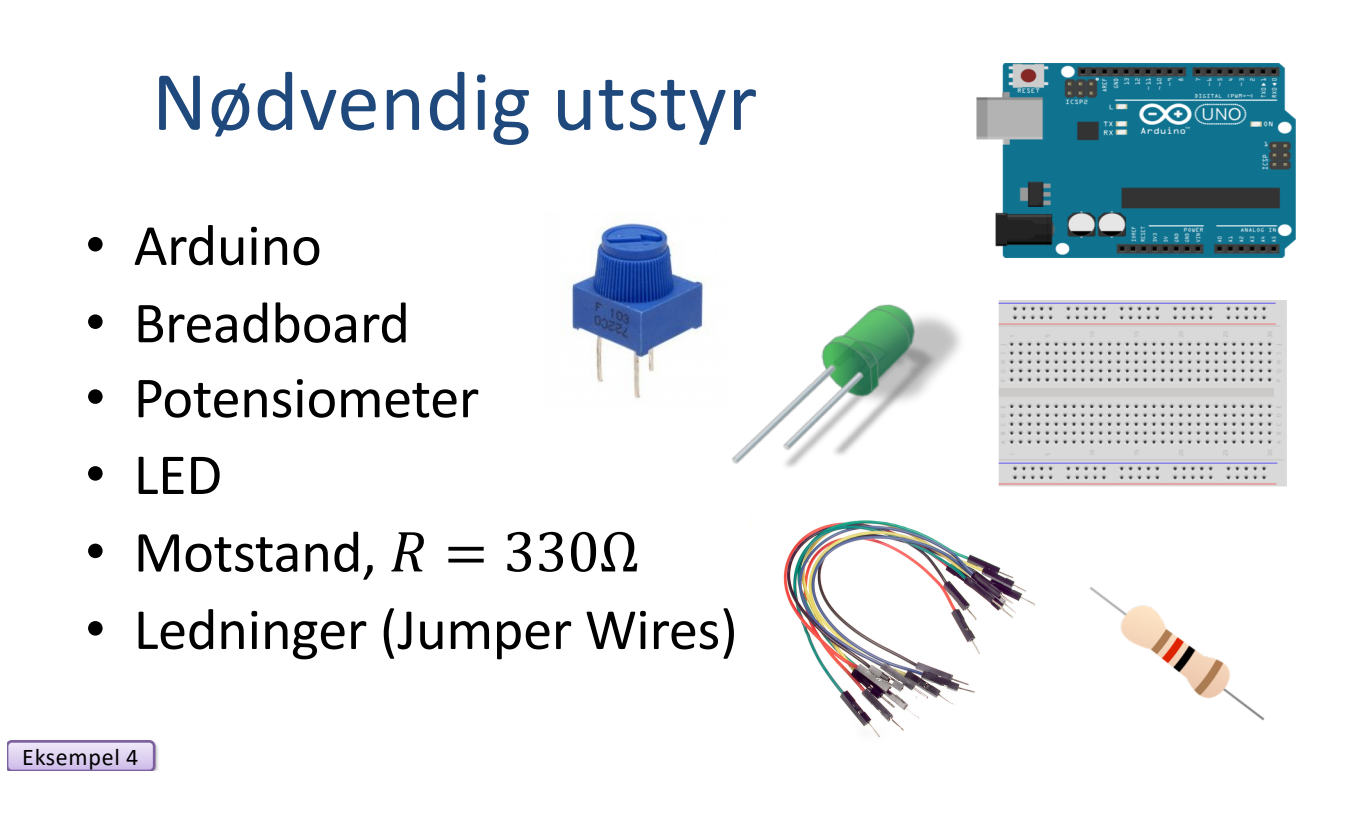

## Koblingsbrett - Riktig oppkobling

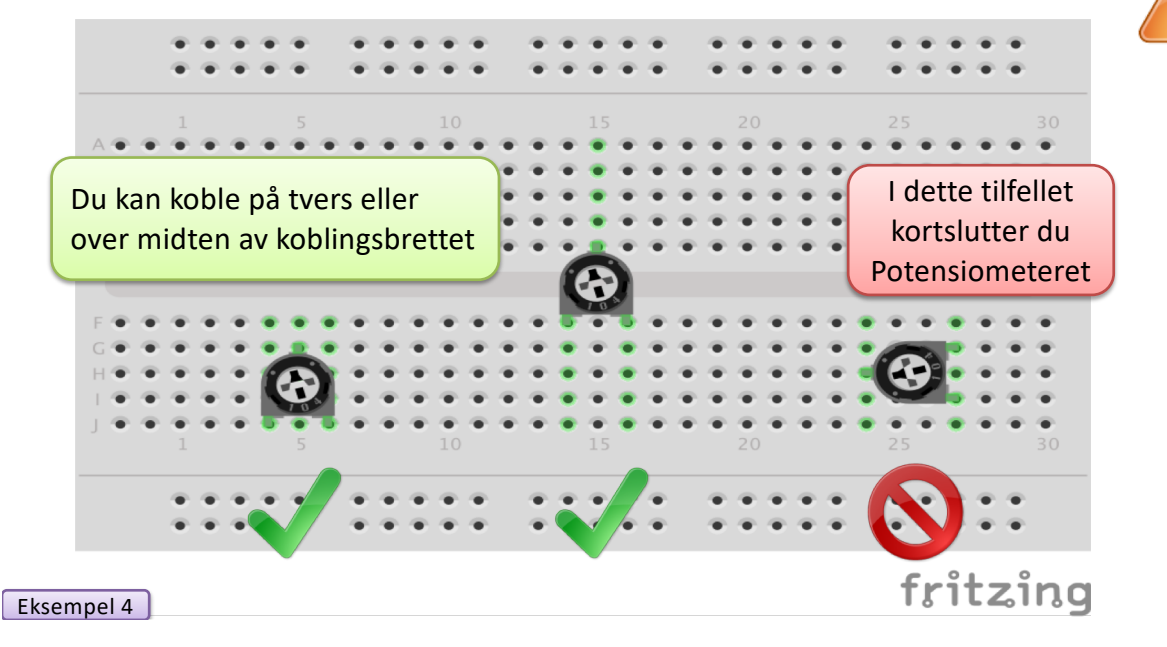

#### Dimmer

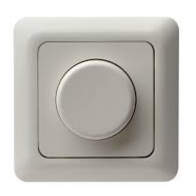

I dette eksemplet vil vi lage en enkel dimmer vha et potensiometer som kontrollere lysstyrken til en LED. Dette er et typisk eksempel på hva man kan bruke et potensiometer til. Alle har en slik dimmer hjemme i stua eller andre steder i huset.

Rent teknisk øker man spenningen i kretsen slik at lyser lyser sterkere, eller motsatt.

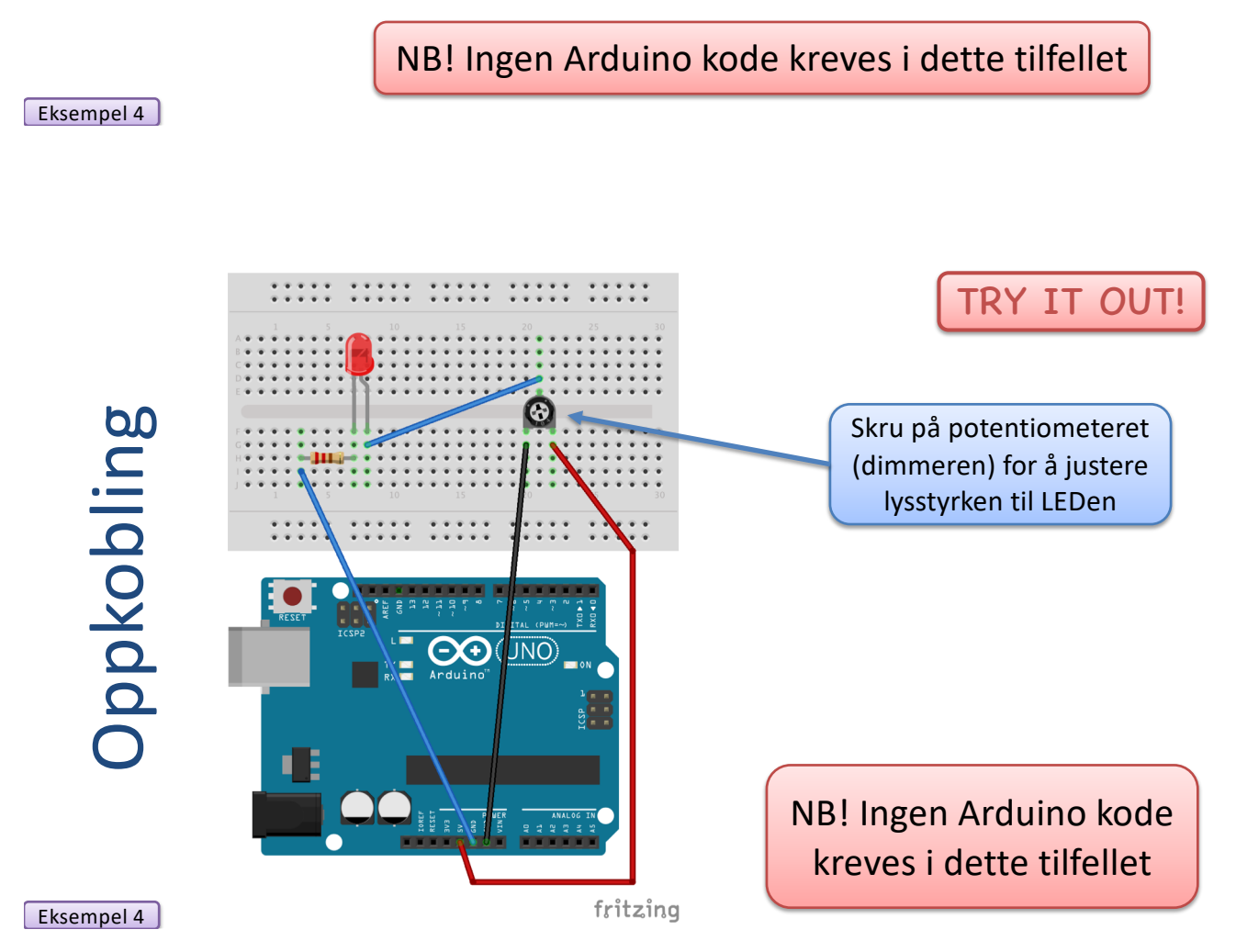

#### Eksempel 4b

## Potensiometer og blinkende LED

- I dette eksemplet vil vi bruke et potensiometer til å kontrollere blinkingen (raskt/sakte) til en LED.
- For å få til dette vil vi bruke funksjonen analogRead() til å lese den variable spenningen som Potensiometeret gir når vi skrur på det.
- Jo større spenningen er, jo saktere vil LEDen blinke og motsatt

#### analogRead() funksjonen i Arduino

Leser verdien fra en spesifikk analog pinne. Arduino brettet inneholdet 6 analoge pinner (kanaler), og bruker en 10-bit analog til digital konverter.

Syntaks:

value = analogRead(analogPin);

value vil da være en verdi mellom 0 og 1023

#### Eksempel:

```
int sensorPin = 0;
int sensorValue;
void setup()
{
    void loop()
    {
    sensorValue = analogRead(sensorPin);
    }
```

https://www.arduino.cc/en/Reference/AnalogRead

Eksempel 4b

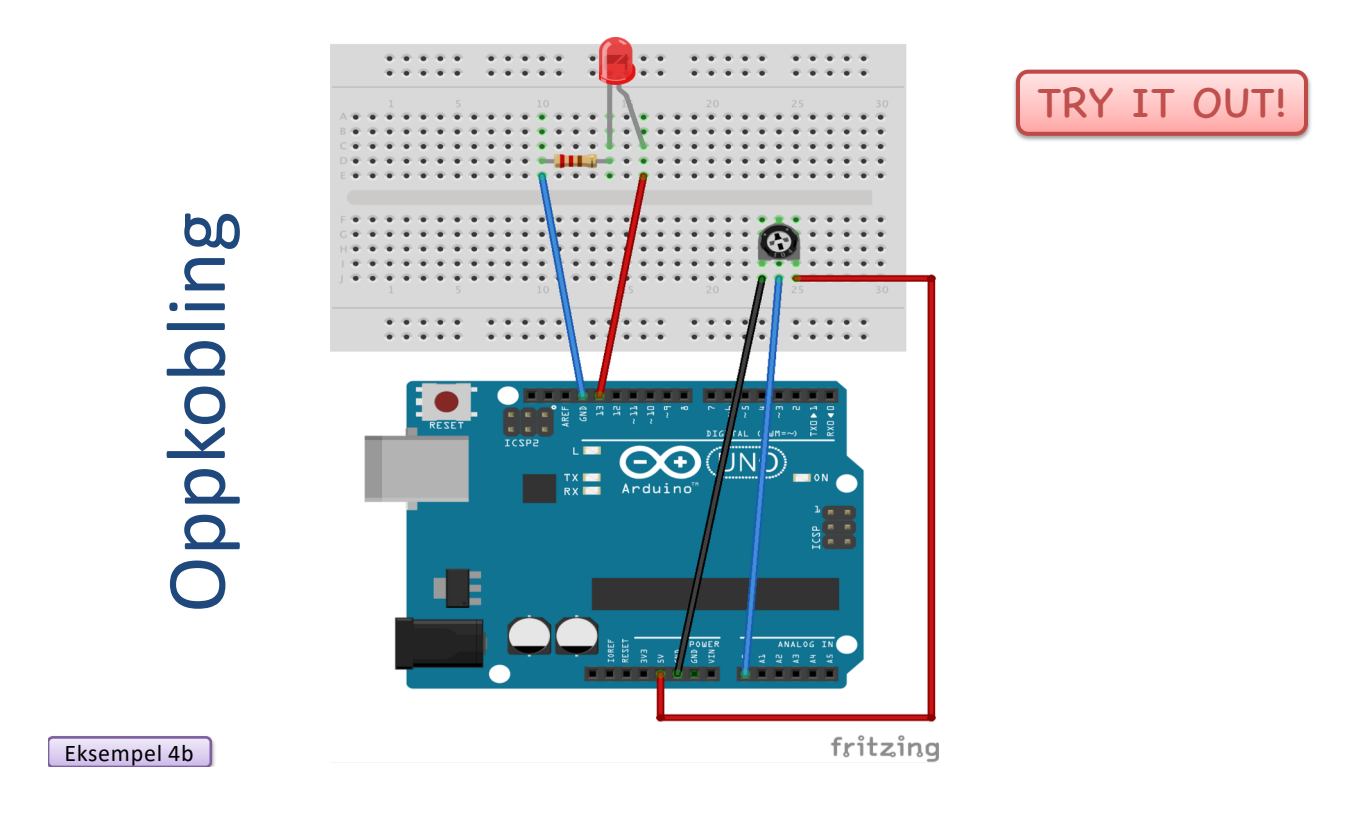

Arduino Program

```
int sensorPin = 0;
                               TRY IT OUT!
int ledPin = 13;
void setup()
{
  pinMode(ledPin, OUTPUT);
  Serial.begin(9600);
}
void loop()
{
  int sensorValue;
  sensorValue = analogRead(sensorPin);
  Serial.println(sensorValue);
 digitalWrite(ledPin, HIGH);
  delay(sensorValue);
  digitalWrite(ledPin, LOW);
  delay(sensorValue);
```

Eksempel 4b

#### Ekstraoppgaver

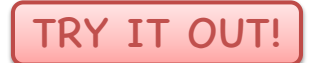

Prøv ut følgende:

- Skriv verdien til Serial Monitor
- Bruk Potensiometeret til å øke/redusere lysstyrken til en LED.
  - Alternativ 1 (uten programmering): Du kan få til dette til å koble LEDen på utgangen av Potensiometeret. Du bruker da Potensiometeret til å direkte justere spenningen som går til LEDen
  - Alternativ 2 (med programmering): Du bruker funksjonen analogRead til å lese spenningen fra Potensiometeret, deretter bruker du funksjonen analogWrite() til å justere spenningen til LED lyset.

Eksempel 4b

#### analogWrite

Denne funksjonen skriver en "analog verdi" (PWM signal) til en pinne. Kan f.eks få en LED til å lyse med forskjellig intensitet.

Syntaks:

analogWrite(pin, value)

der value må være en verdi mellom 0 to 255

https://www.arduino.cc/en/Reference/AnalogWrite

Eksempel 4b

Merk! Du må bruke en av pinnene merket med ~ (tilde)

```
int ledPin = 9;
int value = 0;
void setup()
{
    pinMode(ledPin, OUTPUT);
}
void loop()
{
    value = random(256);
    analogWrite(ledPin, value);
    delay(1000);
}
```

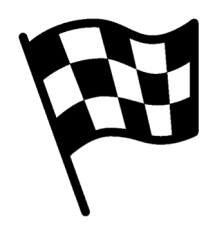

|Slutt på eksemplet|

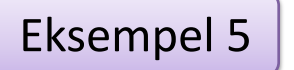

TRY IT OUT!

# Temperatur

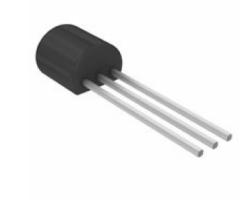

### Introduksjon

I dette eksemplet vil vi bruke en liten temperatursensor til å lese temperaturen i rommet.

I dette eksemplet vil vi bruke en av de "Analoge Inn" portene på Arduino

Eksempel 5

#### **TMP36** Temperatur-sensor

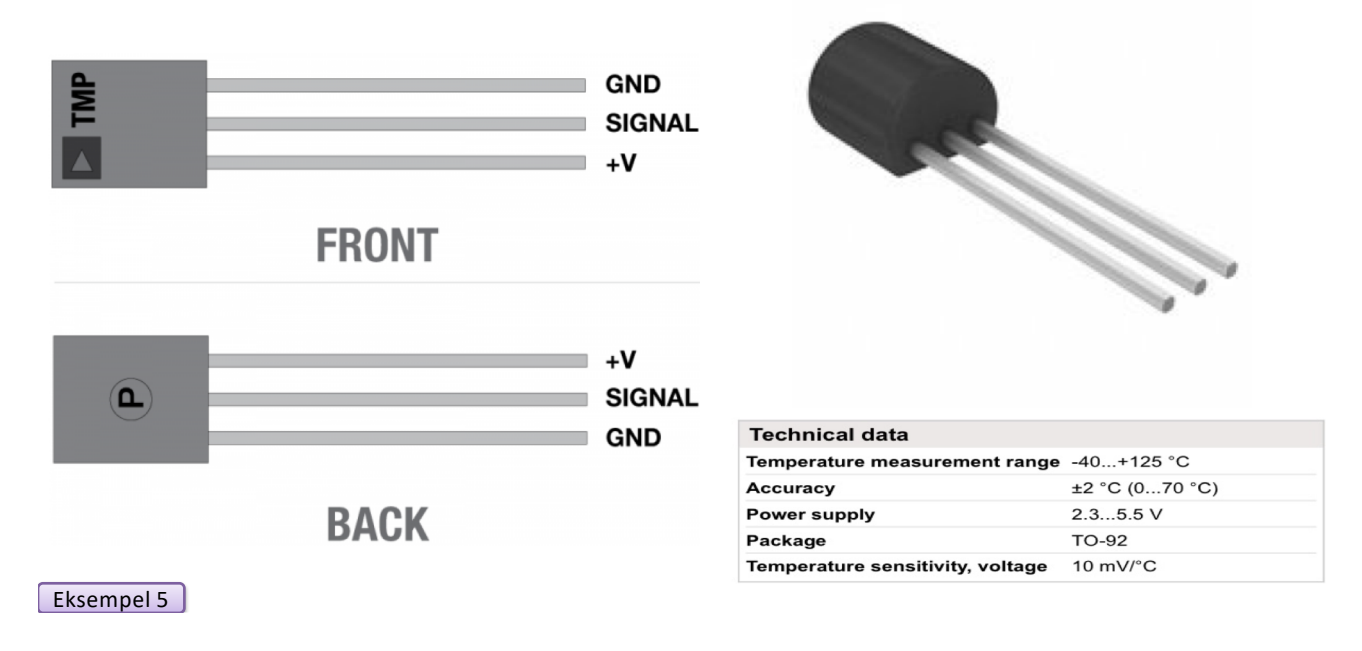

#### TMP36 Temperatursensor

TMP36 sensoren er en såkalt spenningsbasert sensor, dvs. sensoren bruker et "solid-state" prinsipp for å bestemme temperaturen. Det vil si, de bruker ikke kvikksølv (som gamle termometre), eller temperaturfølsomme motstander (såkalte termistorer). I stedet bruker de det faktum at hvis temperaturen øker, vil spenningen over en diode øke med en kjent rate.

Ved nøyaktig å forsterke spenningsforandringen, kan man generere et analogt signal som er direkte proporsjonalt med temperaturen.

Fordi disse sensorene ikke har noen bevegelige deler, er de robuste, de slites aldri ut, trenger ikke kalibrering, de virker under mange miljøforhold. Dessuten er de veldig billig og ganske enkel å bruke.

Eksempel 5

https://learn.adafruit.com/tmp36-temperature-sensor

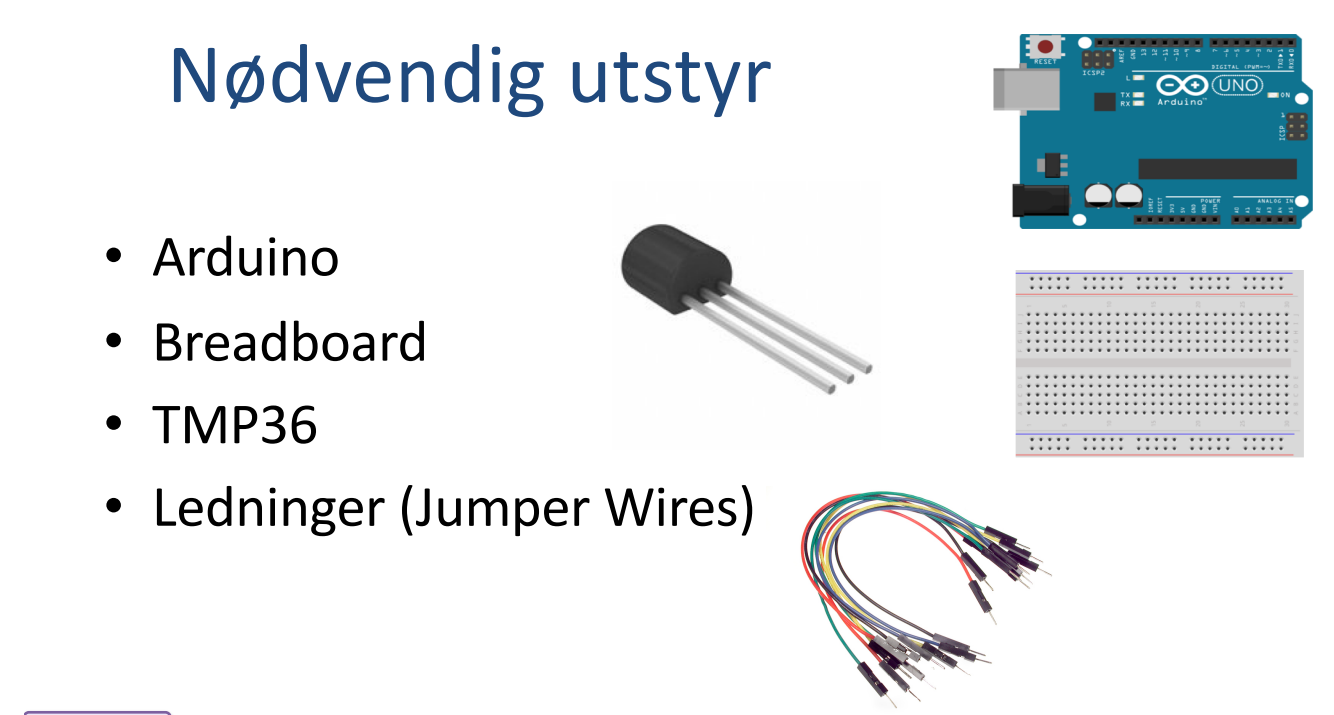

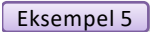

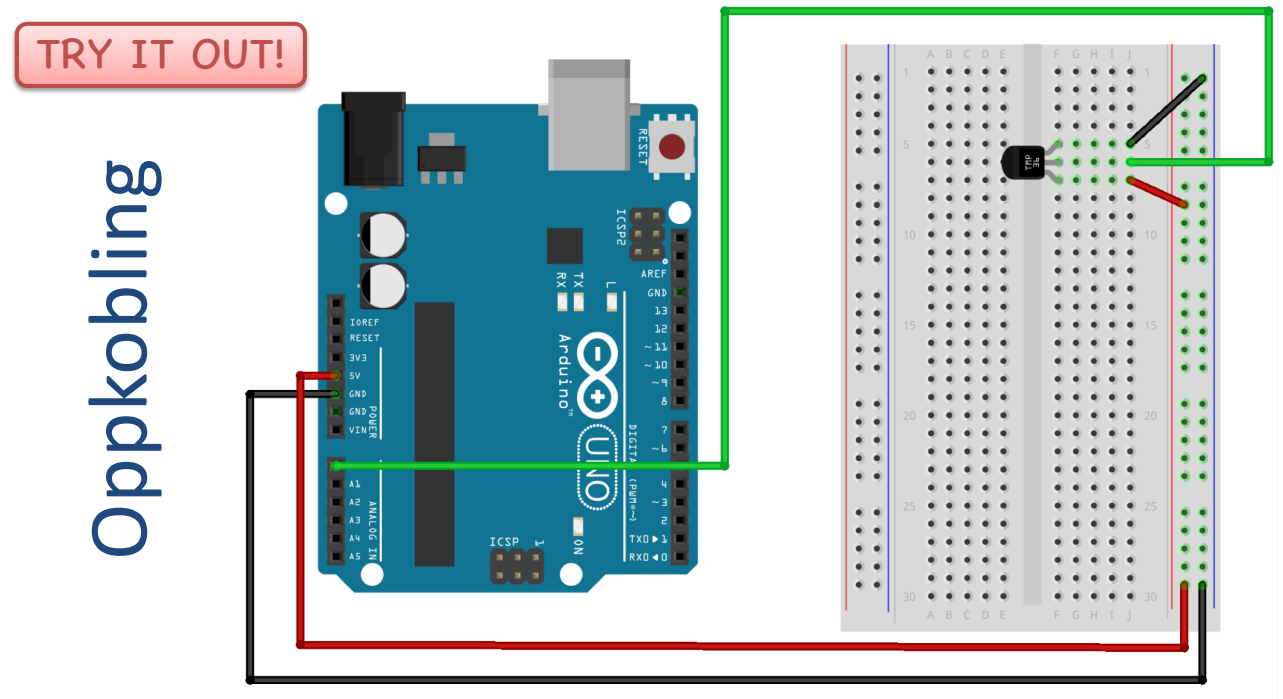

Eksempel 5

fritzing

#### analogRead

Leser verdien fra en spesifikk analog pinne. Arduino brettet inneholdet 6 analoge pinner (kanaler), og bruker en 10-bit analog til digital konverter.

Syntaks:

value = analogRead(analogPin);

value vil da være en verdi mellom 0 og 1023

#### Eksempel:

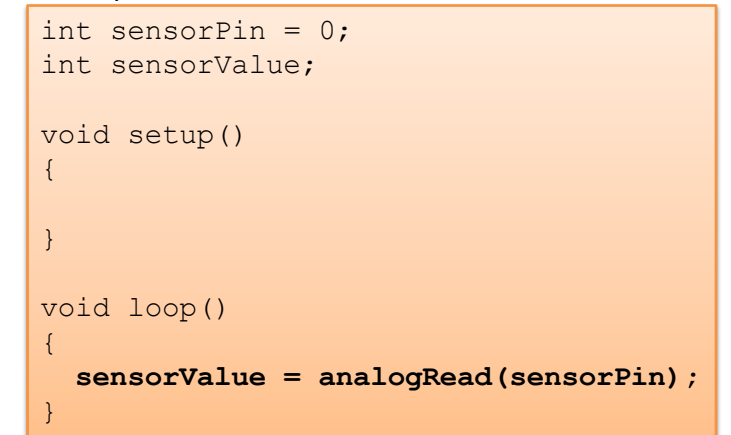

https://www.arduino.cc/en/Reference/AnalogRead

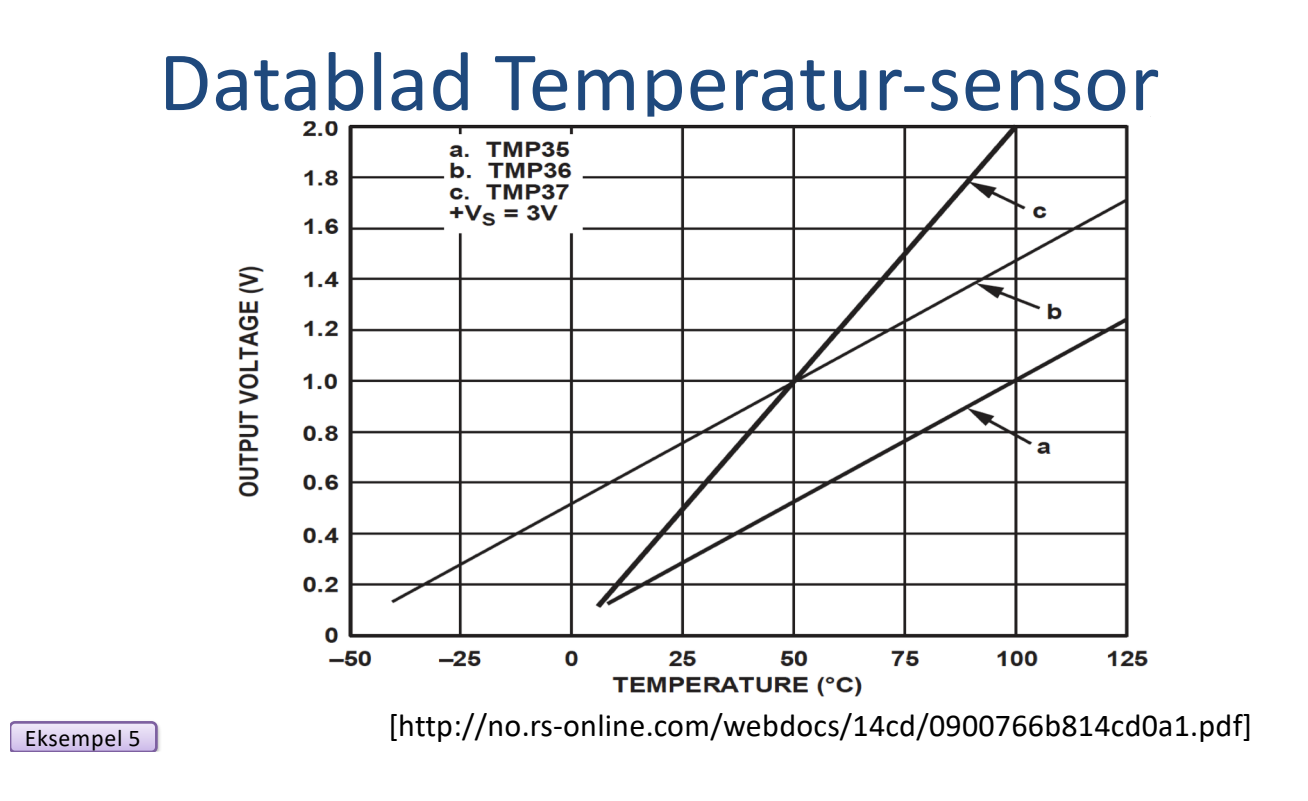

#### Temperatur konvertering

For at verdien fra sensoren skal vises i grader Celsius må vi gjøre noen konverteringer og beregninger:

- 1. analogRead() gir ut en verdi mellom 0 og 1023
- 2. Denne må konverteres til spenning (0-5V)
- 3. Deretter må denne konverteres til grader Celsius ihht grafen fra databladet (forrige side)

#### ADC-verdi til Spenningsverdi

analogRead() gir ut en verdi mellom 0 og 1023. Denne må konvertes til spenning (0-5V)

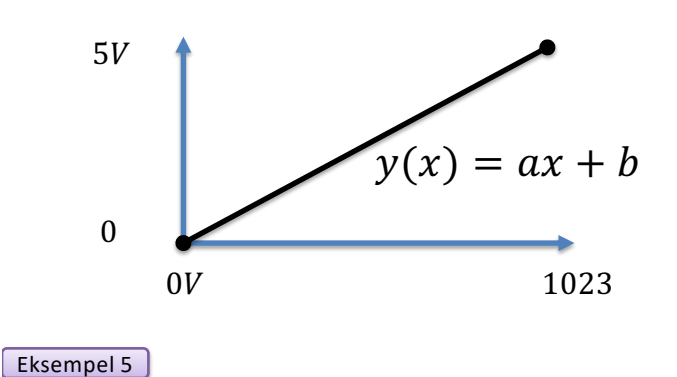

Vi har at:

$$\begin{array}{c} 0 \rightarrow 0V \\ 1023 \rightarrow 5V \end{array}$$

Dette gir følgende formel:

$$y(x) = \frac{5}{1023}x$$

Sammenheng mellom Spenning (V) og grader Celsius (°C)

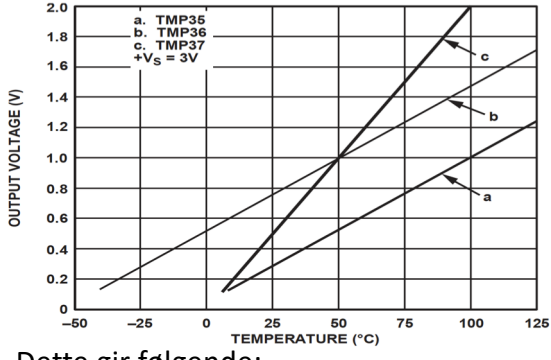

$$y - 25 = \frac{50 - 25}{1 - 0.75}(x - 0.75)$$

Dette gir følgende formel for relasjonen mellom spenning og grader Celsius:

Eksempel 5

Fra figuren i databladet har vi følgende:

$$(x_1, y_1) = (0.75V, 25^{\circ}C) (x_2, y_2) = (1V, 50^{\circ}C)$$

Det er en lineær relasjon mellom spenning og grader Celsius:

$$y = ax + b$$

Vi kan finne a og b vha. følgende formel:

$$y - y_1 = \frac{y_2 - y_1}{x_2 - x_1} (x - x_1)$$

y = 100x - 50

Arduino Program

Eksempel 5

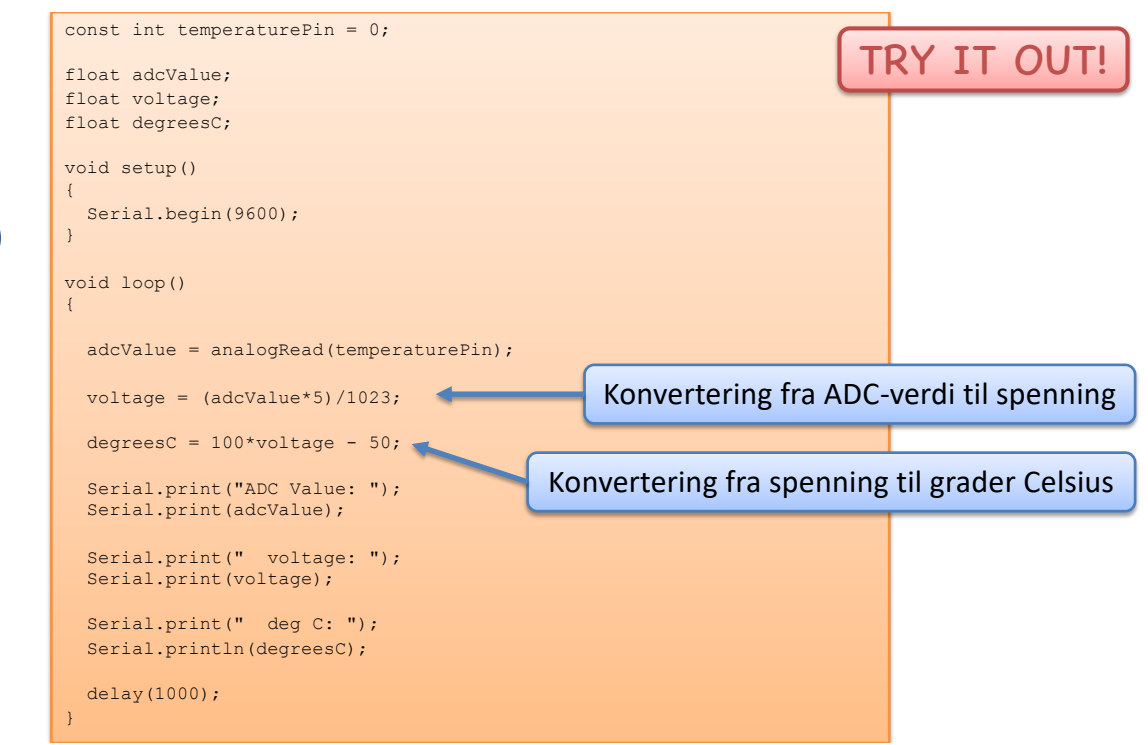

## Konvertering fra Celsius til Fahrenheit

I Norge bruker vi typisk måleenheten Celsius i forbindelse med temperatur, mens f.eks i USA brukes måleenheten Fahrenheit.

Konverteringen mellom disse måleenhetene er som følger:

$$T_F = \frac{9}{5}T_C + 32$$
 **Try it out!**

Utvid programmet slik at temperaturen vises både i grader Celsius og grader Fahrenheit

**Arduino Program** 

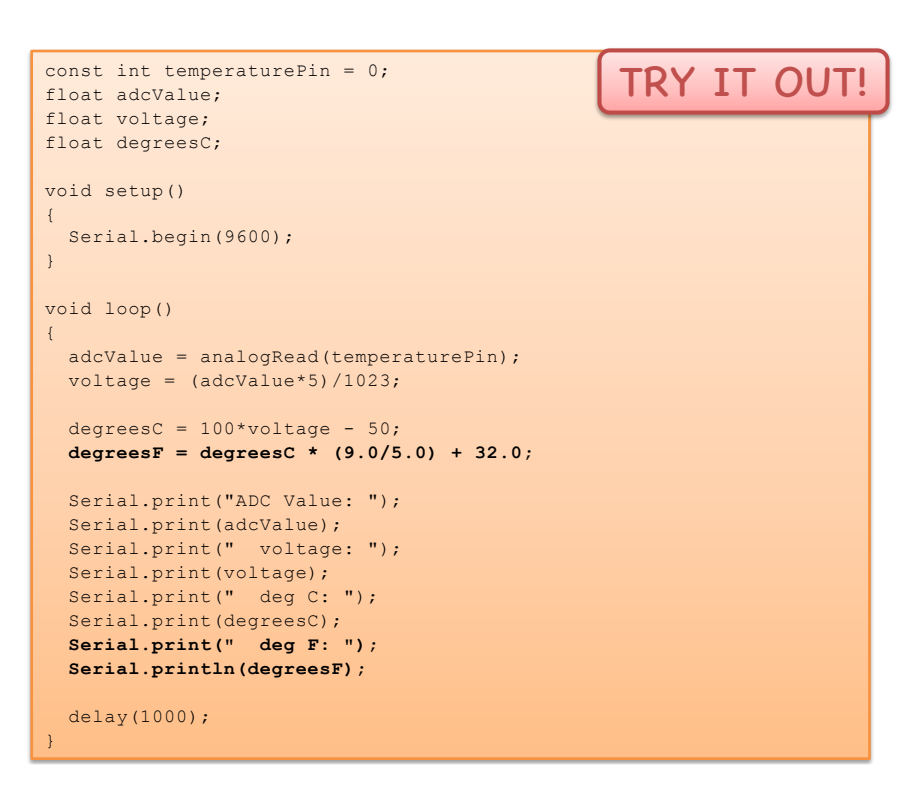

Eksempel 5

### Ekstraoppgaver

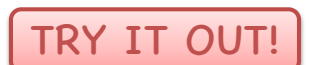

Prøv ut følgende:

- Konverteringen fra Celsius til Fahrenheit bør lages som en funksjon som du kaller fra hovedprogrammet.
- Få en LED til å lyse hvis temperaturen blir for lav eller for høy

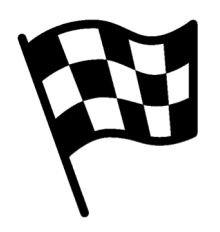

|Slutt på eksemplet|

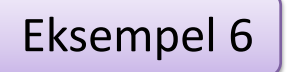

TRY IT OUT!

# Lysmåling

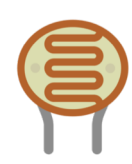

### Introduksjon

I dette eksemplet vil vi bruke en lyssensor til å måle lysintensiteten i rommet.

Hvis det er mørkt, vil vi slå på lyset (LED) Hvis det er lyst, vil vi slå av lyset

Eksempel 6

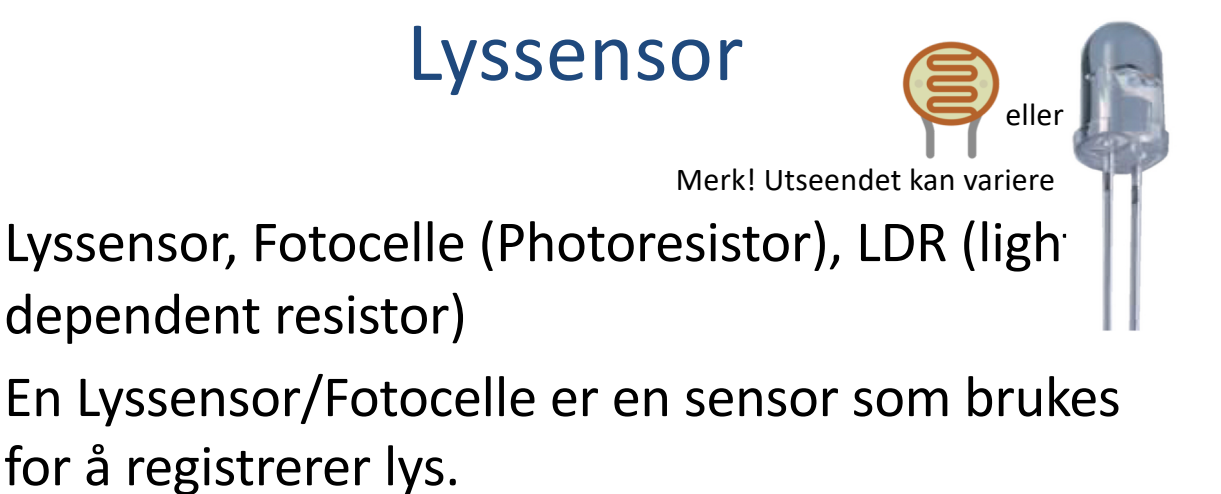

Den virker slik at motstanden avtar med økende lysintensitet (sterkere lys).

#### Lyssensor - Bruksområder

Fotoceller har mange anvendelser i måleteknikk (solbatterier, lysmålere), signaltransmisjonsteknikk (bl.a. billedrør for fjernsyn), og reguleringsteknikk, bl.a. automatisk inn- og utkobling av gatelys, lyskontrollerte åpnings- og lukkemekanismer for dører.

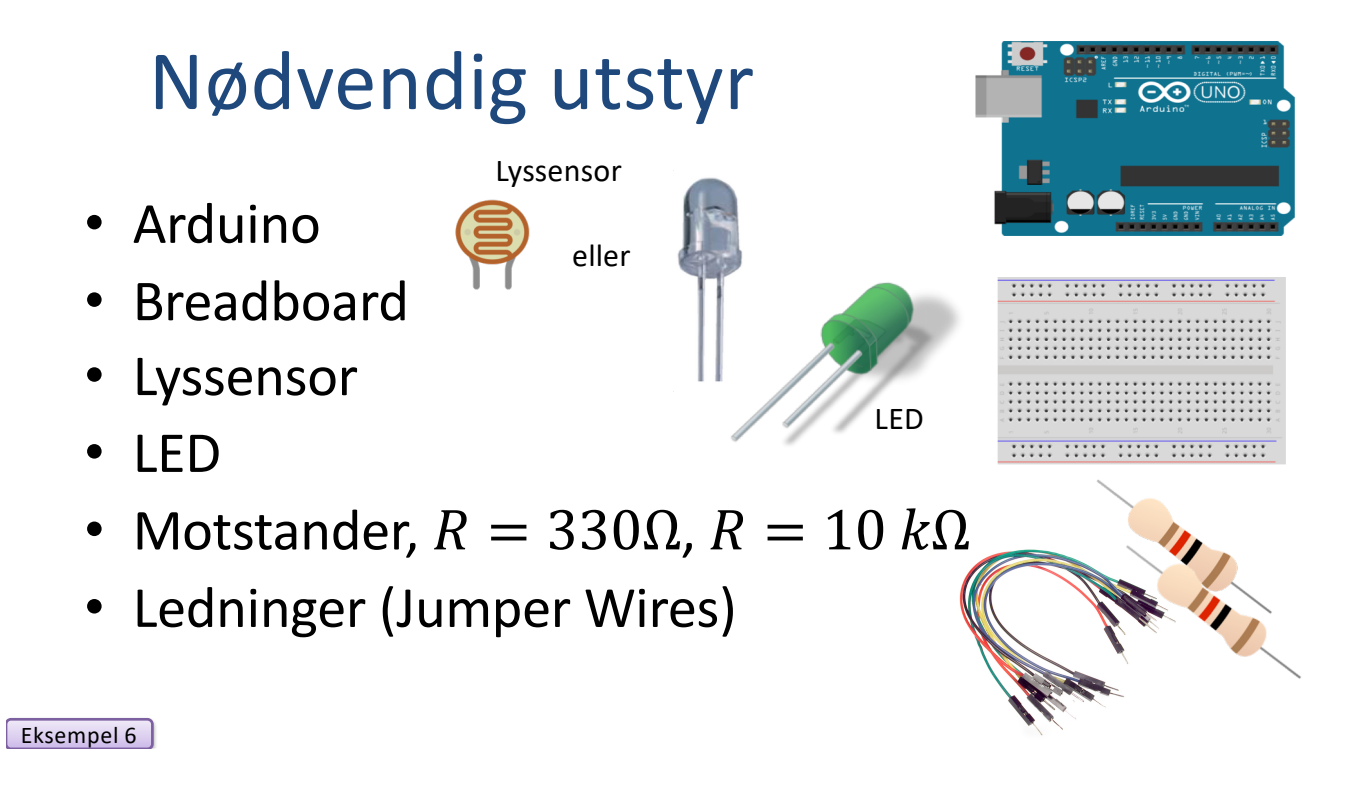

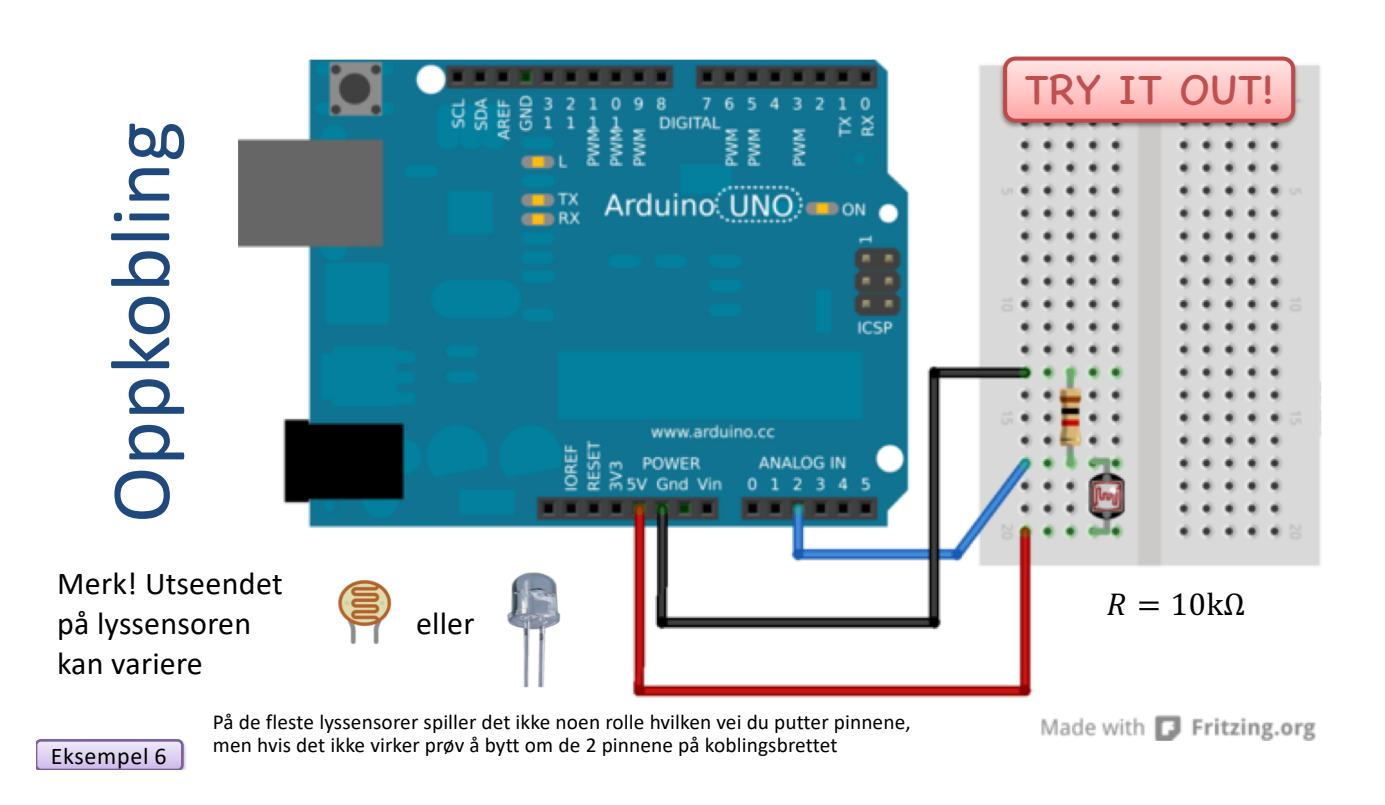

2018.10.03

**Oppkobling** 8 7 DIGITAL MW/c MWw 📲 👯 Arduino (UNO) 🛑 🛯 🖉  $R = 330\Omega$  $R = 10 \mathrm{k}\Omega$ ANALOG ... Made with **[]** Fritzing.org Merk! Utseendet på eller lyssensoren kan variere Eksempel 6 int photocellPin = 0; Dette programmet leser verdien fra int ledPin = 2; int photocellReading; lysmåleren og skriver denne verdien til const float limit = 100;

Arduino Program Serial Monitor. void setup(void) Hvis verdien er mindre enn en grense-{ Serial.begin(9600); verdi, slås lyset på. pinMode(ledPin, OUTPUT); Hvis verdien er større enn denne grensen, } slås lyset av. void loop(void) photocellReading = analogRead(photocellPin); Serial.print("Analog reading = "); Serial.println(photocellReading); if (photocellReading < limit) { TRY IT OUT! digitalWrite(ledPin, HIGH); } else digitalWrite(ledPin, LOW); delay(1000);

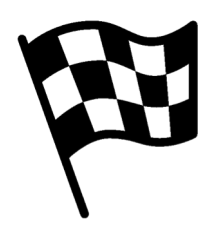

|Slutt på eksemplet|

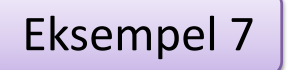

TRY IT OUT!

## Termistor

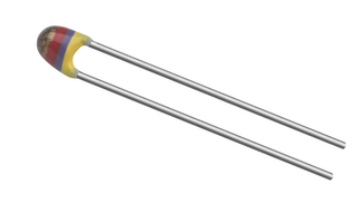

### Introduksjon

I dette eksemplet vil vi bruke en liten termistor til å lese temperaturen i rommet.

I dette eksemplet vil vi bruke en av de "Analoge Inn" portene på Arduino.

```
Eksempel 7
```

## Termistor

En termistor er en elektronisk komponent som endrer motstand med temperaturen – såkalt Resistance Temperature Detectors (RTD). Den brukes ofte som temperatursensor.

Vår Termistor er en såkalt NTC (Negative Temperature Coefficient). I en NTC Termistor minsker motstanden når temperaturen stiger.

Det er en ulineær sammenheng mellom motstand og spenning. For å finne Temperaturen kan vi bruke følgende likning (Steinhart-Hart equation):

$$\frac{1}{T} = A + B \ln(R) + C(\ln(R))^3 \quad \text{der } A, B, C \text{ er konstanter}$$
[Wikipedia]
  
**Eksempel 7**
[Wikipedia]

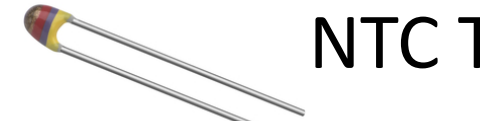

#### NTC Termistor - Datablad

| Technical data            |            |
|---------------------------|------------|
| Resistance @ 25°C         | 10 kΩ      |
| Temperature range         | -40+125 °C |
| Power max.                | 500 mW     |
| Pitch                     | 2.54 mm    |
| Resistance tolerance      | ±5 %       |
| W <sub>25/100</sub> value | 3977 K     |
| B value tolerance         | ±0.75 %    |
| Thermal time constant     | 15 s       |

Datablad: <u>https://www.elfadistrelec.no/no/ntc-motstand-kablet-10-kohm-vishay-</u> <u>ntcle100e3103jb0/p/16026041?q=160-26-041&page=1&origPos=1&origPageSize=50&simi=98.0</u>

Eksempel 7

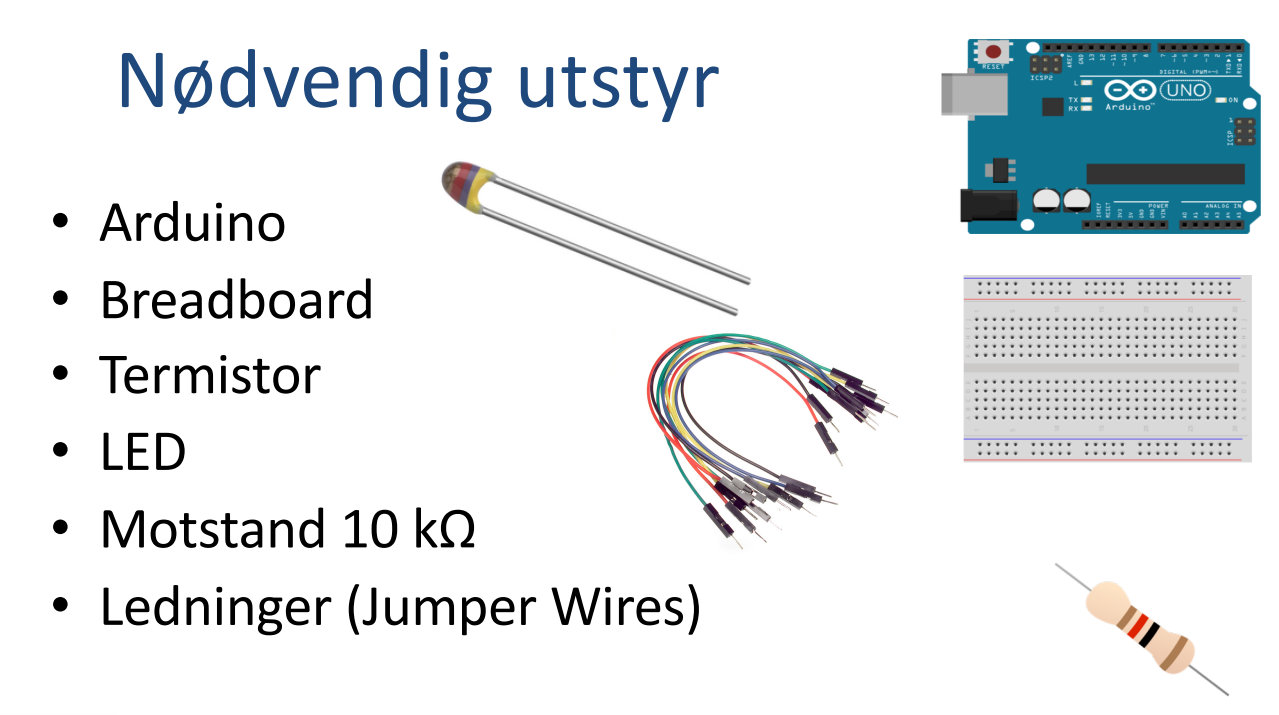

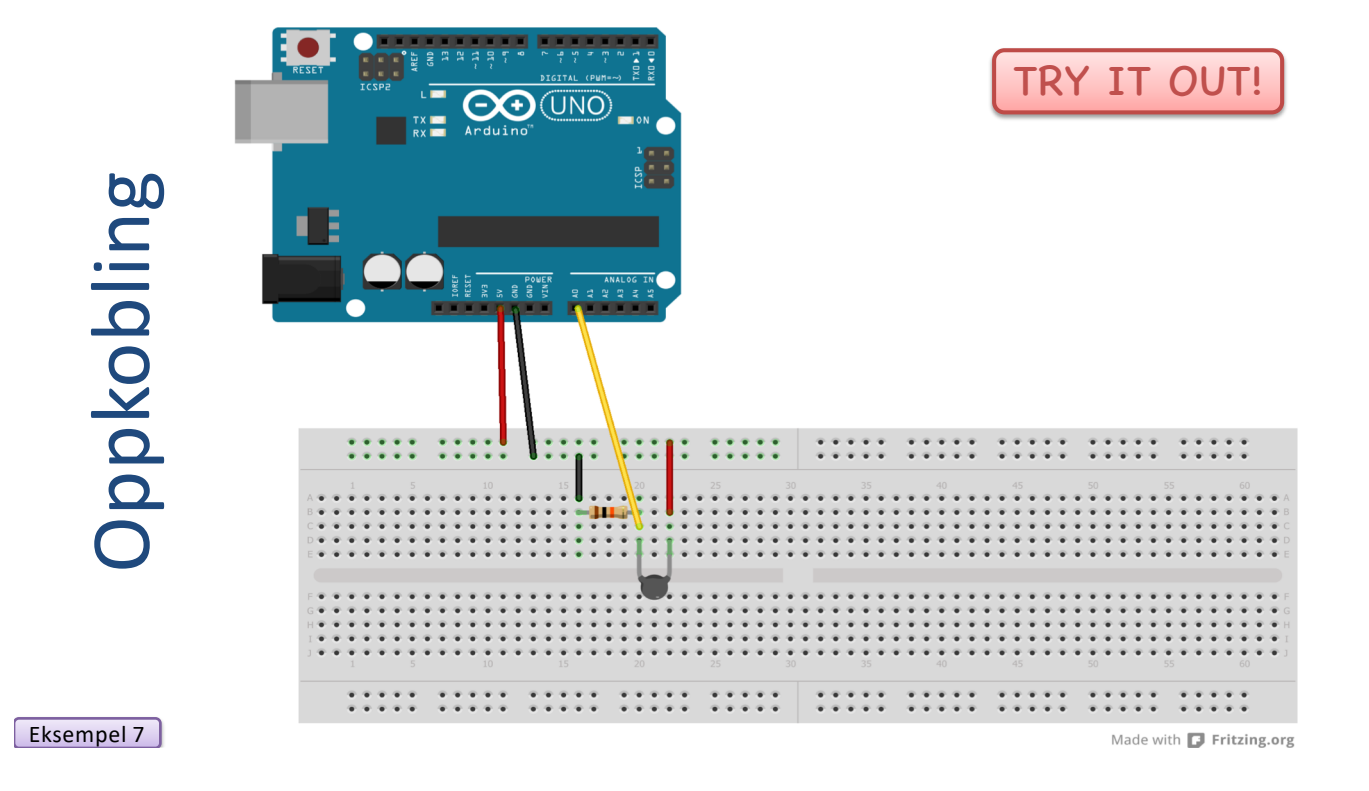

Dette kalles en spenningsdeler:

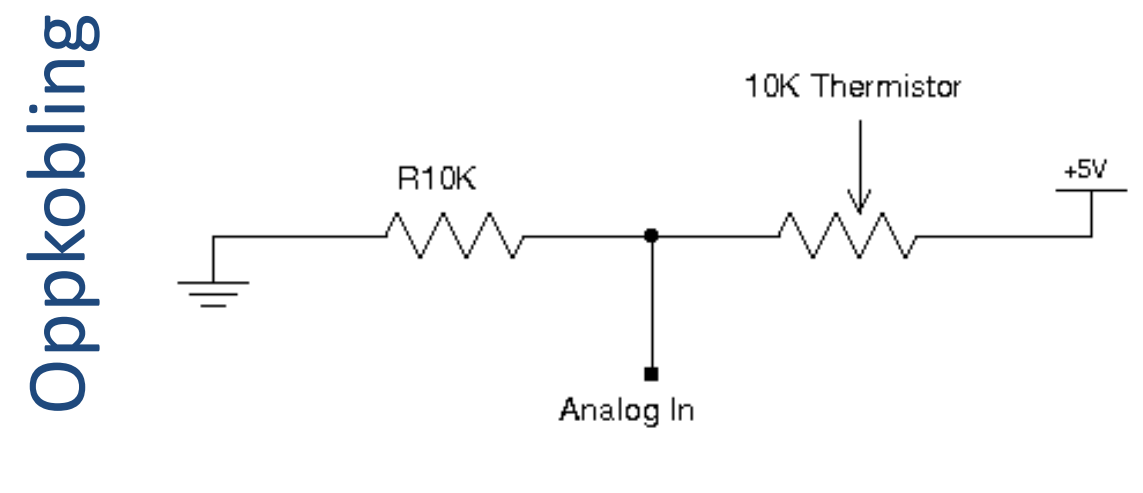

[https://no.wikipedia.org/wiki/Spenningsdeler]

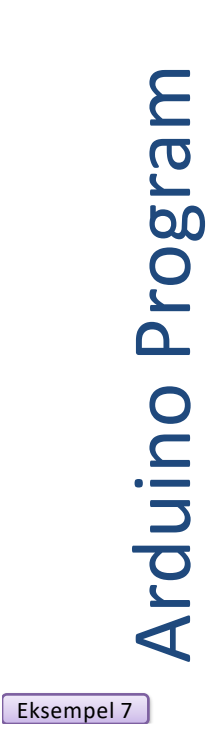

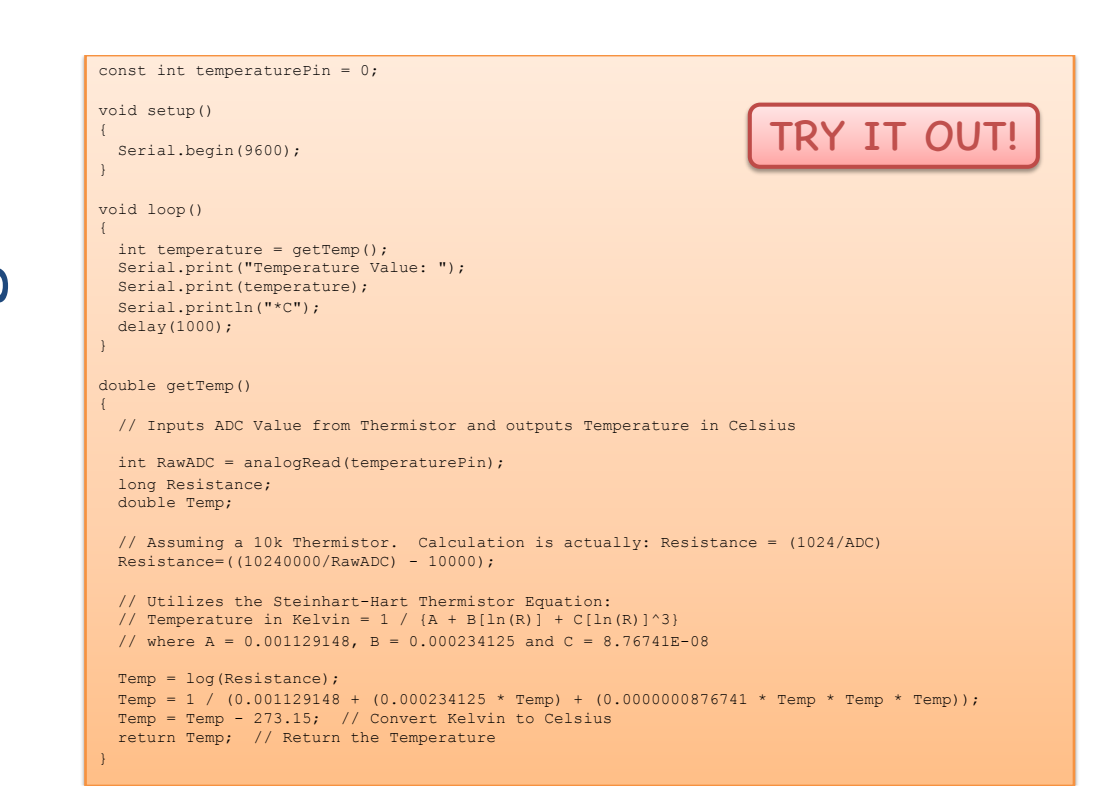

### Ekstraoppgaver

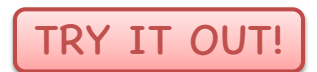

Prøv ut følgende:

- Bruk både TMP36 Temperatursensoren vi brukte tidligere og Termistoren.
- Sammenlign verdiene fra Termistoren med TMP36 Temperatursensoren vi brukte tidligere. Vis begge verdiene i Serial Monitor.
- Tegn krets og oppkobling vha Fritzing programvaren

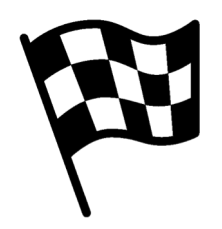

|Slutt på eksemplet|

### Ønsker du å kjøpe din egen Arduino?

I.eKS. EU Statter Kit Som innenouder alt du tre

Kjøp f.eks. et "Starter Kit" som inneholder alt du trenger

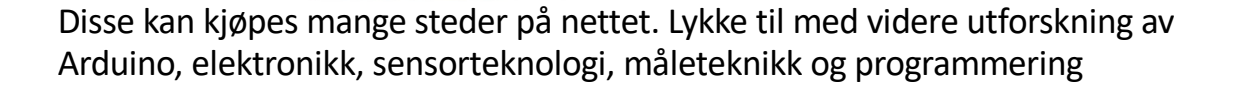

## Play and Explore

|Programmering og Arduino|

#### Hans-Petter Halvorsen

University of South-Eastern Norway <u>www.usn.no</u>

E-mail: <u>hans.p.halvorsen@usn.no</u> Web: <u>https://www.halvorsen.blog</u>

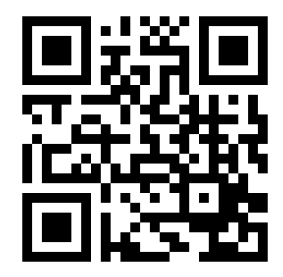